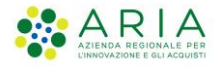

# - Sorveglianza Malattie Infettive (SMI)-

# Istruzioni per l'utilizzo dell'applicazione SMI-Segnalazioni

Codice Documento CRS-FORM-MES#001 Revisione del Documento: 15.0 Data revisione: 24-06-2024

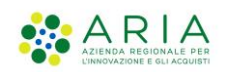

## Cronologia delle Revisioni

| Revisione | Data       | Sintesi delle Modifiche | Note                                                                                                    |  |  |  |  |
|-----------|------------|-------------------------|----------------------------------------------------------------------------------------------------|--|--|--|--|
| 01        | 29-11-2021 | Prima emissione         |                                                                                                    |  |  |  |  |
| 02        | 08-04-2022 | Seconda emissione       | Aggiunte:<br>Deleghe segnalazioni e<br>Comunicazioni                                                                                                    |  |  |  |  |
| 03        | 29-04-2022 | Terza Emissione         | Modifica dati Segnalazione<br>Aggiunto link prenota test<br>Aggiunto link Monitoraggio                                                                                           |  |  |  |  |
| 04        | 11-05-2022 | Quarta Emissione        | Test Diagnostici (differenza tra Salva<br>e Salva e inizia nuova segnalazione)                                                                                                   |  |  |  |  |
| 05        | 18-07-2022 | Quinta Emissione        | Invio Mail da Smi<br>Export segnalazioni<br>Export Test diagnostici<br>Export Prenotazioni                                                                                       |  |  |  |  |
| 06        | 27-09-2022 | Sesta Emissione         | Modifica flusso segnalazioni.<br>Inserimento nuove patologie: Scabbia,<br>Vaiolo delle scimmie (monkeypox),<br>Dermatofitosi e Pediculosi                                        |  |  |  |  |
| 07        | 24-10-2022 | Settima Emissione       | Correzioni minori                                                                                                    |  |  |  |  |
| 08        | 18-05-2023 | Ottava Emissione        | HIV, Help on line, monitoraggio,<br>correzioni                                                                                                    |  |  |  |  |
| 09        | 05-06-2023 | Nona Emissione          | Schede Speciali                                                                                                    |  |  |  |  |
| 10        | 04-07-2023 | Decima emissione        | Echovirus 11, Esito, Contatti<br>Collettività prima della malatti<br>correzioni                                                                                                  |  |  |  |  |
| 11        | 10-07-2023 | Undicesima emissione    | Esito malattia                                                                                                    |  |  |  |  |
| 12        | 20-11-2023 | Dodicesima emissione    | Criteri di laboratorio, Apertura del<br>Dettaglio segnalazione in una<br>seconda finestra, Ricerca<br>segnalazione per più malattie,<br>Esclusione di più malattie dalla ricerca |  |  |  |  |

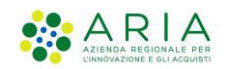

| Revisione | Data       | Sintesi delle Modifiche                              | Note                                                                                                    |
|-----------|------------|------------------------------------------------------|----------------------------------------------------------------------------------------------------|
| 13        | 15-02-2024 | Tredicesima emissione (versione applicativa 4.0)     | Esito terapia, Integrazione della<br>segnalazione, Notifiche delle<br>segnalazioni in stato "Errata" e<br>"Bozza", Aggiornamento default<br>campi, Criteri di laboratorio |
| 14        | 10-05-2024 | Quattordicesima emissione (versione applicativa 5.0) | La segnalazione in bozza, permette la<br>creazione di una nuova segnalazione<br>ad un altro medico                                                                        |
| 15        | 24-06-2024 | Quindicesima emissione (versione applicativa 5.1)    | Inserimento Segnalazione Esposti,<br>aggiunto in sintomatologia "Luogo<br>inizio sintomi"; aggiunta ATS di<br>gestione                                                    |

# Indice

| 1. Introduzione                                 | 1  |
|-------------------------------------------------|----|
| 2. Accesso al SMI-Segnalazioni                  | 8  |
| 2.1 Modalità di Accesso                         | 8  |
| 2.2 Home Page                                   | 2  |
| 3. Gestione segnalazione e Esposti1             | 7  |
| 3.1 Nuova Segnalazione per malattia infettiva1  | 8  |
| 3.1.1 Dati del segnalatore1                     | 9  |
| 3.1.2 Seleziona malattia2                       | 20 |
| 3.1.3 Seleziona paziente2                       | 2  |
| 3.1.4 Dati del paziente                         | 25 |
| 3.1.5 Dati della malattia                       | 28 |
| 3.1.6 Anamnesi                                  | 6  |
| 3.1.7 Esposizione e contatti4                   | 3  |
| 3.1.8 Riepilogo                                 | 7  |
| 3.1.9 Invio segnalazione4                       | 8  |
| 3.2 Modifica /Eliminazione di una segnalazione4 | 9  |
| 3.3 Integrazione della segnalazione5            | 0  |
| 3.4 Nuova Segnalazione per un Esposto5          | 62 |
| 3.4.1 Dati del segnalatore5                     | 62 |
| 3.4.2 Seleziona Esposizione                     | 62 |
| 3.4.3 Seleziona Paziente                        | 63 |
| 3.4.4 Dati del paziente 5                       | 4  |
| 3.4.5 Dati dell'esposizione 5                   | 4  |
| 3.4.6 Riepilogo                                 | 57 |
| 3.4.7 Invio segnalazione                        | 8  |
| 4 Ricerca Paziente 5                            | 9  |
| 5 Test Diagnostici                              | 62 |
| 6 Accertamenti Diagnostici 6                    | 6  |
| 7 Deleghe segnalazioni                          | ′1 |
| 8. Notizie e Comunicazioni7                     | '5 |
| 9. Estrazioni Report Segnalazioni               | '6 |
| 10. Estrazioni Report Test Diagnostici7         | 7  |
| 11. Estrazioni Report Prenotazioni              | '8 |
| 12. Invio Mail                                  | '9 |

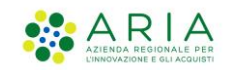

| 13. | Monitoraggio                                        | . 80 |
|-----|-----------------------------------------------------|------|
| 14. | Notifiche di sistema                                | . 84 |
| 14  | 4.1 Notifiche per le segnalazioni errate o in bozza | 84   |

## Indice delle figure

| Figura 1 - Accesso                                                 | 9  |
|--------------------------------------------------------------------|----|
| Figura 2 - Accesso da PDL SISS                                     | 10 |
| Figura 3 – Accesso Internet                                        | 11 |
| Figura 4 - Home Page                                               | 12 |
| Figura 5 - Barra operatore                                         | 12 |
| Figura 6 - Manuale operatore                                       |    |
| Figura 7 - Dettaglio Operatore                                     |    |
| Figura 8 - Conteggio segnalazioni                                  | 14 |
| Figura 9 – Azioni Rapide                                           | 14 |
| Figura 10 - Malattie più frequenti                                 | 15 |
| Figura 11 - Ultime segnalazioni                                    | 15 |
| Figura 12 – Ricerca segnalazione                                   |    |
| Figura 13 – Comunicazioni e Notizie                                |    |
| Figura 14 - Menù Segnalazione/Nuova segnalazione                   | 17 |
| Figura 15 - Segnalazione malattia infettiva / Segnalazione Esposto | 17 |
| Figura 16 – Dati del segnalatore                                   | 19 |
| Figura 17 – Seleziona malattia                                     |    |
| Figura 18 – Seleziona malattia per HIV                             |    |
| Figura 19 – Malattia selezionata                                   | 21 |
| Figura 20 – Nuova Segnalazione -Seleziona paziente                 |    |
| Figura 21 – Seleziona paziente/ codice identificativo              | 22 |
| Figura 22 - Seleziona paziente/ dati anagrafici                    | 23 |
| Figura 23 - Aggiungi Paziente                                      | 23 |
| Figura 24 - Seleziona paziente/ Aggiungi paziente                  | 24 |
| Figura 25 – Richiesta conferma                                     | 24 |
| Figura 26 – Conferma salvataggio paziente                          | 24 |
| Figura 27 – Dati del paziente                                      | 25 |
| Figura 28 – Anagrafica e recapiti                                  | 25 |
| Figura 29 – Residenza e domicilio                                  |    |
| Figura 30 – Fissa dimora                                           |    |
| Figura 31 - Ricovero                                               |    |
| Figura 32 – Luogo                                                  |    |
| Figura 33 – Dati del paziente per HIV                              | 27 |
| Figura 34 – Dati della malattia                                    |    |
| Figura 35 – Dati della malattia per HIV                            |    |
| Figura 36 - Sintomatologia                                         |    |
| Figura 37 – Criteri epidemiologici                                 |    |
| Figura 38 – Criteri di laboratorio                                 |    |
| Figura 39 – Aggiunta criteri di laboratorio                        | 31 |
| Figura 40 – Richiesta isolamento                                   | 31 |
| Figura 41 - Vaccinazioni                                           |    |
| Figura 42 – Vaccini paziente                                       |    |
| Figura 43 – Aggiungi vaccinazione                                  |    |

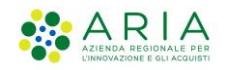

| Figura 44 – Informazioni cliniche aggiuntive                                                                                                    | 32                                                                                                    |
|----------------------------------------------------------------------------------------------------|----------------------------------------------------------------------------------------------------|
| Figure 45 – Frite molettie                                                                                                    |                                                                                                    |
| Figura 40 - Esito Indiattia                                                                                                    | 33                                                                                                    |
| Figura 46 – Terapia e chemioprofilassi                                                                                                    | 33                                                                                                    |
| Figura 47 - Aggiunta terapia e chemioprofilassi                                                                                                    | 34                                                                                                    |
| Figura 48 - Esito terapia                                                                                                    | 34                                                                                                    |
| Figura 49 – Sede Anatomica                                                                                                    | 34                                                                                                    |
| Figura 50 – Anamnesi                                                                                                    | 36                                                                                                    |
| Figura 51 – Sequele o eventi                                                                                                    | 36                                                                                                    |
| Figura 52 – Aggiungi seguela o evento                                                                                                    |                                                                                                    |
| Figura 53 – Fattori predisponenti                                                                                                    | 37                                                                                                    |
| Figura 54 — Farmann Desistenza                                                                                                    | 37                                                                                                    |
| Figure 55 - Aggiungi formasa registerza                                                                                                    | 37                                                                                                    |
|                                                                                                    | 30                                                                                                    |
| Figura 56 – Aggiungi rilevazione di farmacoresistenza                                                                                                    | 38                                                                                                    |
| Figura 57 – Malformazioni neonatali                                                                                                    | 38                                                                                                    |
| Figura 58 – Aggiungi malformazioni neonatali                                                                                                    | 39                                                                                                    |
| Figura 59 - Informazioni gravidanza                                                                                                    | 39                                                                                                    |
| Figura 60 – Informazioni nato                                                                                                    | 40                                                                                                    |
| Figura 61 – Informazioni madre                                                                                                    | 41                                                                                                    |
| Figura 62 - Echovirus 11                                                                                                    | 42                                                                                                    |
| Figura 63 – Esposizione e contatti                                                                                                    |                                                                                                    |
| Figura 64 - Esposiziona                                                                                                    | /3                                                                                                    |
| Figura 65 – Viaggi e soggiorpo                                                                                                    | <del>-</del> 0<br>∕13                                                                                                    |
|                                                                                                    | 4.0                                                                                                    |
| Figura 66 - Aggiungi viaggio                                                                                                    | 44                                                                                                    |
| Figura 67 - Contatti con persone e collettivita (prima della malattia)                                                                                                    | 44                                                                                                    |
| Figura 68 - Tipologia contatto                                                                                                    | 44                                                                                                    |
| Figura 69 - Tipologia contatto per contatto stretto della madre                                                                                                    | 44                                                                                                    |
| Figura 70 - Aggiungi collettività frequentata prima della malattia                                                                                                    | 45                                                                                                    |
| Figura 71 – Contatti con persone e collettività durante il periodo di contagiosità                                                                                                    | 45                                                                                                    |
| Figura 72 – Aggiungi contatto                                                                                                    | 46                                                                                                    |
|                                                                                                    |                                                                                                    |
| Figura 73 – Contatto aggiunto                                                                                                    | 46                                                                                                    |
| Figura 73 – Contatto aggiunto<br>Figura 74 – Aggiungi collettività freguentata                                                                                                    | 46<br>46                                                                                                    |
| Figura 73 – Contatto aggiunto<br>Figura 74 – Aggiungi collettività frequentata<br>Figura 75 – Riepilogo                                                                                                    | 46<br>46<br>47                                                                                                    |
| Figura 73 – Contatto aggiunto<br>Figura 74 – Aggiungi collettività frequentata<br>Figura 75 – Riepilogo<br>Figura 76 – Pagina di conferma                                                                                                    | 46<br>46<br>47                                                                                                    |
| Figura 73 – Contatto aggiunto<br>Figura 74 – Aggiungi collettività frequentata<br>Figura 75 – Riepilogo<br>Figura 76 – Pagina di conferma<br>Figura 77 – Pagina di conferma por COVID 19                                                                                                    | 46<br>46<br>47<br>48                                                                                                    |
| Figura 73 – Contatto aggiunto<br>Figura 74 – Aggiungi collettività frequentata<br>Figura 75 – Riepilogo<br>Figura 76 – Pagina di conferma<br>Figura 77 – Pagina di conferma per COVID 19                                                                                                    | 46<br>46<br>47<br>48<br>48                                                                                                    |
| Figura 73 – Contatto aggiunto<br>Figura 74 – Aggiungi collettività frequentata<br>Figura 75 – Riepilogo<br>Figura 76 – Pagina di conferma<br>Figura 77 – Pagina di conferma per COVID 19<br>Figura 78 – Pagina di conferma con Schede Speciali                                                                                                    | 46<br>46<br>47<br>48<br>48<br>49                                                                                                    |
| Figura 73 – Contatto aggiunto<br>Figura 74 – Aggiungi collettività frequentata<br>Figura 75 – Riepilogo<br>Figura 76 – Pagina di conferma<br>Figura 77 – Pagina di conferma per COVID 19<br>Figura 78 – Pagina di conferma con Schede Speciali<br>Figura 79 – Modifica/Elimina Segnalazione                                                                                                    | 46<br>46<br>47<br>48<br>48<br>49<br>49                                                                                                    |
| Figura 73 – Contatto aggiunto<br>Figura 74 – Aggiungi collettività frequentata<br>Figura 75 – Riepilogo<br>Figura 76 – Pagina di conferma<br>Figura 77 – Pagina di conferma per COVID 19<br>Figura 78 – Pagina di conferma con Schede Speciali<br>Figura 79 – Modifica/Elimina Segnalazione<br>Figura 80 - Elimina segnalazione                                                                                                    | 46<br>46<br>47<br>48<br>48<br>49<br>49<br>50                                                                                                    |
| <ul> <li>Figura 73 – Contatto aggiunto</li> <li>Figura 74 – Aggiungi collettività frequentata</li> <li>Figura 75 – Riepilogo</li> <li>Figura 76 – Pagina di conferma</li> <li>Figura 77 – Pagina di conferma per COVID 19</li> <li>Figura 78 – Pagina di conferma con Schede Speciali</li> <li>Figura 79 – Modifica/Elimina Segnalazione</li> <li>Figura 80 - Elimina segnalazione</li> <li>Figura 81 - Correggi segnalazione</li> </ul>                                                                                                    | 46<br>46<br>47<br>48<br>48<br>49<br>49<br>50<br>50                                                                                                    |
| <ul> <li>Figura 73 – Contatto aggiunto</li> <li>Figura 74 – Aggiungi collettività frequentata</li> <li>Figura 75 – Riepilogo</li> <li>Figura 76 – Pagina di conferma</li> <li>Figura 77 – Pagina di conferma per COVID 19</li> <li>Figura 78 – Pagina di conferma con Schede Speciali</li> <li>Figura 79 – Modifica/Elimina Segnalazione</li> <li>Figura 80 - Elimina segnalazione</li> <li>Figura 81 - Correggi segnalazione</li> <li>Figura 82 - Integrazione dati</li> </ul>                                                                                                    | 46<br>46<br>47<br>48<br>48<br>49<br>49<br>50<br>50<br>50                                                                                                    |
| <ul> <li>Figura 73 – Contatto aggiunto</li> <li>Figura 74 – Aggiungi collettività frequentata</li> <li>Figura 75 – Riepilogo</li> <li>Figura 76 – Pagina di conferma</li> <li>Figura 77 – Pagina di conferma per COVID 19</li> <li>Figura 78 – Pagina di conferma con Schede Speciali</li> <li>Figura 79 – Modifica/Elimina Segnalazione</li> <li>Figura 80 - Elimina segnalazione</li> <li>Figura 81 - Correggi segnalazione</li> <li>Figura 82 - Integrazione dati</li> <li>Figura 83 - Errore integrazione segnalazione</li> </ul>                                                                                                    | 46<br>46<br>47<br>48<br>48<br>49<br>49<br>50<br>50<br>50<br>51                                                                                                    |
| <ul> <li>Figura 73 – Contatto aggiunto</li> <li>Figura 74 – Aggiungi collettività frequentata</li> <li>Figura 75 – Riepilogo</li> <li>Figura 76 – Pagina di conferma</li> <li>Figura 77 – Pagina di conferma per COVID 19.</li> <li>Figura 78 – Pagina di conferma con Schede Speciali</li> <li>Figura 79 – Modifica/Elimina Segnalazione</li> <li>Figura 80 - Elimina segnalazione</li> <li>Figura 81 - Correggi segnalazione</li> <li>Figura 82 - Integrazione dati</li> <li>Figura 83 - Errore integrazione segnalazione</li> <li>Figura 84 - Segnalazione integrata</li> </ul>                                                                                                    | 46<br>46<br>47<br>48<br>48<br>49<br>50<br>50<br>50<br>51<br>51                                                                                                    |
| Figura 73 – Contatto aggiunto<br>Figura 74 – Aggiungi collettività frequentata<br>Figura 75 – Riepilogo<br>Figura 76 – Pagina di conferma<br>Figura 77 – Pagina di conferma per COVID 19.<br>Figura 78 – Pagina di conferma con Schede Speciali<br>Figura 79 – Modifica/Elimina Segnalazione<br>Figura 80 - Elimina segnalazione<br>Figura 81 - Correggi segnalazione<br>Figura 82 - Integrazione dati<br>Figura 83 - Errore integrazione segnalazione<br>Figura 84 - Segnalazione integrata<br>Figura 85 - Icona segnalazione integrata                                                                                                    | 46<br>46<br>47<br>48<br>48<br>49<br>50<br>50<br>50<br>51<br>51<br>51                                                                                                    |
| Figura 73 – Contatto aggiunto<br>Figura 74 – Aggiungi collettività frequentata<br>Figura 75 – Riepilogo<br>Figura 76 – Pagina di conferma<br>Figura 77 – Pagina di conferma per COVID 19<br>Figura 78 – Pagina di conferma con Schede Speciali<br>Figura 79 – Modifica/Elimina Segnalazione<br>Figura 80 - Elimina segnalazione<br>Figura 81 - Correggi segnalazione<br>Figura 82 - Integrazione dati<br>Figura 83 - Errore integrazione segnalazione<br>Figura 84 - Segnalazione integrata<br>Figura 85 - Icona segnalazione integrata<br>Figura 86 - Selezione tipo esposizione                                                                                                    | 46<br>47<br>48<br>48<br>49<br>49<br>50<br>50<br>50<br>51<br>51<br>51                                                                                                    |
| Figura 73 – Contatto aggiunto<br>Figura 74 – Aggiungi collettività frequentata<br>Figura 75 – Riepilogo<br>Figura 76 – Pagina di conferma<br>Figura 77 – Pagina di conferma per COVID 19<br>Figura 78 – Pagina di conferma con Schede Speciali<br>Figura 79 – Modifica/Elimina Segnalazione<br>Figura 80 - Elimina segnalazione<br>Figura 81 - Correggi segnalazione<br>Figura 82 - Integrazione dati<br>Figura 83 - Errore integrazione segnalazione<br>Figura 84 - Segnalazione integrata<br>Figura 85 - Icona segnalazione integrata<br>Figura 87 - Alert paralisi flaccida in seleziona esposizione                                                                                                    | 46<br>46<br>47<br>48<br>48<br>49<br>50<br>50<br>50<br>51<br>51<br>51<br>52<br>53                                                                                                    |
| Figura 73 – Contatto aggiunto<br>Figura 74 – Aggiungi collettività frequentata<br>Figura 75 – Riepilogo<br>Figura 76 – Pagina di conferma<br>Figura 77 – Pagina di conferma per COVID 19<br>Figura 78 – Pagina di conferma con Schede Speciali<br>Figura 79 – Modifica/Elimina Segnalazione<br>Figura 80 - Elimina segnalazione<br>Figura 81 - Correggi segnalazione<br>Figura 82 - Integrazione dati<br>Figura 83 - Errore integrazione segnalazione<br>Figura 84 - Segnalazione integrata<br>Figura 85 - Icona segnalazione integrata<br>Figura 87 - Alert paralisi flaccida in seleziona esposizione                                                                                                    | 46<br>46<br>47<br>48<br>48<br>49<br>50<br>50<br>50<br>51<br>51<br>51<br>52<br>53                                                                                                    |
| Figura 73 – Contatto aggiunto<br>Figura 74 – Aggiungi collettività frequentata<br>Figura 75 – Riepilogo<br>Figura 76 – Pagina di conferma per COVID 19.<br>Figura 77 – Pagina di conferma con Schede Speciali.<br>Figura 79 – Modifica/Elimina Segnalazione<br>Figura 80 - Elimina segnalazione<br>Figura 81 - Correggi segnalazione<br>Figura 82 - Integrazione dati<br>Figura 83 - Errore integrazione segnalazione<br>Figura 84 - Segnalazione integrata<br>Figura 85 - Icona segnalazione integrata<br>Figura 86 - Selezione tipo esposizione<br>Figura 87 - Alert paralisi flaccida in seleziona esposizione<br>Figura 88 - Alert per paralisi flaccida selezione paziente                                                                                                    | 46<br>46<br>47<br>48<br>48<br>49<br>50<br>50<br>50<br>51<br>51<br>51<br>53<br>53                                                                                                    |
| Figura 73 – Contatto aggiunto<br>Figura 74 – Aggiungi collettività frequentata<br>Figura 75 – Riepilogo<br>Figura 76 – Pagina di conferma per COVID 19<br>Figura 77 – Pagina di conferma con Schede Speciali<br>Figura 79 – Modifica/Elimina Segnalazione<br>Figura 80 - Elimina segnalazione<br>Figura 81 - Correggi segnalazione<br>Figura 82 - Integrazione dati<br>Figura 83 - Errore integrazione segnalazione<br>Figura 84 - Segnalazione integrata<br>Figura 85 - Icona segnalazione integrata<br>Figura 86 - Selezione tipo esposizione<br>Figura 87 - Alert paralisi flaccida in seleziona esposizione<br>Figura 88 - Alert per paralisi flaccida selezione paziente<br>Figura 89 - Data evento                                                                                                    | 46<br>46<br>47<br>48<br>49<br>50<br>50<br>51<br>51<br>51<br>51<br>52<br>53<br>53<br>54                                                                                                    |
| Figura 73 – Contatto aggiunto<br>Figura 74 – Aggiungi collettività frequentata<br>Figura 75 – Riepilogo<br>Figura 76 – Pagina di conferma<br>Figura 77 – Pagina di conferma per COVID 19<br>Figura 78 – Pagina di conferma con Schede Speciali<br>Figura 79 – Modifica/Elimina Segnalazione<br>Figura 80 - Elimina segnalazione<br>Figura 81 - Correggi segnalazione<br>Figura 82 - Integrazione dati<br>Figura 83 - Errore integrazione segnalazione<br>Figura 84 - Segnalazione integrata<br>Figura 85 - Icona segnalazione integrata<br>Figura 86 - Selezione tipo esposizione<br>Figura 87 - Alert paralisi flaccida in seleziona esposizione<br>Figura 88 - Alert per paralisi flaccida selezione paziente<br>Figura 89 - Data evento<br>Figura 90 - Luogo dell'evento                                                                                                    | 46<br>46<br>47<br>48<br>49<br>50<br>50<br>51<br>51<br>51<br>51<br>52<br>53<br>53<br>54                                                                                                    |
| Figura 73 – Contatto aggiunto<br>Figura 74 – Aggiungi collettività frequentata<br>Figura 75 – Riepilogo<br>Figura 76 – Pagina di conferma per COVID 19<br>Figura 77 – Pagina di conferma con Schede Speciali<br>Figura 78 – Pagina di conferma con Schede Speciali<br>Figura 79 – Modifica/Elimina Segnalazione<br>Figura 80 - Elimina segnalazione<br>Figura 81 - Correggi segnalazione<br>Figura 82 - Integrazione dati<br>Figura 83 - Errore integrazione segnalazione<br>Figura 84 - Segnalazione integrata<br>Figura 85 - Icona segnalazione integrata<br>Figura 86 - Selezione tipo esposizione<br>Figura 87 - Alert paralisi flaccida in seleziona esposizione<br>Figura 88 - Alert per paralisi flaccida selezione paziente<br>Figura 89 - Data evento<br>Figura 90 - Luogo dell'evento<br>Figura 91 - Dati sulla lesione                                                                                                    | 46<br>46<br>47<br>48<br>49<br>50<br>50<br>51<br>51<br>51<br>51<br>52<br>53<br>53<br>54<br>55                                                                                                    |
| Figura 73 – Contatto aggiunto<br>Figura 74 – Aggiungi collettività frequentata<br>Figura 75 – Riepilogo<br>Figura 76 – Pagina di conferma per COVID 19<br>Figura 77 – Pagina di conferma con Schede Speciali<br>Figura 79 – Modifica/Elimina Segnalazione<br>Figura 80 - Elimina segnalazione<br>Figura 81 - Correggi segnalazione<br>Figura 82 - Integrazione dati<br>Figura 83 - Errore integrazione segnalazione<br>Figura 84 - Segnalazione integrata<br>Figura 85 - Icona segnalazione integrata<br>Figura 86 - Selezione tipo esposizione<br>Figura 87 - Alert paralisi flaccida in seleziona esposizione<br>Figura 88 - Alert per paralisi flaccida selezione paziente<br>Figura 89 - Data evento<br>Figura 90 - Luogo dell'evento<br>Figura 91 - Dati sulla lesione<br>Figura 92 - Dati sull'animale                                                                                                    | 46<br>46<br>47<br>48<br>48<br>49<br>50<br>50<br>51<br>51<br>51<br>51<br>53<br>53<br>54<br>55                                                                                                    |
| Figura 73 – Contatto aggiunto<br>Figura 74 – Aggiungi collettività frequentata<br>Figura 75 – Riepilogo<br>Figura 76 – Pagina di conferma<br>Figura 77 – Pagina di conferma per COVID 19<br>Figura 78 – Pagina di conferma con Schede Speciali<br>Figura 79 – Modifica/Elimina Segnalazione<br>Figura 80 - Elimina segnalazione<br>Figura 81 - Correggi segnalazione<br>Figura 82 - Integrazione dati<br>Figura 83 - Errore integrazione segnalazione<br>Figura 84 - Segnalazione integrata<br>Figura 85 - Icona segnalazione integrata<br>Figura 86 - Selezione tipo esposizione<br>Figura 87 - Alert paralisi flaccida in seleziona esposizione<br>Figura 88 - Alert per paralisi flaccida selezione paziente<br>Figura 90 - Luogo dell'evento<br>Figura 91 - Dati sulla lesione<br>Figura 93 - Dati sulla lesione<br>Figura 93 - Dati sulla puntura di zecca                                                                                                    | 46<br>46<br>47<br>48<br>49<br>50<br>50<br>50<br>51<br>51<br>51<br>51<br>53<br>53<br>54<br>55<br>55                                                                                                    |
| Figura 73 – Contatto aggiunto<br>Figura 74 – Aggiungi collettività frequentata<br>Figura 75 – Riepilogo<br>Figura 76 – Pagina di conferma<br>Figura 77 – Pagina di conferma per COVID 19<br>Figura 78 – Pagina di conferma con Schede Speciali<br>Figura 79 – Modifica/Elimina Segnalazione<br>Figura 80 - Elimina segnalazione<br>Figura 81 - Correggi segnalazione<br>Figura 82 - Integrazione dati<br>Figura 83 - Errore integrazione segnalazione<br>Figura 83 - Errore integrazione segnalazione<br>Figura 84 - Segnalazione integrata<br>Figura 85 - Icona segnalazione integrata<br>Figura 86 - Selezione tipo esposizione<br>Figura 87 - Alert paralisi flaccida in seleziona esposizione<br>Figura 88 - Alert per paralisi flaccida selezione paziente<br>Figura 89 - Data evento<br>Figura 91 - Dati sulla lesione<br>Figura 92 - Dati sulla lesione<br>Figura 94 - Dati sull'animale<br>Figura 94 - Dati sull'animale malato di aviaria                                                                                                    | 46<br>46<br>47<br>48<br>49<br>50<br>50<br>51<br>51<br>51<br>51<br>53<br>53<br>54<br>55<br>55<br>56<br>56                                                                                                    |
| Figura 73 – Contatto aggiunto.<br>Figura 74 – Aggiungi collettività frequentata .<br>Figura 75 – Riepilogo                                                                                                    | 46<br>46<br>47<br>48<br>49<br>50<br>50<br>51<br>51<br>51<br>51<br>53<br>53<br>54<br>55<br>55<br>56<br>56<br>56                                                                                                    |
| Figura 73 – Contatto aggiunto.<br>Figura 74 – Aggiungi collettività frequentata .<br>Figura 75 – Riepilogo                                                                                                    | 46<br>46<br>47<br>48<br>49<br>50<br>50<br>50<br>51<br>51<br>51<br>51<br>53<br>53<br>54<br>55<br>55<br>56<br>56<br>57                                                                                                    |
| Figura 73 – Contatto aggiunto.<br>Figura 74 – Aggiungi collettività frequentata<br>Figura 75 – Riepilogo<br>Figura 76 – Pagina di conferma .<br>Figura 77 – Pagina di conferma per COVID 19.<br>Figura 78 – Pagina di conferma con Schede Speciali<br>Figura 79 – Modifica/Elimina Segnalazione .<br>Figura 80 - Elimina segnalazione .<br>Figura 81 - Correggi segnalazione .<br>Figura 82 - Integrazione dati .<br>Figura 83 - Errore integrazione segnalazione .<br>Figura 84 - Segnalazione integrata .<br>Figura 85 - Icona segnalazione integrata .<br>Figura 86 - Selezione tipo esposizione .<br>Figura 87 - Alert paralisi flaccida in seleziona esposizione .<br>Figura 89 - Data evento.<br>Figura 89 - Data evento .<br>Figura 91 - Dati sulla lesione .<br>Figura 93 - Dati sulla lesione .<br>Figura 94 - Dati sulla lesione .<br>Figura 94 - Dati sulla lesione .<br>Figura 94 - Dati sulla Paralisi flaccida .<br>Figura 95 - Dati sulla Paralisi flaccida .<br>Figura 96 - Riepilogo<br>Figura 97 - Conferma invio esposto .                                                                                                    | 46<br>46<br>47<br>48<br>49<br>50<br>50<br>50<br>51<br>51<br>51<br>51<br>51<br>53<br>53<br>54<br>55<br>55<br>56<br>56<br>57<br>58                                                                                                    |
| Figura 73 – Contatto aggiunto.<br>Figura 74 – Aggiungi collettività frequentata                                                                                                    | 46<br>46<br>47<br>48<br>49<br>50<br>50<br>50<br>51<br>51<br>51<br>51<br>51<br>53<br>53<br>54<br>55<br>55<br>56<br>57<br>58<br>59                                                                                                    |
| Figura 73 – Contatto aggiunto.<br>Figura 74 – Aggiungi collettività frequentata .<br>Figura 75 – Riepilogo                                                                                                    | 46<br>46<br>47<br>48<br>49<br>50<br>50<br>50<br>51<br>51<br>51<br>51<br>51<br>53<br>53<br>54<br>55<br>56<br>56<br>57<br>58<br>59<br>59                                                                                                    |
| Figura 73 – Contatto aggiunto.<br>Figura 74 – Aggiungi collettività frequentata<br>Figura 75 – Riepilogo.<br>Figura 75 – Pagina di conferma per COVID 19.<br>Figura 77 – Pagina di conferma con Schede Speciali<br>Figura 78 – Pagina di conferma con Schede Speciali<br>Figura 79 – Modifica/Elimina Segnalazione<br>Figura 80 - Elimina segnalazione<br>Figura 81 - Correggi segnalazione<br>Figura 81 - Correggi segnalazione<br>Figura 82 - Integrazione dati<br>Figura 83 - Errore integrazione segnalazione<br>Figura 84 - Segnalazione integrata<br>Figura 85 - Icona segnalazione integrata<br>Figura 85 - Selezione tipo esposizione<br>Figura 86 - Alert paralisi flaccida in seleziona esposizione<br>Figura 88 - Alert per paralisi flaccida in selezione paziente<br>Figura 89 - Dati sulla lesione.<br>Figura 90 - Luogo dell'evento.<br>Figura 91 - Dati sulla lesione.<br>Figura 92 - Dati sull'animale<br>Figura 94 - Dati sulla lesione.<br>Figura 95 - Dati sull'animale malato di aviaria.<br>Figura 94 - Dati sulla Paralisi flaccida.<br>Figura 95 - Dati sulla Paralisi flaccida.<br>Figura 96 - Riepilogo.<br>Figura 97 - Conferma invio esposto<br>Figura 98 - Ricerca paziente per codice identificativo.<br>Figura 99 - Ricerca paziente per codice identificativo. | 46<br>46<br>47<br>48<br>49<br>50<br>50<br>50<br>51<br>51<br>51<br>51<br>51<br>53<br>53<br>55<br>55<br>56<br>56<br>57<br>58<br>59<br>59<br>59                                                                                                    |
| Figura 73 – Contatto aggiunto.<br>Figura 74 – Aggiungi collettività frequentata<br>Figura 75 – Riepilogo                                                                                                    | 46<br>46<br>47<br>48<br>49<br>50<br>50<br>50<br>51<br>51<br>51<br>51<br>53<br>53<br>54<br>55<br>55<br>56<br>57<br>58<br>59<br>59<br>59<br>60<br>60<br> |

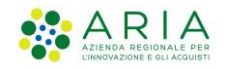

| Figura 102 – Dettaglio paziente                                 | 60 |
|-----------------------------------------------------------------|----|
| Figura 103 – Azioni da dettaglio paziente                       | 61 |
| Figura 104 - Inserimento Test                                   | 62 |
| Figura 105 – Test diagnostico                                   | 63 |
| Figura 106 – Dettaglio test                                     | 63 |
| Figura 107 – Esito test                                         | 64 |
| Figura 108 – Riepilogo inserimento test                         | 64 |
| Figura 109 – Esito test inserito                                | 65 |
| Figura 110 - Ricevuta tampone                                   | 65 |
| Figura 111 – Prenotazione accertamento – Seleziona segnalazione | 66 |
| Figura 112 - Seleziona segnalazione                             | 67 |
| Figura 113 - Prenotazione accertamento – Seleziona prestazione  | 67 |
| Figura 114 - Prenotazione accertamento – Seleziona appuntamento | 68 |
| Figura 115 - Selezione appuntamento                             | 68 |
| Figura 116 - Prenotazione accertamento – Riepilogo accertamento | 69 |
| Figura 117 – Conferma prenotazione accertamento                 | 69 |
| Figura 118 – Conferma accertamento prenotato                    | 70 |
| Figura 119 - Inserimento deleghe segnalazioni                   | 71 |
| Figura 120 – Ricerca per nuova delega                           | 71 |
| Figura 121 – Nuova delega                                       | 72 |
| Figura 122 – Riepilogo delega                                   | 72 |
| Figura 123 – Richiesta conferma delega                          | 72 |
| Figura 124 – Conferma delega                                    | 72 |
| Figura 125 – Elenco deleghe                                     | 73 |
| Figura 126 – Elimina delega                                     | 73 |
| Figura 127 – Cambio Delegante                                   | 73 |
| Figura 128 – Scelta delegante                                   | 74 |
| Figura 129 – Richiesta conferma delegante                       | 74 |
| Figura 130 - Notizie e Comunicazioni                            | 75 |
| Figura 131 – Elenco segnalazioni                                | 76 |
| Figura 132 - Export Segnalazioni                                | 76 |
| Figura 133 - Export Test Diagnostici                            | 77 |
| Figura 134 - Export Prenotazioni                                | 78 |
| Figura 135 - Monitoraggio                                       | 80 |
| Figura 136- Monitoraggio paziente preso in carico               | 80 |
| Figura 137 - Monitoraggio malattie infettive presenti           | 81 |
| Figura 138- Monitoraggio ricerca pazienti                       | 82 |
| Figura 139 - Monitoraggio segnalazioni effettuate               | 82 |
| Figura 140 - Monitoraggio test caricati                         | 83 |
| Figura 141 - Icona di notifica                                  | 84 |
| Figura 142 - Notifica segnalazione                              | 84 |
| Figura 143 - Notifica segnalazione eliminata                    | 84 |
| Figura 144- Ricerca segnalazioni da correggere                  | 85 |
| Figura 145 - Pop up di notifica                                 | 85 |

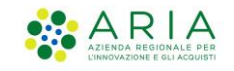

# 1. Introduzione

Il Sistema SMI, Sorveglianza Malattie Infettive, è il servizio di Regione Lombardia dedicato alla gestione dei casi sospetti e accertati di malattie infettive e al monitoraggio della diffusione delle epidemie.

Questo documento descrive le istruzioni per l'utilizzo dell'**applicativo SMI-Segnalazioni**, che è il componente del sistema SMI che supporta le funzioni di sorveglianza svolte dai medici che operano sul territorio. Queste funzioni sono:

- Inserimento e monitoraggio delle **segnalazioni** di casi sospetti di malattia infettiva
- Inserimento Esposti
- Inserimento di accertamenti diagnostici ad esito immediato

Le istruzioni descritte in questo documento si riferiscono all'applicativo SMI-Segnalazioni, che consente la gestione delle malattie infettive.

Le funzioni dell'applicativo SMI-Segnalazione sono utilizzabili dai seguenti profili:

- Medici di Medicina Generale (MMG)
- Pediatri di Libera Scelta (PLS)
- Medici Ospedalieri
- Medici di Continuità Assistenziale (MCA)
- Medici delle Strutture Socio-Sanitari
- Medico Competente
- Infermiere che opera nell'ambito dei servizi sanitari dell'aderente, solo se delegato da un medico della struttura
- Direttore Medico

<sup>-</sup> Istruzioni Sorveglianza Malattie Infettive-

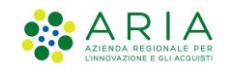

# 2. Accesso al SMI-Segnalazioni

# 2.1 Modalità di Accesso

Gli operatori con il profilo riportato nel Cap.1 possono accedere all'applicativo SMI-Segnalazioni solo se sono stati registrati come operatori SISS.

Gli operatori in possesso di Carta Operatore SISS sono già registrati.

Gli operatori non registrati devono richiedere all'ATS di competenza l'abilitazione per l'accesso con la modalità "senza Carta Operatore".

Per questo tipo di accesso è sufficiente fornire i propri dati anagrafici e il numero di cellulare.

La procedura di registrazione che viene effettuata dall'ATS invia automaticamente al medico un codice via SMS per impostare la password di accesso.

L'accesso al sistema SMI-Segnalazioni da parte degli operatori SISS registrati può essere fatto utilizzando sia una Postazione di Lavoro SISS (PDL), sia una postazione connessa a Internet.

L'accesso da PDL SISS richiede obbligatoriamente la Carta Operatore.

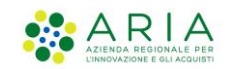

#### PDL SISS (Menu Siss):

- Avviare il software SISS (icona "rosa camuna" sul desktop)
- Inserire la Carta Operatore nel lettore di smart card e inserire il PIN quando viene richiesto dalla maschera di accesso SISS e
- Cliccare l'icona del Menu SISS
- Confermare il certificato
- Cliccare su : Altri servizi → Segnalazione Malattie infettive -SMI

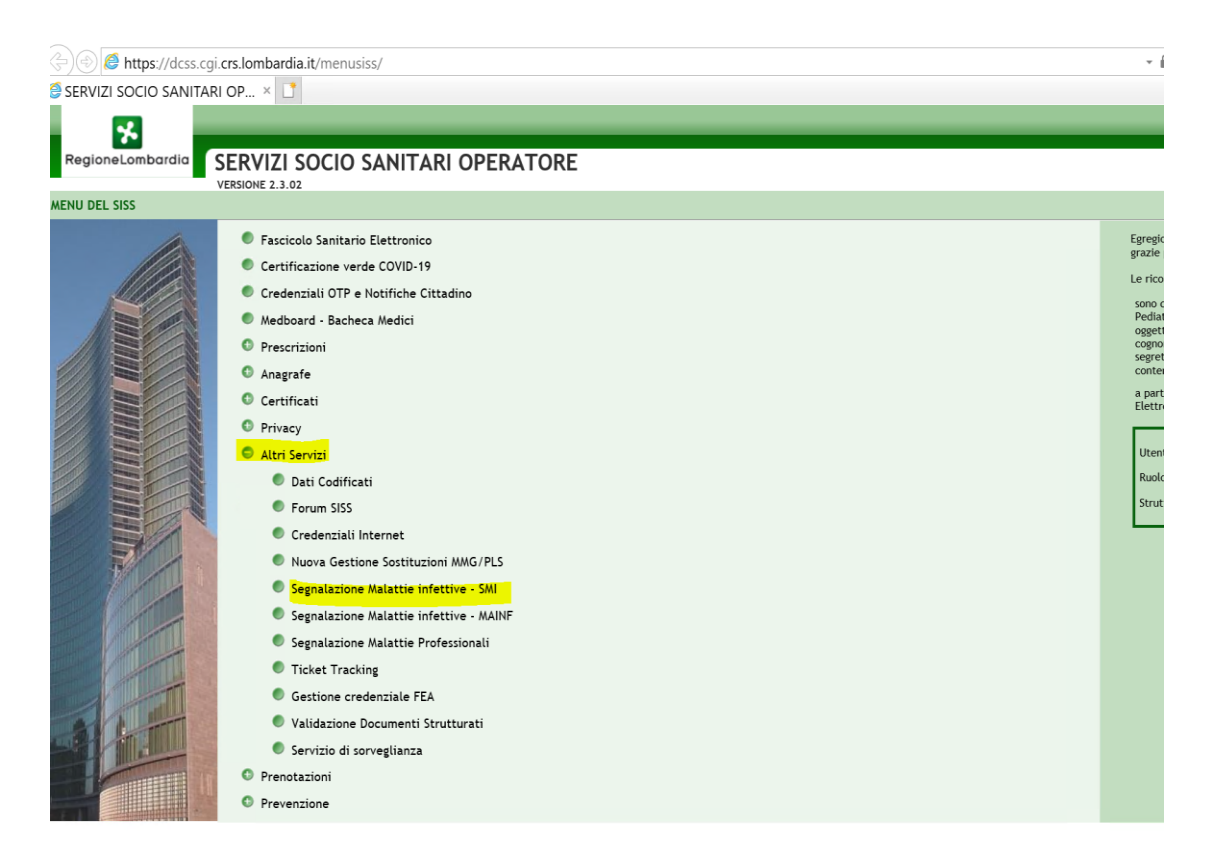

Figura 1 - Accesso

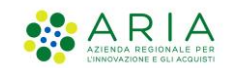

#### PDL SISS (link esterno) :

- Avviare il software SISS (icona "rosa camuna" sul desktop)
- Inserire la Carta Operatore nel lettore di smart card e inserire il PIN quando viene richiesto dalla maschera di accesso SISS
- Digitare url https://dcss.cgi.crs.lombardia.it/SMI dopo avere avviato il browser Chrome

| Nuova scheda              | × +                           |                                         |   |                     |
|---------------------------|-------------------------------|-----------------------------------------|---|---------------------|
| ← → C 🖪 https://d         | css.cgi.crs.lombardia.it/SMI/ |                                         |   | <b>1</b> :          |
| 🗰 App  S MAINF - Malattie | In 🐕 IdPC Regione Lomb        |                                         |   | 📰 Elenco di lettura |
|                           |                               |                                         |   | Gmail Immagini 👯    |
|                           |                               | Google Cerca con Google o digita un URL | Ŷ |                     |

Figura 2 - Accesso da PDL SISS

<sup>-</sup> Istruzioni Sorveglianza Malattie Infettive-

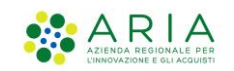

#### Postazione connessa a INTERNET:

- Avviare Chrome
- Digitare l'indirizzo del sito https://operatorisiss.servizirl.it/SMI
- Accedere come "Utente Registrato", inserendo il Codice Fiscale e la password che è stata impostata in fase di registrazione dell'operatore

| Utente Registrato:       |                                      | Il sito web richiede il riconoscimento dell'ute    | nte tramite autenticazione. Con questa pagir | na è possibile effettuare la modalità di autentic                                                                                                    | azione |
|--------------------------|--------------------------------------|----------------------------------------------------|----------------------------------------------|----------------------------------------------------------------------------------------------------|--------|
| Codice Fiscale:          |                                      | preferita per accedere al sito web: SSOAUTH        |                                              |                                                                                                    |        |
| Codice Fiscale           |                                      |                                                    | * interes                                    |                                                                                                    |        |
| Password:                |                                      |                                                    |                                              | (Particular States and States and |        |
| Password                 | Ø                                    | Accesso con CNS o                                  | Accesso con Carta                            | Accesso con Firma                                                                                                    |        |
| Nuovo utente? Clicca qui | ~                                    | con TS-CNS                                         | Siss                                         | Remota                                                                                                    |        |
|                          | Prosegui                             |                                                    |                                              |                                                                                                    |        |
|                          |                                      |                                                    |                                              |                                                                                                    |        |
|                          |                                      | sped                                               | <b>9</b>   13                                |                                                                                                    |        |
|                          |                                      |                                                    | Accesso con SPID I 3                         |                                                                                                    |        |
|                          |                                      | Accesso con SPID L2                                | o CIE                                        |                                                                                                    |        |
|                          |                                      |                                                    |                                              |                                                                                                    |        |
|                          |                                      |                                                    |                                              |                                                                                                    |        |
|                          |                                      |                                                    |                                              |                                                                                                    |        |
|                          | i                                    |                                                    |                                              |                                                                                                    |        |
|                          |                                      |                                                    |                                              |                                                                                                    |        |
|                          |                                      |                                                    |                                              |                                                                                                    |        |
|                          |                                      |                                                    |                                              |                                                                                                    |        |
|                          |                                      |                                                    |                                              |                                                                                                    |        |
| *                        | Regione<br>Lombardia Servizio di aut | tenticazione                                       |                                              |                                                                                                    |        |
|                          |                                      |                                                    |                                              |                                                                                                    |        |
|                          |                                      | Inseris                                            | ci Otn                                       |                                                                                                    |        |
|                          |                                      |                                                    |                                              |                                                                                                    |        |
|                          | Per completare la proce              | edura di autenticazione, ti e' stato inviato un "o | odice usa e getta" via sms al numero 3357474 | 4995                                                                                                    |        |
|                          | Digita qui il "codice                | usa e getta" che hai ricevuto:                     |                                              |                                                                                                    |        |
|                          |                                      |                                                    |                                              |                                                                                                    |        |

Figura 3 – Accesso Internet

- Dopo aver cliccato su "Prosegui", viene presentata la seconda finestra dove inserire il codice "Usa e getta" ricevuto sul cellulare
- Per accedere al sistema cliccare infine su "Invia".

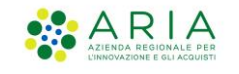

# 2.2 Home Page

Dopo aver effettuato l'accesso al sistema, si arriva alla Home Page, che si presenta come nella seguente figura:

|                                     |            |                                                             |                                   |                                   |                          |                    | ome Mmg Pis R Nome             | Mmg Pis R , MMG-PL | 5 [R] - MMG/PDF M       | MGPLS NOME MMGPLS   | Cognome ~  |
|-------------------------------------|------------|-------------------------------------------------------------|-----------------------------------|-----------------------------------|--------------------------|--------------------|--------------------------------|--------------------|-------------------------|---------------------|------------|
| Regione<br>Lombardi                 | a          | SMI - Sistema di                                            | Sorveglianza delle Ma             | lattie Infettive                  |                          |                    |                                |                    |                         |                     |            |
| Home                                | <b>(2)</b> | Bentornata                                                  | Nome Mmg Pls R,                   |                                   |                          |                    |                                |                    |                         |                     |            |
| Segnalazioni<br>Accertamenti e Test |            | 1<br>Test caricati                                          |                                   | 8<br>Segnalazioni effi            | ettuate                  | 0<br>Segn          | alazioni da completare         | 2                  | 0<br>Segnalazio         | oni errate          |            |
| Pazienti                            | ~          |                                                             | Visualizza <del>&gt;</del>        |                                   | Visualizza <del>-)</del> |                    |                                | Completa 🗲         |                         |                     | Modifica → |
| Monitoraggio                        | Ţ          | Azioni rapid                                                | e                                 |                                   |                          |                    |                                |                    |                         |                     |            |
| Deleghe                             | ക          |                                                             | 📾 Nuova segnalazione              |                                   | Pi کو                    | enota accertamento | )                              |                    | 🛃 Carica                | esito test Covid-19 |            |
| NULLE E COMUNICATION                | " <i>D</i> | Malattie in                                                 | nfettive frequenti                |                                   |                          |                    |                                |                    |                         |                     |            |
|                                     |            | CORONA                                                      | VIRUS COVID-19                    |                                   | MONKEYPOX                |                    |                                | SCABBIA            |                         |                     |            |
|                                     |            |                                                             | Segr                              | ala un caso 🗲                     |                          | s                  | egnala un caso <del>&gt;</del> |                    |                         | Segnala un ca       | 150 →      |
|                                     |            | Ultime Segn                                                 | alazioni                          |                                   |                          |                    |                                |                    |                         |                     |            |
|                                     |            | <ul> <li>In bozza </li> <li>Invia</li> <li>Stato</li> </ul> | ta Presa in carico da ATS  Codice | Chiusa 🔵 Archiviata 🔴<br>Malattia | Errata                   | Cognome            | Sesso                          | Data di Nascita    | Data di<br>segnalazione | Segnalato da        |            |
|                                     |            | Inviata                                                     | FRLPVD89R20A0185                  | MONKEYPOX                         | PROVAD                   | FRIULI             | Maschio                        | 20/10/1989         | 27/09/2022              | NOME MMG            | Dettaglir  |
|                                     |            | Inviata                                                     | DDDNNN68168E2511                  | CORONAVIRUS CO                    | /ID-19 dina              | dino               | Femmina                        | 28/07/1968         | 23/09/2022              | NOME MMG            | Dettagli   |

Figura 4 - Home Page

Nella **Barra operatore** è visualizzato il cognome e il nome dell'operatore, il ruolo e la struttura di appartenenza. È possibile espandere la sezione mediante la freccia verso il basso.

È presente il tasto per accedere al manuale utente on line, il quale apre un pop up indicizzato alla pagina di riferimento per la funzionalità richiesta.

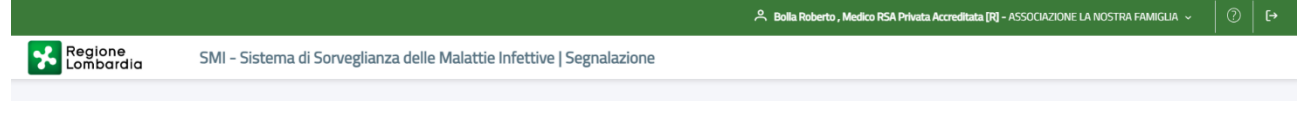

Figura 5 - Barra operatore

Aprendo il manuale è possibile scaricarlo, stamparlo e ingrandire il pop up in modo da migliorarne la lettura.

- Istruzioni Sorveglianza Malattie Infettive-

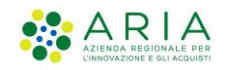

|                     |   |                    |                     | . Vpezzelia Account, OPERATORE DI ADERENTE [V] - ATS DELLA CITTA                                     | METROP | POLITAN | A DI MILANO | - O D        |
|---------------------|---|--------------------|---------------------|----------------------------------------------------------------------------------------------------|--------|---------|-------------|--------------|
| Region<br>Lombar    |   |                    |                     |                                                                                                    |        | 5       | a ×         |              |
| Home                | ≡ | - Tipo documento - |                     | 11 / 64   - 100% +   🗉 🔊                                                                             | ŧ      | ÷       | 1           |              |
| Accertamenti e Test |   |                    | 🔹 A R               | A                                                                                                    |        |         | Î           |              |
| Pazienti            |   |                    | 2.2                 | Home Page                                                                                            |        |         | н.          |              |
| Monitoraggio        |   |                    | Dopo av<br>nella se | er effettuato l'accesso al sistema, si arriva alla Home Page, che si presenta come<br>juente figura: |        |         |             | Visualizza → |

Figura 6 - Manuale operatore

Cliccando sulla barra viene visualizzato un pop up di dettaglio relativo all'operatore con i seguenti dati:

- Nome
- Cognome
- Codice fiscale
- ATS (descrizione)
- Ruolo
- Struttura (descrizione)

Cognome Mmg PIs R Nome Mmg PIs R , MMG-PLS [R] - MMG/PDF MMGPLS NOME MMGPLS COGNOME ∨ [→

ATS DELLA CITTA' METROPOLITANA DI MILANO

MMG/PDF MMGPLS NOME MMGPLS COGNOME

Figura 7 - Dettaglio Operatore

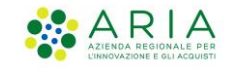

Nella sezione Riepilogo sono anche indicate:

- 1. Numero di Test Caricati
- 2. Segnalazioni effettuate (ovvero le segnalazioni inviate all'ATS)
- 3. Segnalazioni da completare (ovvero le segnalazioni in bozza)
- 4. Segnalazioni errate (segnalazioni che l'ATS ha definito errate che devono essere o cancellate e reinserite o modificate)

|                     |     |                                                        | ☆ Cognome Mmg Pis R Nome Mmg Pis R , MMG-PLS [R] - MMG/PDF MMGPLS NOME MMGPLS COGNOME ~ [→ |
|---------------------|-----|--------------------------------------------------------|--------------------------------------------------------------------------------------------|
| Regione<br>Lombardi | a   | SMI - Sistema di Sorveglianza delle Malattie Infettive |                                                                                            |
|                     | ۵   |                                                        |                                                                                            |
| Home                | 匬   | Bentornata Nome Mmg PIs R,                             |                                                                                            |
| Segnalazioni        | ≘   | 1 8                                                    |                                                                                            |
| Accertamenti e Test | ~ 🗠 | Test caricati Segnalazioni effettuate                  | Segnalazioni da completare Segnalazioni errate                                             |
| Pazienti            | R   | Visualizza → Visualizza →                              | Completa → Modifica →                                                                      |

Figura 8 - Conteggio segnalazioni

I colori delle sezioni modificano a seconda:

- 1. BLU quando l'operazione è andata a buon fine
- 2. VERDE quando il contatore è a 0
- 3. ARANCIONE la terza sezione nel caso di bozze (se il numero di bozze è maggiore di zero)
- 4. ROSSO la quarta sezione nel caso di errate (se ci sono delle segnalazioni errate)

Nella sezione **Azioni Rapide** vi è la possibilità di inserire una segnalazione, un test o una prenotazione direttamente cliccando sul tasto corrispondente

| Azioni rapide        |                         |                              |
|----------------------|-------------------------|------------------------------|
| 📾 Nuova segnalazione | Prenota accertamento کم | 🎝 Carica esito test Covid-19 |
|                      |                         |                              |

Figura 9 – Azioni Rapide

Nella sezione **Malattie più frequenti** sono evidenziate le prime tre malattie più frequenti nell'ultimo mese.

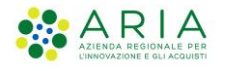

| Malattie infettive frequenti |           |                   |         |                   |
|------------------------------|-----------|-------------------|---------|-------------------|
| CORONAVIRUS COVID-19         | MONKEYPOX |                   | SCABBIA |                   |
| Segnala un caso →            |           | Segnala un caso → |         | Segnala un caso → |

Figura 10 - Malattie più frequenti

Nella sezione **Ultime Segnalazioni** vi è la lista di tutte le segnalazioni dell'operatore che in quel momento ha effettuato l'accesso, sia per malattia che per evento di esposizione. Nel caso siano presenti segnalazioni errate sono riportate in cima alla lista in modo da renderle evidenti per la correzione.

| Ultim    | e Segnalaz   | zioni                  |                                   |                |           |         |                 |                      |               |                                       |
|----------|--------------|------------------------|-----------------------------------|----------------|-----------|---------|-----------------|----------------------|---------------|---------------------------------------|
| 🔴 In boa | za 🔵 Inviata | Presa in carico da ATS | 🔵 Archiviata 🛛 🔴 Errata           |                |           |         |                 |                      |               | ☆ Integrata                           |
| Stato    |              | Codice                 | Malattia / evento                 | Nome           | Cognome   | Sesso   | Data di nascita | Data di segnalazione | Segnalato da  |                                       |
| •        | rrata        | MNTLTZ88R54L103H       | PROVA02 TD                        | LE             | LE        | Femmina | 04/12/2023      | 26/01/2024           | Roberto Bolla | Dettaglio                             |
| •        | rrata        | DKKDKK11A01F205H       | MALARIA                           | DKK            | DKK       | Maschio | 01/01/2011      | 08/01/2024           | Roberto Bolla | Dettaglio                             |
| •        | rrata        | XVGWBS59P63G920N       | CORONAVIRUS COVID-19              | Ape            | Maia      | Femmina | 04/07/2023      | 12/12/2023           | Roberto Bolla | Dettaglio                             |
| •        | rrata        | LGZKHJ63P55Z223R       | INFEZIONE INTESTINALE DA CAMPYLO. | . Gabriel      | Rotto     | Maschio | 08/07/1974      | 12/12/2023           | Roberto Bolla | Dettaglio<br>☆ C                      |
| •        | rrata        | СТТТИТОЗТ58G337P       | ANTRACE                           | OTTANTAQUATTRO | CITTASISS | Femmina | 18/12/2003      | 31/10/2023           | Roberto Bolla | Dettaglio                             |
|          |              |                        |                                   |                |           |         |                 |                      | Ve            | di tutte le segnalazioni $ ightarrow$ |

Figura 11 - Ultime segnalazioni

Cliccando sull'icona di Dettaglio si apre una seconda finestra in cui si visualizza il dettaglio della segnalazione selezionata.

Nella suddetta lista vengono solo visualizzate le ultime 5, per visualizzarle tutte bisogna cliccare su **vedi tutte le segnalazioni** visualizzando la seguente maschera:

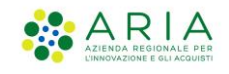

| Segnalazioni                    |                                                         |                                                                                                    |                                      |                    |                                 |                                        |                          |                                              |                                                    |
|---------------------------------|---------------------------------------------------------|----------------------------------------------------------------------------------------------------|--------------------------------------|--------------------|---------------------------------|----------------------------------------|--------------------------|----------------------------------------------|----------------------------------------------------|
| Ricerca segnalazione            |                                                         |                                                                                                    |                                      |                    |                                 |                                        |                          |                                              |                                                    |
| Malattie Infettive              |                                                         |                                                                                                    |                                      | Codice Fiscale / I | dentificativo                   |                                        |                          |                                              |                                                    |
|                                 |                                                         |                                                                                                    |                                      | ✓ Inserisci        |                                 |                                        |                          |                                              |                                                    |
| Malattie Infettive da escludere |                                                         |                                                                                                    |                                      |                    |                                 |                                        |                          |                                              |                                                    |
|                                 |                                                         |                                                                                                    |                                      | ~                  |                                 |                                        |                          |                                              |                                                    |
| Nome                            |                                                         |                                                                                                    |                                      | Cognome            |                                 |                                        |                          |                                              |                                                    |
|                                 |                                                         |                                                                                                    |                                      |                    |                                 |                                        |                          |                                              |                                                    |
| Data di segnalazione Da         |                                                         | Data di segnalazione A                                                                                               |                                      | Stato              |                                 |                                        |                          |                                              |                                                    |
| gg/mm/aaaa                      | (                                                       | B gg/mm/aaaa                                                                                                    |                                      | Seleziona          |                                 |                                        |                          |                                              | ~                                                  |
| Codice segnalazione             |                                                         |                                                                                                    |                                      |                    |                                 |                                        |                          |                                              |                                                    |
| Inserisci                       |                                                         |                                                                                                    |                                      |                    |                                 |                                        |                          |                                              |                                                    |
| Esporta in Cav                  |                                                         |                                                                                                    |                                      |                    |                                 |                                        |                          |                                              | Azzera Cerca                                       |
| Risultati della ricerca         | a<br>Has in carlon da 075 💿 Chiusa 💿 Archavata 🌰 Frosta |                                                                                                    |                                      |                    |                                 |                                        |                          |                                              | 🗘 Integrata                                        |
| Stato                           | Codice                                                  | Malattia / evento                                                                                                    | Nome                                 | Cognome            | Sesso                           | Data di nascita                        | Data di segnalazione     | Segnalato da                                 |                                                    |
| In carico                       | HERHRRESER                                              |                                                                                                    |                                      |                    |                                 |                                        |                          |                                              |                                                    |
|                                 |                                                         | Contatto con animale malato di Aviaria                                                                               | HGDHPH68H66C598V                     | HGDHPH68H66C598V   | Maschio                         | 21/06/2024                             | 21/05/2024               | Roberto Bolla                                | Dettaglio                                          |
| In carico                       | NCCLERSEP52C227Y                                        | Contatto con animale malato di Aviaria<br>Contatto con animale malato di Aviaria                                     | HGDHPH68H66C598V<br>NCCLGR56P52C227Y | NGDHPH68H66C598V   | Maschio                         | 21/06/2024<br>20/06/2024               | 21/06/2024<br>21/06/2024 | Roberto Bolia<br>Roberto Bolia               | Dettaglio<br>C<br>Dettaglio<br>C                   |
| In carico                       | NCCLERGHPS/C22.7Y                                       | Contatto con animale mulato di Avana<br>Contatto con animale mulato di Avana<br>Contatto con animale mulato di Avana | HCDHPH6BH66C588V                     | NCCLGR96P52C227Y   | Maschio<br>Maschio<br>Ferrimina | 21/08/2024<br>20/06/2024<br>12/08/2024 | 21/06/2024               | Roberto Bola<br>Roberto Bola<br>Roberto Bola | Dettaglio<br>C<br>Dettaglio<br>C<br>Dettaglio<br>C |

Figura 12 – Ricerca segnalazione

È possibile effettuare dei filtri in base ai parametri di interesse, scorrere le pagine per visualizzare anche le segnalazioni successive ed esportare le stesse in formato CSV. L'esportazione rispetterà i filtri impostati nella ricerca.

I filtri di ricerca "Malattie infettive" e "Malattia infettive da escludere" permettono di selezionare una o più malattie da inserire o escludere dalla ricerca

Aprendo il dettaglio della segnalazione è possibile visualizzare il riepilogo della stessa e scaricare il pdf del dettaglio (tranne per l'HIV). Accedendo al dettaglio è possibile visualizzare il riepilogo delle informazioni inserite dal segnalatore e dall'ATS. Qualora si trattasse di una pratica che abbia subito almeno un trasferimento, è presente anche il campo "ATS di gestione" relativo all'ATS attualmente incaricata, se la pratica non ha subito trasferimenti quest'ultimo campo non sarà visibile.

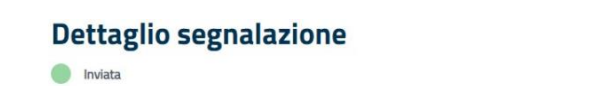

🗟 Scarica PDF dettaglio segnalazione

Nella sezione Comunicazioni e Notizie sono presenti tutte le news e le comunicazioni

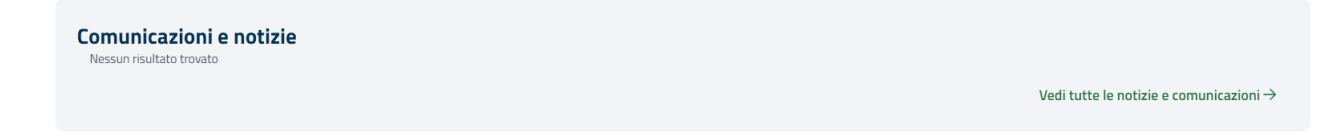

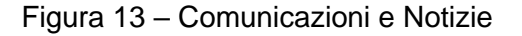

È possibile espandere la sezione, qualora ve ne siano N, mediante il tasto Vedi tutte le Notizie e Comunicazioni.

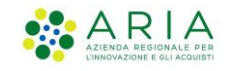

# 3. Gestione segnalazione e Esposti

| Regione               |      |                                        |                       |                        | Pintsiss Quarantaotto , MMG-PLS [V] - Mi | MG QUARANTAOTTO OPINTSISS 🗸 🔰 🧷   |
|-----------------------|------|----------------------------------------|-----------------------|------------------------|------------------------------------------|-----------------------------------|
| Lombard               | ia   | SMI – Sistema di Sorveglianza delle Ma | attie Infettive       |                        |                                          |                                   |
|                       | ۵    | Destavesta Queresta etta               |                       |                        |                                          |                                   |
| Home                  | 畲    | Bentomato Quarantaotto,                |                       |                        |                                          |                                   |
| Segnalazioni          |      | 45                                     | 117                   | •                      |                                          | 0                                 |
| Accertamenti e Test   | ~ 🗠  | Test caricati                          | Segnalazioni in corso | Segnalazio             | oni da completare                        | Segnalazioni errate/da modificare |
| Pazienti              | R    | Visualizza →                           |                       | Visualizza →           | Completa→                                | Modifica →                        |
| Monitoraggio          | Ţ    |                                        |                       |                        |                                          |                                   |
| Deleghe               | ಣೆಕಿ | Azioni rapide                          |                       |                        |                                          |                                   |
| Notizie e Comunicazio | ni D | EI Nuova segnalazione                  |                       | 🖋 Prenota accertamento |                                          | 2. Carica esito test Covid-19     |
|                       |      |                                        |                       |                        |                                          |                                   |
|                       |      | Malattie infettive frequenti           |                       |                        |                                          |                                   |
|                       |      | CORONAVIRUS COVID-19                   | INFE                  | ZIONE DA ECHOVIRUS 11  | INFEZIONE DA                             | HIV                               |
|                       |      |                                        |                       |                        |                                          |                                   |
|                       |      |                                        | emala un caso →       | Corr                   | nala un caso 🔿                           | Semala un caso 🔿                  |

Figura 14 - Menù Segnalazione/Nuova segnalazione

Occorre, poi, specificare la tipologia di segnalazione, ovvero se sarà per malattia infettiva o per esposizione:

#### Apri nuova segnalazione

| Scegli la tipologia di segnal                                                   | azione che desideri creare.                                                                                                    |
|---------------------------------------------------------------------------------|----------------------------------------------------------------------------------------------------|
| Segnalazione per malattia infettiva                                             | Seleziona esposizione                                                                                                    |
| Apri una nuova segnalazione in caso di sospetta o accertata malattia infettiva. | Apri una nuova segnalazione di esposto nel caso in cui il tuo paziente sia coinvolto in<br>uno dei seguenti eventi: lesione da animale, puntura di zecca, paralisi flaccida (solo in<br>caso di 15 anni) o contatto con animale malato di aviaria e deve essere tenuto in<br>osservazione. |
| Crea una nuova segnalazione per malattia 🗲                                      | Crea una nuova segnalazione per un esposto 🔿                                                                                                    |
|                                                                                 |                                                                                                    |

Figura 15 - Segnalazione malattia infettiva / Segnalazione Esposto

Sono presenti due box distinte con le relative descrizioni

- per le malattie infettive "Segnalazione per malattia infettiva" dove è possibile aprire una nuova segnalazione in caso di sospetta o accertata malattia infettiva cliccando il link "Crea nuova segnalazione per malattia"
- per esposto "Segnalazione di un esposto" dove è possibile aprire una segnalazione di esposto, nel caso in cui il tuo paziente sia coinvolto in uno dei seguenti eventi: lesione di animale, puntura di zecca, paralisi flaccida (solo fino ai 15 anni) o contatto con animale malato di aviaria e deve essere tenuto in osservazione, cliccano il link "Crea una nuova segnalazione per un esposto"

<sup>-</sup> Istruzioni Sorveglianza Malattie Infettive-

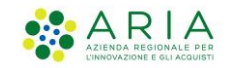

# 3.1 Nuova Segnalazione per malattia infettiva

Cliccando su Segnalazione per malattia infettiva si apre l'iter di inserimento di una nuova Segnalazione che ha 8 step da compilare. Ogni step presenta delle card a seconda della malattia per cui si vuole inserire la Segnalazione.

N.B.

Il sistema non permette di inserire una nuova segnalazione se ne è già presente una aperta per la medesima malattia e paziente. In questo caso, dopo aver selezionato il paziente, l'utente verrà avvisato tramite un pop-up e non potrà proseguire con l'inserimento della segnalazione.

Finché la segnalazione inserita risulta in stato BOZZA, il sistema permette a più operatori di crearne una nuova per il medesimo paziente e malattia.

Sarà un solo operatore a poter procedere all'invio; gli altri, che tenteranno successivamente di completare o inviare la segnalazione giacente in bozza, non potranno procedere; sarà loro possibile completare e trasmettere la segnalazione solo qualora la prima inviata vanga chiusa o archiviata dall'ATS, fino a quel momento la segnalazione resterà in stato "Bozza" senza possibilità di interagire con la stessa.

Nello step 1 vengono riportati i Dati del Segnalatore

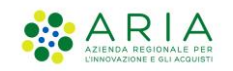

## 3.1.1 Dati del segnalatore

|                        |                                                                             | ې د م                                                             | gnome Mmg Pis R Nome Mmg Pis R , MMG-PLS [R] - MMG/PDF MMGPLS NOME MMGPLS COGNOME |
|------------------------|-----------------------------------------------------------------------------|-------------------------------------------------------------------|-----------------------------------------------------------------------------------|
| Regione<br>Lombardia   | SMI - Sistema di Sorveglianza delle N                                       | Aalattie Infettive   Segnalazione                                 |                                                                                   |
| Nuova si<br><b>1 -</b> | egnalazione<br>Dati del segnalatore                                         |                                                                   | 1-2-3-6-5-6-7-8                                                                   |
| A                      | nagrafica e recapiti                                                        |                                                                   |                                                                                   |
| Co<br>DI<br>Ini        | odice fiscale<br>DDVJR93P69M006M<br>dirizzo email *<br>aa®aa                | Nome<br>Nome Mmg Pis R<br>Numero di telefono *<br>+39 V 324354645 | Cognome<br>Cognome Mmg PIs R                                                      |
| A                      | тs                                                                          |                                                                   |                                                                                   |
| TA<br>TA               | rs di appartenenza<br>I <mark>s della citta: Metropolitana di Milano</mark> | Struttura di appartenenza<br>MMG/PDF MMGPLS NOME MMGPLS COGNOME   | Presidio di appartenenza<br>Codice Regionale(descrizione fissa                    |
| l campi i              | indicati con * sono obbligatori                                             |                                                                   |                                                                                   |
| Annu                   | Illa segnalazione                                                           |                                                                   | Continua                                                                          |

Figura 16 – Dati del segnalatore

In grassetto vengono riportati i dati anagrafici ed i dati dell'ATS di appartenenza non modificabili. La prima volta che l'operatore inserisce una segnalazione i campi indirizzo mail e numero di telefono sono vuoti e l'operatore è obbligato a compilarli. Per le successive segnalazioni il dato verrà riportato ma rimarrà comunque modificabile.

E' possibile continuare mediante il tasto **Continua** o annullare la segnalazione mediante il tasto **Annulla Segnalazione** 

Cliccando su continua si procede allo step 2, Seleziona Malattia

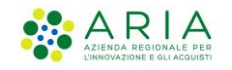

Sistema di Sorveglianza di Regione Lombardia © Coovright Regione Lombardia tutti i diritti Risi

## 3.1.2 Seleziona malattia

|                                     |                                                        |                                                         | د Cognome Mmg Pls R Nome Mmg Pls R , MMG-PLS [R] - MMG/PDF MMGPLS NOME MMGPLS COGNOM | · - €+ |
|-------------------------------------|--------------------------------------------------------|---------------------------------------------------------|--------------------------------------------------------------------------------------|--------|
| Regione<br>Lombardia                | SMI - Sistema di Sorveglianza delle Malatt             | ie Infettive   Segnalazione                             |                                                                                      |        |
| Nuova seg<br><b>2 - 5</b><br>← Torr | gaalaatoon<br><b>Seleziona malattia</b><br>na indietro |                                                         | <b>2</b> -3-4-5-6-7-8                                                                |        |
| Тір                                 | po malattia                                            |                                                         |                                                                                      |        |
| Ma<br>Se<br>Tipi                    | ilattia *<br>deziona V                                 | Malattie frequenti<br>CORONAVIRUS COVID-19<br>MONKEYPOX | SCABBIA                                                                              |        |
| l campi in                          | ndicati con * sono obbligatori                         |                                                         |                                                                                      |        |
| Annull                              | la segnalazione                                        |                                                         | Continua                                                                             |        |
|                                     |                                                        |                                                         |                                                                                      |        |
|                                     |                                                        |                                                         |                                                                                      |        |

Figura 17 – Seleziona malattia

Nel caso in cui la segnalazione viene aperta a partire da una delle malattie frequenti, il campo Malattia è precompilato così come il campo Tipo Segnalazione

Tipo segnalazione assumerà valore 12 o 48 h in funzione del tipo di patologia.

Solo per l'HIV è previsto il campo "Data della segnalazione"

CF 80050050154 - Piazza Città di Lombardia, 1 20124 Milano v.2.0.0

| NUOVA SEGNALAZIONE     |                                        |                                                 |
|------------------------|----------------------------------------|-------------------------------------------------|
| 2 - Seleziona malattia |                                        | <ul> <li>✓ 2 - 3 - 4 - 5 - 6 - 7 - 8</li> </ul> |
| ← Torna indietro       |                                        |                                                 |
|                        |                                        |                                                 |
|                        |                                        |                                                 |
| Tipo malattia          |                                        |                                                 |
| Malattia               | Malattie frequenti                     |                                                 |
| INFEZIONE DA HIV X V   | CORONAVIRUS COVID-19 MONKEYPOX SCABBIA |                                                 |
| Tipo segnalazione      | Data della segnalazione                |                                                 |
| Entro le 48 ore        | 23/02/2023                             |                                                 |
|                        |                                        |                                                 |

Figura 18 – Seleziona malattia per HIV

<sup>-</sup> Istruzioni Sorveglianza Malattie Infettive-

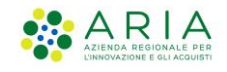

| ia SMI - Sistema di Sorveglianza                                                                                                    | delle Malattie Infettive   Segnalazione                                                                                                    |                                                                  |
|----------------------------------------------------------------------------------------------------|----------------------------------------------------------------------------------------------------|------------------------------------------------------------------|
|                                                                                                    |                                                                                                    |                                                                  |
| Nuova segnalazione                                                                                                    |                                                                                                    |                                                                  |
| 2 - Seleziona malattia                                                                                                    |                                                                                                    | 5-6-7-8                                                          |
| for Tennes in distance                                                                                                    |                                                                                                    |                                                                  |
| < Toma indietro                                                                                                    |                                                                                                    |                                                                  |
|                                                                                                    |                                                                                                    |                                                                  |
| Tipo malattia                                                                                                    |                                                                                                    |                                                                  |
| Malattia *                                                                                                    | Malattie frequenti                                                                                                    |                                                                  |
| CORONAVIRUS COVID-19                                                                                                    | X Y CORONAVIRUS COVID-19 MONKEYPOX SCABBIA                                                                                                    |                                                                  |
| Tipo segnalazione                                                                                                    |                                                                                                    |                                                                  |
| Entro le 12 ore                                                                                                    |                                                                                                    |                                                                  |
|                                                                                                    |                                                                                                    |                                                                  |
| i campi indicati con " sono obbligatori                                                                                                    |                                                                                                    |                                                                  |
|                                                                                                    |                                                                                                    |                                                                  |
| Annulla segnalazione                                                                                                    |                                                                                                    | Continua                                                         |
|                                                                                                    |                                                                                                    |                                                                  |
|                                                                                                    |                                                                                                    |                                                                  |
|                                                                                                    |                                                                                                    |                                                                  |
|                                                                                                    |                                                                                                    |                                                                  |
|                                                                                                    |                                                                                                    |                                                                  |
|                                                                                                    |                                                                                                    |                                                                  |
|                                                                                                    |                                                                                                    |                                                                  |
|                                                                                                    |                                                                                                    |                                                                  |
|                                                                                                    | 类 Capsons Ming Pix R None Ming Pix R, MMG-PiX [0] - MMG                                                                                                    | /PDF MMGPLS NOME MMGF                                            |
|                                                                                                    | بَرْ , Copeons Ming Po II None Ming Po II , MMG-PLS [0] - MMG                                                                                                    | VPOF MMGPLS NOME MMGP                                            |
| ig SMI - Sistema di Sorveglianza i                                                                                                    | د ويومسه Ming Pis R Rome Ming Pis R Rome Ming Pis R Rome Ming Pis R Minis Pis S [2] - Minis<br>delle Malattie Infettive   Segnalazione                                                                                                    | /POF MMGPLS NOME MMGF                                            |
| Io SMI - Sistema di Sorveglianza d                                                                                                    | رگر Cognome Ming Pis R Nome Ming Pis R Nome Ming Pis R Nome Ming Pis R Natio Pis 2 (1) - ۱۸۸۵<br>delle Malattie Infettive   Segnalazione                                                                                                    | /PDF MMGPL5 NDME MMGP                                            |
| io SMI - Sistema di Sorveglianza i                                                                                                    | بر دورمدسه الامرو الا B Rome Ming Pig B Rome Ming Pig B , MMG-Pig Spi) - LMC<br>delle Malattie Infettive   Segnalazione                                                                                                    | VPDF MMGPLS NDME MMGP                                            |
| lie SMI - Sistema di Sorveglianza e                                                                                                    | المالية والمالية المالية المالية المالية المالية المالية المالية المالية المالية المالية المالية المالية المالي<br>delle Malattie Infettive   Segnalazione                                                                                                    | apof Mingpls nome Mingp                                          |
| IIa SMI - Sistema di Sorveglianza i<br>Rece septiation<br>2 - Seleziona malattia                                                                                                    | A Coprome Ming Pis B Home Ming Pis B, MMG-PLS [0] - MMG<br>delle Malattie Infettive   Segnalazione                                                                                                    | PDF MMGPLS NOME MMGP                                             |
| lia SMI - Sistema di Sorveglianza d<br>Inne reputation<br><b>2 - Seleziona malattia</b>                                                                                                    | Å, Caguana Ming Pis B Rama Ming Pis B, MMG Pis S [5] - MMG<br>delle Malattie Infettive   Segnalazione<br>● ● ● ● ● ● ● ● ●                                                                                                    | PPOF MMGPLS NOME MMGP                                            |
| lia SMI - Sistema di Sorveglianza di<br>Itema sepetiatere<br><b>2 - Seleziona malattia</b><br>← Torna indeteo                                                                                                    | د ويومجه الله و ۲۹ المحمد الله و ۲۹ المحمد الله و ۲۹ المحمد الله و ۲۹ المحمد الله و ۲۹ المحمد و ۲۹ المحمد و ۲۰<br>delle Malattie Infettive   Segnalazione                                                                                                    | лрег манарся коми манаг<br>)———————————————————————————————————— |
| Ile SMI - Sistema di Sorveglianza di<br>Tenes sepetative<br>2 - Seleziona malattia<br>← Torna indices                                                                                                    | A Concome Ming PS 8 None Ming PG 8, MMG-PLS [0] - MMC<br>delle Malattie Infettive   Segnalazione                                                                                                    | 1905 MARCES NOME MARCE                                           |
| Ile SMI - Sistema di Sorveglianza e<br>Neue suputatos<br>2 - Seleziona malattia<br>(+ Torna indeteo                                                                                                    | Cegnome Ming Pite R Nome Ming Pite B, Milli Pits [0] - Milli<br>delle Malattie Infettive   Segnalazione<br>♥                                                                                                    | ляте имиался наме имиал                                          |
| lia SMI - Sistema di Sorveglianza di<br>Rena sepetation<br>2 - Seleziona malattia<br>← Torna indiato<br>Tipo malattia                                                                                                    | Â, Caprome Ming Pis B Home Ming Pis B, MMG-PiS [0] - MMG<br>delle Malattie Infettive   Segnalazione                                                                                                    | 1995 MANGRS HOME MANGE                                           |
| lia SMI - Sistema di Sorveglianza di<br>Tenes sepetatore<br>2 - Seleziona malattia<br>← Torna ndieto<br>Tipo malattia<br>Matta -                                                                                                    | Å Cognome Ming Pis R Roma Ming Pis R, MMG Pis S [2] - MMG<br>delle Malattie Infettive   Segnalazione           ●         ●         ●         ●         ●         ●         ●         ●         ●         ●         ●         ●         ●         ●         ●         ●         ●         ●         ●         ●         ●         ●         ●         ●         ●         ●         ●         ●         ●         ●         ●         ●         ●         ●         ●         ●         ●         ●         ●         ●         ●         ●         ●         ●         ●         ●         ●         ●         ●         ●         ●         ●         ●         ●         ●         ●         ●         ●         ●         ●         ●         ●         ●         ●         ●         ●         ●         ●         ●         ●         ●         ●         ●         ●         ●         ●         ●         ●         ●         ●         ●         ●         ●         ●         ●         ●         ●         ●         ●         ●         ●         ●         ●         ●         ●         ●         ●         ●         ●         ●         ● <t< td=""><td>995 MMGRS NOME MMGR</td></t<> | 995 MMGRS NOME MMGR                                              |
| Ila SMI - Sistema di Sorveglianza e<br>Tenes reputatore<br>2 - Seleziona malattia                                                                                                    | Cognome Wring Pts R Norme Mrong Pts R, MMCG Pts 2 (0) - MMCG     delle Malattie Infettive   Segnalazione                                                                                                    | PO5 MM2R5 HOM MM2r<br>)-0-7-0                                    |
| lio SMI - Sistema di Sorveglianza (<br>Rema septadore<br>2 - Seleziona malattia<br>← Torna Indeo<br>Tipo malattia<br>Maletta *<br>Scana                                                                                                    | A capcome Ming Pig B Home Ming Pig B, MMG-PLS [0] - MMG<br>delle Malattie Infettive   Segnalazione           ● ● ● ● ● ● ● ● ●           Malattie frequenti           × ×         CORONARIUS COVID-19           MONKETPOX         SCABBIA                                                                                                    | 795 MARTS HOME MART                                              |
| Ite SMI - Sistema di Sorveglianza e<br>Terres reputatore<br>2 - Seleziona malattia<br>4 Torna indeteo<br>Tipo malattia<br>Malatta *<br>Scama<br>Tipo generazione<br>Storna indeteo                                                                    | A Cognome Ming Pis R Home Ming Pis R, Mill (FLS [0] - Mill<br>delle Malattie Infettive   Segnalazione           ●         ●         ●         ●         ●         ●         ●         ●         ●         ●         ●         ●         ●         ●         ●         ●         ●         ●         ●         ●         ●         ●         ●         ●         ●         ●         ●         ●         ●         ●         ●         ●         ●         ●         ●         ●         ●         ●         ●         ●         ●         ●         ●         ●         ●         ●         ●         ●         ●         ●         ●         ●         ●         ●         ●         ●         ●         ●         ●         ●         ●         ●         ●         ●         ●         ●         ●         ●         ●         ●         ●         ●         ●         ●         ●         ●         ●         ●         ●         ●         ●         ●         ●         ●         ●         ●         ●         ●         ●         ●         ●         ●         ●         ●         ●         ●         ●         ●         ●         ●         ●         <                                  | 000 MALON SHOW MALON                                             |
| Ilia SMI - Sistema di Sorveglianza di<br>Itense sepetiates<br>2 - Seleziona malattia<br>← Torna indetes<br>Tipo malattia<br>Mateta *<br>scans.<br>Tuo segnatazone<br>Entre le 46 ore                                                                  | A. Cognome Ming Pig B Rome Ming Pig B, MMG-Pig [p] - MMG     delle Malattie Infettive   Segnalazione                                                                                                    | PD5 MARCPS HOME MARCP<br>)                                       |
| lia SMI - Sistema di Sorveglianza di<br>Rema sepatatione<br>2 - Seleziona malattia<br>← Torna Indeo<br>Tipo malattia<br>Malatta *<br>Scama<br>Tipo segulazione<br>Entro le 46 ore                                                                     | Å Capanae Ming PG R Rows Ming PG R, MMG PG [0] - MMG<br>delle Malattie Infettive   Segnalazione           ● ● ● ● ● ● ● ● ● ● ● ● ● ● ● ● ● ● ●                                                                                                    | /792 MANGUES NOME MANGI                                          |
| Ite SMI - Sistema di Sorveglianza e<br>Teues seputatos<br>2 - Seleziona malattia<br>4 - Tona Indetos<br>Tipo malattia<br>Malatta *<br>Scasa<br>Tipo seguilazione<br>Emerio Há ore<br>tareprindati con *seo sodogano                                   | A. Cognome Mining Pile R Humen Mining Pile R, Milled Pile J (Milled Pile) - Milled     delle Malattie Infettive   Segnalazione                                                                                                    |                                                                  |
| SMI - Sistema di Sorveglianza di<br>Rene sepelative<br>2 - Seleziona malattia<br>(* Torna indeto<br>Tipo malattia<br>Matria *<br>scana<br>Tipo segnataria<br>Entre 16 46 are<br>tranpi ridici con *sono addigetori                                    | ▲ Cognome Ming Pig B Rome Ming Pig B, MMG-PIS [0] - MMG<br>delle Malattie Infettive   Segnalazione           ● ③ - ③ - ④ - ④           Malattie frequenti           × ×         COROMANNUS COND-19           MONECYPOX         SCABBIA                                                                                                    | JPEE MARCH15 NOME MANGE                                          |
| IIG SMI - Sistema di Sorveglianza e<br>Teme seputatore<br>2 - Seleziona malattia<br>4 Torna indees<br>Tipo malattia<br>Malatta *<br>Scasa<br>Tipo egnatatore<br>Entre la 4 are<br>tampi redezi con *sore addigator                                    | A Cognome Bing Pil B Rome Ming Pil B, Mills Pil S (1) - Mills       delle Malattie Infettive   Segnalazione       ● ● ● ● ● ● ● ● ● ● ● ● ● ● ● ● ● ● ●                                                                                                    | 1995 MARQUS NOME MARGE                                           |
| Ilia SMI - Sistema di Sorvegilanza di<br>Iture reputatore<br>2 - Seleziona malattia<br>← Torna indetto<br>Tipo malattia<br>Matria *<br>Scasa.<br>Tuto segnatatore<br>Entre le 48 ore<br>Itarepindica con *uno ubligatori                              | A Cognome Wring Pits II None Wring Pits II, MALL-Pits [0] - JANCE     delle Malattie Infettive   Segnalazione                                                                                                    | 795 MAIOLS NOME MAIO<br>                                         |
| Ite SMI - Sistema di Sorveglianza e<br>Tenes especiatore<br>2 - Seleziona malattia<br>4 - Torna Indereo<br>Tipo malattia<br>Malatta -<br>Scana<br>Tipo especiatore<br>Entro le di ene<br>tranpi indicati can "sero addigatori<br>Annulis segnalazione | A Cognome Bing Pit B Rooms Mang Pit B, MARG PLC [0] - MARG         delle Malattie Infettive   Segnalazione         Image: Segnalazione         Image: Segn                                                                               | 1995 MAGRES HOME MALGE                                           |

Figura 19 – Malattia selezionata

Cliccando su torna indietro è possibile tornare allo step precedente

Cliccando su annulla segnalazione è possibile annullare la bozza

Cliccando su continua si procede allo step 3, seleziona paziente

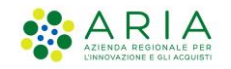

## 3.1.3 Seleziona paziente

|                                                    |                                                                                                    | 은 Cognome Mmg               | PIS R Nome Mmg PIS R , MMG-PLS [R] - MMG/PDF MMGPLS NOME MMGPLS COGNOME $  \lor     [  ightarrow$ |
|----------------------------------------------------|----------------------------------------------------------------------------------------------------|-----------------------------|---------------------------------------------------------------------------------------------------|
| Regione<br>Lombardia                               | SMI - Sistema di Sorveglianza delle Malat                                                                 | ie Infettive   Segnalazione |                                                                                                   |
| Nu<br>3                                            | uova segnalazione   27/09/2022   SCABBIA<br>8 - Seleziona paziente<br>← Torna indietro                    |                             | <ul> <li>✓ 3 4 - 5 - 6 - 7 - 8</li> </ul>                                                         |
|                                                    | Ricerca paziente                                                                                          |                             |                                                                                                   |
|                                                    | Codice identificativo O Dati anagrafici                                                                   |                             |                                                                                                   |
|                                                    | Tipo codice identificativo:                                                                               | Codice identificativo       |                                                                                                   |
|                                                    | Codice fiscale                                                                                            |                             | Cerca                                                                                             |
| Vu                                                 | ioi segnalare un paziente non presente in Anagrafica? <u>Aggiungi paz</u>                                 | ente                        |                                                                                                   |
| A.                                                 | Annulla segnalazione                                                                                      |                             |                                                                                                   |
|                                                    |                                                                                                    |                             |                                                                                                   |
|                                                    |                                                                                                    |                             |                                                                                                   |
| Sistema di Sorveglianza<br>© Copyright Regione Lon | a di Regione Lombardia<br>mbardia tutti i diritti Riservati CF 80050050154 - Piazza Città di Lombardia, 1 | 20124 Milano v.2.0.0        |                                                                                                   |

Figura 20 - Nuova Segnalazione - Seleziona paziente

È possibile effettuare una ricerca mediante *CODICE IDENTIFICATIVO*, selezionando nel menù a tendina il tipo di codice (codice fiscale, STP, ENI...) e editando il codice identificativo corrispondente. Essendo una ricerca puntuale il sistema in automatico apre lo *Step 4* con i Dati del Paziente che è stato trovato.

| Codice identificativo O Dati anagrafici |                                                                |  |
|-----------------------------------------|----------------------------------------------------------------|--|
| ipo codice identificativo:              | Codice identificativo                                          |  |
| Codice fiscale                          | Inserire un codice fiscale definitivo (Es. 'XXXXXXX99X99X99X') |  |
| Codice fiscale                          | Campo obbligatorio                                             |  |
| Straniero temporaneamente presente      |                                                                |  |
| Europeo non iscritto                    |                                                                |  |
| Tessera Europea Assicurazione Malattia  |                                                                |  |
| Codice fiscale provvisorio              | viente                                                         |  |
| Codice NAR                              |                                                                |  |

Figura 21 – Seleziona paziente/ codice identificativo

Oppure è possibile effettuare una ricerca mediante *DATI ANAGRAFICI*. In questo caso va inserita una delle possibili combinazioni: Nome, Cognome, Sesso; Cognome, Data di Nascita, Sesso.

Il sistema restituisce la lista dei pazienti che corrispondono a quei parametri ed è possibile selezionare quello di interesse mediante il tasto **Seleziona** 

<sup>-</sup> Istruzioni Sorveglianza Malattie Infettive-

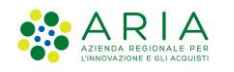

| ia SN                                                                                                    | 11 - Sistema di Sorveglian:                                                                                                    | za delle Malattie In                                            | fettive   Segnalazio | ine                                                                                                    |                                                          |                                                                                                    |                                                                                                    |
|----------------------------------------------------------------------------------------------------|----------------------------------------------------------------------------------------------------|-----------------------------------------------------------------|----------------------|----------------------------------------------------------------------------------------------------|----------------------------------------------------------|----------------------------------------------------------------------------------------------------|----------------------------------------------------------------------------------------------------|
|                                                                                                    |                                                                                                    |                                                                 |                      |                                                                                                    |                                                          |                                                                                                    |                                                                                                    |
| Nuova segnalazione                                                                                                    | 27/09/2022   SCABBIA   dina dino                                                                                                    |                                                                 |                      |                                                                                                    |                                                          |                                                                                                    |                                                                                                    |
| 3 - Selez                                                                                                    | liona paziente                                                                                                    |                                                                 |                      |                                                                                                    | <b>S</b> -                                               | <b>♥ - 3</b> - (4) - (5) -                                                                                                    | 6-7-8                                                                                                    |
| ← Torna indietro                                                                                                    | 0                                                                                                    |                                                                 |                      |                                                                                                    |                                                          |                                                                                                    |                                                                                                    |
| Ricerca                                                                                                    | a paziente                                                                                                    |                                                                 |                      |                                                                                                    |                                                          |                                                                                                    |                                                                                                    |
| O Codice id                                                                                                    | entificativo 🔘 Dati anagrafici                                                                                                    | i                                                               |                      |                                                                                                    |                                                          |                                                                                                    |                                                                                                    |
| Nome pazient                                                                                                    | e                                                                                                    | Cognome paziente                                                |                      | Data di Nascita                                                                                                 |                                                          | Sesso paziente                                                                                                    |                                                                                                    |
|                                                                                                    |                                                                                                    |                                                                 |                      | GG/MM/AAAA                                                                                                    | 8                                                        | 🔵 Maschio 🔵 Femmina                                                                                                    |                                                                                                    |
| Inserire una dell<br>1) sesso, cognor<br>2) sesso, cognor                                                                                                    | e seguente combinazioni per eseguire i<br>ne (paziente), data di nascita<br>ne (paziente), nome (paziente)                                                                                                    | la ricerca:                                                     |                      |                                                                                                    |                                                          |                                                                                                    | Cerca                                                                                                    |
| /uoi segnalare un                                                                                                    | a paziente non presente in Anagra                                                                                                    | fica? <u>Aggiungi paziente</u>                                  |                      |                                                                                                    |                                                          |                                                                                                    |                                                                                                    |
|                                                                                                    |                                                                                                    |                                                                 |                      |                                                                                                    |                                                          |                                                                                                    |                                                                                                    |
| Annulla segnala                                                                                                    | azione                                                                                                    |                                                                 |                      |                                                                                                    |                                                          |                                                                                                    |                                                                                                    |
| Annulla segnala                                                                                                    | azione<br>11 - Sistema di Sorveglian                                                                                                    | za delle Malattie In                                            | fettive   Segnalazio | A Cognos                                                                                                    | ne Mmg PIs R Nome Mmg PIs                                | 5 R , MMG-PLS [R] - MMG/PDF MM                                                                                                    | IGPLS NOME MMGPI                                                                                                    |
| Annulla segnala<br>ica SN<br>Nuova segnalazione (:<br><b>3 - Selez</b><br>$\leftarrow$ Torna indietr                                                                                                    | 11 - Sistema di Sorveglian:<br>27/09/2022   SCABBUA   dina dino<br><b>:iona paziente</b><br>0                                                                                                    | za delle Malattie In                                            | fettive   Segnalazic | ≗ Cogno                                                                                                    | me Mmg Pis R Nome Mmg Pi                                 | <b>R , MMG-PLS [R] -</b> MMG/PDF M<br><b>O 3</b> (4) (5)                                                                                                    | 6 - 7 - 8                                                                                                    |
| Annulla segnala<br>ia SM<br>Nuova segnalazione (:<br><b>3 - Selez</b><br>& Torna indietre                                                                                                    | NI - Sistema di Sorveglian:<br>27/09/2022   SCABBIA   dina dino<br><b>Ciona paziente</b><br>0                                                                                                    | za delle Malattie In                                            | fettive   Segnalazic | A Cognor                                                                                                    | ne Mmg Pis R Nome Mmg Pi                                 | <b>R , MMG-PLS [R] -</b> MMG/PDF MM                                                                                                    | 1 GPL5 NOME MMGP                                                                                                    |
| Annulla segnala<br>ia SM<br>Nuova segnalazione (:<br><b>3 - Selez</b><br>$\leftarrow$ Torna Indietra<br><b>Ricerca</b>                                                                                                    | All - Sistema di Sorvegliana<br>27/09/2022   SCABBIA   dina dina<br>2000 <b>paziente</b><br>0<br>2 <b>paziente</b>                                                                                                    | za delle Malattie In                                            | fettive   Segnalazio | Х содлог                                                                                                    | ne Mmg Pis R Nome Mmg Pi                                 | <b>R , MMG-PLS [R] -</b> MMG/PDF MM                                                                                                    | AGPLS NOME MMGPI                                                                                                    |
| Annulla segnala<br>ica SM<br>Nuova segnalazione (;<br>3 - Selez                                                                                                    | All - Sistema di Sorveglian:<br>27/09/2022   SCABBIA   dina dina<br>ciona paziente<br>o<br>a paziente<br>entificativo () Dati anagrafici                                                                                                    | za delle Malattie In                                            | fettive   Segnalazio | ≗ Cogno                                                                                                    | na Ming Pis R Nome Ming Pi                               | <b>R , MMG-PLS [R] - MMG/POF M</b>                                                                                                    | (C) - (C) - |
| Annulla segnala<br>a SIM<br>Nuova segnalazione (:<br><b>3 - Selez</b><br>C Torna Indietro<br><b>Ricerca</b><br>O Codice Id<br>Nome paziento                                                                                                    | All - Sistema di Sorveglian:<br>27/09/2022   SCABBIA   dina dino<br>ciona paziente<br>o<br>a paziente<br>entificativo () Dati anagrafici<br>e                                                                                                    | za delle Malattie In<br>Gognome paziente                        | fettive   Segnalazio | Cognor                                                                                                    | ne Mıng Pis R Nome Mıng Pi                               | <ul> <li>■ R, MMG-PLS [R] - MMG/PDF M</li> <li>■</li></ul>                                                                                                    | 8-7-8                                                                                                    |
| Annulla segnala<br>a SM<br>Nuova segnalazione (:<br><b>3 - Selez</b><br>$\leftarrow$ Torna indietro<br><b>Ricerca</b><br>O Codice id<br>Nome paziento<br>P                                                                                                    | All - Sistema di Sorveglian:<br>27/09/2022   SCABBIA   dina dino<br>ciona paziente<br>o<br>a paziente<br>entificativo () Dati anagrafici<br>e                                                                                                    | za delle Malattie In<br>i<br>Cognome paziente<br>t              | fettive   Segnalazio | Cognor                                                                                                    | ne Mmy Pis R Nome Mmy Pi<br>Contractions<br>Second       | s R , MMG-PLS [R] - MMC/POF M                                                                                                    | AGPLS NOME MMGP                                                                                                    |
| Annulla segnala<br>a SM<br>Nuova segnalazione ()<br><b>3 - Selezz</b><br>(- Torna Indietro<br><b>Ricerca</b><br>(-) Codice id<br>Norne paziento<br>p<br>Inserire una dell<br>1) sesso, cognor<br>2) sesso, cognor                                                                                                    | All - Sistema di Sorveglian:<br>27/09/2022  SCABBIA   dina dino<br>ciona paziente<br>o<br>a paziente<br>entificativo () Dati anagrafici<br>e<br>le seguente combinazioni per eseguire  <br>me (paziente), nome (paziente)                                                                 | za delle Malattie In<br>I<br>Cognome paziente<br>t              | fettive   Segnalazio | Cognor<br>In E                                                                                                  | na Ming Pis R Nome Ming Pi<br>St<br>St<br>E              | s R , MMG-PLS [R] - MMG/POF M<br>                                                                                                    | AGPLS NOME MMGP                                                                                                    |
| Annulla segnala<br>ia SM<br>Nuvua segnalazione (;<br><b>3 - Selez</b><br><b>4</b> - Torna Indietre<br><b>Ricerca</b><br><b>O Codice Id</b><br>Norne paziente<br>p<br>Inserire una delli<br>1) sesso, cognor<br>2) sesso, cognor                                                                                                    | All - Sistema di Sorveglian:<br>27/09/2022  SCABBIA   dina dino<br><b>ciona paziente</b><br>o<br><b>a paziente</b><br>entificativo                                                                                                    | za delle Malattie In                                            | fettive   Segnalazio | Data di Nascita                                                                                                 | ne Ming Pis R Nome Ming Pi<br>St<br>St<br>St<br>St<br>St | s R, MMG-PLS [R] - MMG/POF M<br>                                                                                                    | (Cerca)                                                                                                    |
| Annulla segnala<br>a SM<br>Nuova segnalazione (:<br>3 - Selezz<br><a href="https://www.segnalazione">https://www.segnalazione</a> (:<br>3 - Selezz<br><a href="https://www.segnalazione">https://www.segnalazione</a> (:<br>3 - Selezz<br><a href="https://www.segnalazione">https://www.segnalazione</a> (:<br>3 - Selezz<br><a href="https://www.segnalazione">https://www.segnalazione</a> (:<br>3 - Selezz<br><a href="https://www.segnalazione">https://www.segnalazione</a> (:<br>3 - Selezz<br><a href="https://www.segnalazione">https://www.segnalazione</a> (:<br>3 - Selezz<br><a href="https://www.segnalazione">https://www.segnalazione</a> (:<br><a href="https://www.segnalazione">https://www.segnalazione</a> (:<br><a href="https://www.segnalazione"></a> www.segnalazione"/>www.segnalazione (:<br><a href="https://www.segnalazione"></a> www.segnalazione"/>www.segnalazione (:<br><a href="https://www.segnalazione"></a> www.segnalazione"/>www.segnalazione (:<br><a href="https://www.segnalazione"></a> www.segnalazione"/>www.segnalazione"/>www.segnalazione"/>www.segnalazione <td>All - Sistema di Sorvegliana<br/>27/09/2022  SCABBIA   dina dina<br/>ciona paziente<br/>o<br/>a paziente<br/>e<br/>entificativo (*) Dati anagrafici<br/>e<br/>e<br/>e seguente combinazioni per esegure I<br/>re (paziente), nome (paziente)</td> <td>za delle Malattie In<br/>i<br/>Cognome paziente<br/>t<br/>t<br/>Nome</td> <td>fettive   Segnalazio</td> <td>Cognor<br/>ne<br/>Data di Nascita<br/>GG/MM/AAAA</td> <td>ne Mmg Pis R Nome Mmg Pi<br/>Se<br/>Se<br/>Data di Nascita</td> <td>s R , MMG-PLS [R] - MMG/PDF M</td> <td>G 7 8</td> | All - Sistema di Sorvegliana<br>27/09/2022  SCABBIA   dina dina<br>ciona paziente<br>o<br>a paziente<br>e<br>entificativo (*) Dati anagrafici<br>e<br>e<br>e seguente combinazioni per esegure I<br>re (paziente), nome (paziente)                                                        | za delle Malattie In<br>i<br>Cognome paziente<br>t<br>t<br>Nome | fettive   Segnalazio | Cognor<br>ne<br>Data di Nascita<br>GG/MM/AAAA                                                                   | ne Mmg Pis R Nome Mmg Pi<br>Se<br>Se<br>Data di Nascita  | s R , MMG-PLS [R] - MMG/PDF M                                                                                                    | G 7 8                                                                                                    |
| Annulla segnala<br>a SM<br>Nuova segnalazione (<br>3 - Selezz<br>C Torna Indietre<br>Ricerca<br>O Codice id<br>Nome pazient<br>p<br>Inserire una delli<br>1) sesso, cognor<br>2) sesso, cognor<br>2) s                                                                                                    | All - Sistema di Sorvegliana<br>27/09/2022   SCABBIA   dira dire<br>ciona paziente<br>o<br>a paziente<br>entificativo (© Dati anagrafici<br>e<br>e gespente combinazioni per eseguire i<br>me (paziente), nome (paziente)<br>e (paziente), nome (paziente)<br>codice<br>TRZPML/77B02F205U | za delle Malattie In<br>Cognome paziente<br>t<br>t<br>nierca:   | fettive   Segnalazio | Cogno<br>ne<br>Data di Nascita<br>GG/MM/AAAA<br>Sesso<br>Maschio                                                | ne Mmg Pis R Nome Mmg Pi                                 | <ul> <li>R, MMG-PLS [R] - MMG/PDF MM</li> <li>So all all all all all all all all all al</li></ul>                                                                                                    | AGPLS NOME MMGPI                                                                                                    |
| Annulla segnala<br>III SM<br>Nuova segnalazione (:<br>3 - Selezz<br>C Torna indietri<br>C Codice id<br>Nome pazienti<br>p<br>IIII Sesso, cognor<br>2) sesso, cognor<br>2) sesso,                                                                                                    | All - Sistema di Sorvegliana<br>27/09/2022   5CABBA   dina dina<br>ciona paziente<br>o<br>a paziente<br>entificativo (© Dati anagrafici<br>e<br>e esquente combinazioni per eseguire i<br>re (paziente), data di nascita<br>re (paziente), nome (paziente)<br>Codice<br>TRZPML1/7B02F205U | za delle Malattie In                                            | fettive   Segnalazio | NODE COSPOO<br>NODE COSPOO<br>SOLA di Nascita<br>GG/MM/AAAA<br>GG/MM/AAAA<br>SOLA<br>SOLA<br>Maschio<br>Maschio | me Ming Pis R Nome Ming Pi                               | SR, MMG-PLS [R] - MMG/PDF MM       Image: second second secon | AGPLS NOME MMGPI                                                                                                    |

Figura 22 - Seleziona paziente/ dati anagrafici

Qualora il paziente non sia presente in anagrafe regionale, è possibile aggiungere il paziente mediante il tasto **Aggiungi Paziente:** 

| Inserire il tipo codice identificativo: "Codice fiscale", completo              | Cerca |
|---------------------------------------------------------------------------------|-------|
| Vuoi segnalare un paziente non presente in Anagrafica? <u>Aggiungi paziente</u> |       |

Figura 23 - Aggiungi Paziente

da cui si apre la machera di inserimento dei dati anagrafici del paziente: i dati obbligatori sono quelli contrassegnati con l'asterisco e una volta compilati è possibile aggiungere il paziente cliccando su **Aggiungi Paziente** (tasto in basso a destra della figura 19)

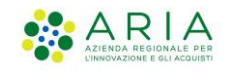

| Anagrafica e recaniti                                                                                                    |          |                       |                         |                    |   |
|----------------------------------------------------------------------------------------------------|----------|-----------------------|-------------------------|--------------------|---|
| The set of the first set of the set of the s |          |                       | Codine Identification 8 |                    |   |
| Endice fiscale                                                                                                    |          | ~                     | Logice identificativo - |                    |   |
| Concernation (                                                                                                    |          |                       |                         | Serve 1            |   |
| Inserisci                                                                                                    |          | Inserisci             |                         | Seleziona          | ~ |
| Data di Nascita *                                                                                                    |          | Nazione *             |                         | Comune *           |   |
| GG/MM/AAAA                                                                                                    | ε        | 3 Seleziona           | ~                       | Inserisci          |   |
| MEDICO                                                                                                    |          |                       |                         |                    |   |
| Codice fiscale MMG                                                                                                    |          | Cognome medico        |                         | Nome medico        |   |
|                                                                                                    |          | Inserisci             |                         |                    |   |
|                                                                                                    |          |                       |                         |                    |   |
| Residenza e domicilio                                                                                                    |          |                       |                         |                    |   |
| Indirizzo di residenza *                                                                                                    | Civico * | Comune di residenza * |                         | ATS di residenza * | ~ |
| Il domicilio coincide con la residenza<br>Si O No                                                                                                    |          |                       |                         |                    |   |
| Indirizzo di domicilio *                                                                                                    | Civico * | Comune di domicilio * |                         | ATS di domicilio * |   |
|                                                                                                    |          |                       |                         |                    | ~ |
|                                                                                                    |          |                       |                         |                    |   |

Figura 24 - Seleziona paziente/ Aggiungi paziente

Il sistema chiede conferma dell'operazione

| ()                                       |  |
|------------------------------------------|--|
| Confermare?                              |  |
| Si conferma il salvataggio del paziente? |  |
| Procedi                                  |  |
| нппика                                   |  |

Figura 25 – Richiesta conferma

| $\bigotimes$                                    |
|-------------------------------------------------|
| Operazione avvenuta con<br>successo             |
| L'operazione effettuata è avvenuta con successo |
| Procedi                                         |
|                                                 |

Figura 26 – Conferma salvataggio paziente

Questa fase di Ricerca del Paziente non è prevista in caso di inserimento di una segnalazione per HIV.

E procede direttamente allo step 4, Dati del paziente

- Istruzioni Sorveglianza Malattie Infettive-

e restituisce l'esito

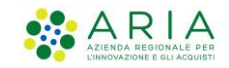

## 3.1.4 Dati del paziente

| a SMI - Sistema di Sorveglianza delle Malattie infettive   Segnalazione                                                                                                    |                                                                                                    |                                                                                                    |               |
|----------------------------------------------------------------------------------------------------|----------------------------------------------------------------------------------------------------|----------------------------------------------------------------------------------------------------|---------------|
|                                                                                                    |                                                                                                    |                                                                                                    |               |
|                                                                                                    |                                                                                                    |                                                                                                    |               |
| ana naganinatara (17186/001/SCARRED) sulta dira                                                                                                    |                                                                                                    |                                                                                                    |               |
| - Dati del paziente                                                                                                    |                                                                                                    |                                                                                                    | 0-0-0-0-0-0-0 |
| baladas                                                                                                    |                                                                                                    |                                                                                                    |               |
|                                                                                                    |                                                                                                    |                                                                                                    |               |
| Anagrafica e recapiti                                                                                                    |                                                                                                    |                                                                                                    |               |
| Teo cafor identificativa                                                                                                    | Codex identification                                                                                                    | Data di Nascha                                                                                                    |               |
| Codina Facada                                                                                                    | DODMINUKAN7351L                                                                                                    | 28/07/1958                                                                                                    |               |
|                                                                                                    | T-mmm                                                                                                    |                                                                                                    |               |
| radia                                                                                                    | 610                                                                                                    | fermine                                                                                                    |               |
|                                                                                                    |                                                                                                    |                                                                                                    |               |
| istoriită                                                                                                    | Lago di rancha                                                                                                    |                                                                                                    |               |
|                                                                                                    |                                                                                                    |                                                                                                    |               |
| Numeo di calulare *                                                                                                    | indi itazo ornali (familtativo)                                                                                                    | Professione (Excellenter)                                                                                                    |               |
| •3 Y mmm                                                                                                    |                                                                                                    |                                                                                                    |               |
| lgiteenticing & Chenchelline excessing effect internationale                                                                                                    |                                                                                                    |                                                                                                    |               |
|                                                                                                    |                                                                                                    |                                                                                                    |               |
| Posidenza e domicilio                                                                                                    |                                                                                                    |                                                                                                    |               |
|                                                                                                    |                                                                                                    |                                                                                                    |               |
| Norma A readents<br>Via and T                                                                                                    | Comune di resolución<br>MONUNO                                                                                                    | ATU DI VIDANINI<br>ATU DI LA CITTA WITTO POLITANA DI MUANO                                                                                                    |               |
|                                                                                                    |                                                                                                    |                                                                                                    |               |
|                                                                                                    |                                                                                                    |                                                                                                    |               |
| inderita di dominita                                                                                                    | Comune di duractio                                                                                                    | ATL di dereccio                                                                                                    |               |
| Indiana di devenia<br>Manual                                                                                                    | Comune di derivalia<br>LEDANIO                                                                                                    | ATT-0 ADDRESSION<br>ATT DELLA OTTA METROPOLITIKA DI MALMO                                                                                                    |               |
| Indexe & annula<br>skanad                                                                                                    | Consum di diventito<br>LEDARIO                                                                                                    | ATT & ANY NO<br>ATT DELLA OTTA METHONOLTIMA DI MUMO                                                                                                    |               |
| nima lawin<br>www.                                                                                                    | Carlori di Antolio<br>LEDMOR                                                                                                    | ant, a constru-<br>ant della constructione pressed                                                                                                    |               |
| nama anum<br>www.                                                                                                    | Longe & Longe<br>Money                                                                                                    | alla si na na<br>mangu dan na na na na na na na na na na na na n                                                                                                    |               |
| Nama Janon<br>Water                                                                                                    | Farmera & Bandilla<br>Literatur                                                                                                    | AT A MARKAN<br>AND RELATIVE WITHOUT AND A MARK                                                                                                    |               |
| Namin Larona<br>Ward<br>Fisca Clinera<br>Saroth Davies Astalowa Ballo                                                                                                    | lana (Jana<br>1996)                                                                                                    | all a dana<br>an tau an wanya kawa                                                                                                    |               |
| terme termin<br>www.t<br>Fissa dimara<br># to Da                                                                                                    | Instalanti<br>MMR                                                                                                    | All a series of the second second second                                                                                                    |               |
| nom danin<br>www.t<br>Types dimore a<br>Types have been been and                                                                                                    | lana tana<br>Unit                                                                                                    | ALL A DEVISION<br>ALL A DEVISION OF A DEVISION OF A DEVISIONO                                                                                                    |               |
| stand Lands)<br>www.et<br>"Issa dimore<br>Design have been been been<br>the stand been been been been<br>the stand been been been been been been been be                                                                                                    | International<br>Mont                                                                                                    | in a series.<br>Registrator of the other series of the                                                                                                    |               |
| Name and the second second sec                                                                                                    | lana sana<br>Unit                                                                                                    | AT A BOYN AND AN AN AN AN AN AN AN AN AN AN AN AN AN                                                                                                    |               |
| tema taman<br>www.et<br>Fissa dimora<br>● © ©<br>Riceren<br>Taman taman tam<br>Taman taman taman taman taman taman taman taman taman taman taman taman taman taman taman taman taman taman tama                                                                                                    | International<br>Mont                                                                                                    | in a series.<br>Registrar of the Without And Jones                                                                                                    |               |
| terme anema<br>www.et<br>Fissa dimora<br>● € D to<br>Record<br>Common American State of the Common American State of the Common American State of                                                                                                    | inna sann<br>Jaon                                                                                                    | ALL A DEVISION OF A DEVISION OF A DEVISION O                                                                                                    |               |
| toma anom<br>www<br>Fissa dimora<br>■ C 0<br>W<br>Terreto<br>C 0<br>0<br>0<br>0<br>0<br>0<br>0<br>0<br>0<br>0<br>0<br>0<br>0<br>0                                                                                                    | Jana Ama<br>Mat                                                                                                    | in canada<br>Balan a fin antina da kana                                                                                                    |               |
| stand and<br>www.et<br>Fisa dimora<br>● © №<br>Recore<br>Table in dimonstrated<br>Network<br>Network<br>Netwo | None Same                                                                                                    | in a dentrit.<br>An statut of the strategic data is an user                                                                                                    |               |
| strand answer:<br>Speak dimora<br>Speak dimora<br>I speak dimora das alessand<br>I speak dimora das alessand                                                                                                    | Kana dama<br>Jana                                                                                                    | in a series<br>set and one strange the second                                                                                                    |               |
| Tanan daman<br>Sana daman<br>Sana                                                                                                    |                                                                                                    | The factors in the second second seco                                                                                                    |               |
| terme anem<br>see of the second second                                                                                                    | Transition     Transition                                                                                                    | ита и или<br>и сали отчетницата и нам<br>                                                                                                    |               |
| stormet answert<br>Fisse affance a<br>Sprache Answerken<br>Sprache Answerken<br>Sprache Answerke                                                                                                    | None dome<br>Land                                                                                                    | 20.4 00%<br>ИС. 2010 ОТ ОТ ОТОДО ВО В ИЛО<br>ВО ОТ ОТ ОТ ОТ ОТ ОТ ОТ ОТ ОТ ОТ ОТ ОТ ОТ                                                                                                    |               |
| terme antern<br>seen the<br>Spean function and a spean speak for the<br>Spean of the speak speak for the speak speak for the<br>Speak of the speak speak spea                                                                                                    | Nona dana<br>Mani<br>Nona dana<br>Inggi na sangangi na sangan<br>Sangangi na sangangi na sangangi na sangangi na sangangi na sangangi na sangangi na sangangi na sangangi na sang                                                                                                    | и 2 4 2010.<br>И СКИ И ГУК И ТИРИ, НИК 3 И АКИ                                                                                                    |               |
| strand and strand<br>Speak Admore a<br>Speak Admore and admore admore<br>Speak Admore admore admore<br>Speak Admore admore admore<br>Speak Admore admore admor                                                                                                    | None dom<br>Hand<br>National Anna<br>Maga Securitoria<br>Naga Securitoria<br>S                                                                                                    | ин а солоко<br>ин жила споч отклодолна о на как                                                                                                    |               |
| terment and terms and terms and term                                                                                                    | None donte<br>Herri<br>Internet<br>Internet<br>None internet<br>None inte                                                                                                    | ill a famili<br>Richard of the Windowski a Hauter<br>Right & Forma<br>V                                                                                                    |               |
| time at an an an an an an an an an an an an an                                                                                                    | Mana dana<br>Mana<br>Mana<br>Mana Pana<br>Mana Pana<br>Mana Pana<br>Mana Pana<br>Mana                                                                                                    | ина илина<br>инстрицентация и на на                                                                                                    |               |
| rama dana<br>Taka dana a<br>Taka dana dana dana dana dana dana dana d                                                                                                    | None dome<br>Land                                                                                                    | на слоз<br>и сало странатори на селана<br>в сало странатори на селана<br>и транатори на селанатори на селанатори<br>с                                                                                                    |               |
| terme de terme<br>Ses de terme de terme                                                                                                    |                                                                                                    | 20.2 0.003<br>ЖОХИ ОТУКТИЧИ, НАК 3 МАК                                                                                                    |               |
| time at a main a main                                                                                                    | None destruite<br>Here:<br>None transformation<br>None transformation<br>None transformatio<br>None transformation<br>None transformation<br>None tra                                                                                                    | 2020-000-000<br>2020-000-000<br>2020-000<br>2020-00 |               |
| time a tensis<br>exercit<br>Fisa dimo a<br>Exercit<br>C tensis<br>C tensis                                               | None domini<br>Hanni<br>Maria Samo<br>Demonstration<br>Demonstration<br>D                                                                                                    | II d andi-<br>REILIOTS HINDURES HANK                                                                                                    |               |
| time at an an an an an an an an an an an an an                                                                                                    | Mana Aman<br>Hanni<br>Internet<br>Mana Aman<br>Mana Aman<br>Man<br>Mana Aman<br>Mana Aman<br>Mana Aman<br>Mana Am | 20.4 0.000<br>20.000 Y MINUTING IN SERIES                                                                                                    |               |
| steme at set at a set at a se                                                                                                    | None dermit                                                                                                    | Min 4000<br>Min 4000 Min 4000 Min 4000<br>■                                                                                                    |               |
| time a dama<br>Fisa a dima a<br>Fisa a dima a<br>Set a dima a dima a di                                                                                                    | Anna Anna<br>Maria<br>Interiori<br>Interiori     | In a contra<br>Recall from the second<br>*<br>*<br>*<br>*<br>*<br>*<br>*<br>*<br>*<br>*                                                                                                    |               |

#### Figura 27 - Dati del paziente

Lo step 4 è suddiviso in 5 cards

 Anagrafica e recapiti in cui vengono riportati i dati anagrafici del paziente (non modificabili), è obbligatorio inserire il numero telefonico del paziente (minimo 8 cifre ad un massimo di 11) si possono, inserire la mail e la professione

| Anagrafica e recapiti                                              |                               |                           |
|--------------------------------------------------------------------|-------------------------------|---------------------------|
| Tipo codice identificativo:                                        | Codice identificativo         | Data di Nascita           |
| Codice fiscale                                                     | DDDNNN58L68F251L              | 28/07/1958                |
| Nome                                                               | Cognome                       | Sesso                     |
| nadia                                                              | dino                          | Femmina                   |
| Nazionalità                                                        | Luogo di nascita              |                           |
| ITALIA                                                             | MISTRETTA                     |                           |
| Numero di cellulare *                                              | Indirizzo email (facoltativo) | Professione (facoltativo) |
| +39 🗸 9999999999                                                   | Inserisci                     | Seleziona 🗸               |
| Digitare minimo 8 cifre numeriche senza il prefisso internazionale |                               |                           |
|                                                                    |                               |                           |

Figura 28 – Anagrafica e recapiti

2. **Residenza e domicilio** dove sono riportati i dati presenti in anagrafica regionale o locale e non è possibile modificarli.

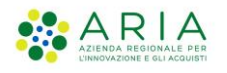

| Residenza e domicilio  |                     |                                          |
|------------------------|---------------------|------------------------------------------|
| Indirizzo di residenza | Comune di residenza | ATS di residenza                         |
| via amalfi             | LEGNANO             | ATS DELLA CITTA' METROPOLITANA DI MILANO |
| Indirizzo di domicilio | Comune di domicilio | ATS di domicilio                         |
| via amalfi             | LEGNANO             | ATS DELLA CITTA' METROPOLITANA DI MILANO |

Figura 29 - Residenza e domicilio

3. **Fissa dimora** il cui valore di default è impostato sul SI, indicando che il paziente dispone di una dimora stabile ma è possibile impostare il campo sul no per definire un paziente senza fissa dimora.

| Fissa dimora                               |  |
|--------------------------------------------|--|
| Il paziente dispone di una dimora stabile? |  |
| ● Si ○ No                                  |  |
|                                            |  |

#### Figura 30 – Fissa dimora

4. Ricovero: la risposta alla domanda è impostata di default sul NO ma nel caso in cui il paziente sia ricoverato presso qualche struttura, il campo va impostato sul SI e vanno compilati i campi Ente di ricovero, struttura di ricovero, reparto di ricovero, motivo e periodo del ricovero. L'unico campo obbligatorio è l'ente di ricovero

| Ricovero                              |                                    |                     |
|---------------------------------------|------------------------------------|---------------------|
| Il paziente è attualmente ricoverato? |                                    |                     |
| Ente ricovero *                       | Struttura di ricovero              | Reparto di ricovero |
|                                       | Seleziona                          | Seleziona           |
| Mativo di ricovero                    | Periodo del ricovero (facoltativo) |                     |
| Seleziona 🗸                           | Da 🛱 A 🛱                           |                     |
|                                       |                                    |                     |

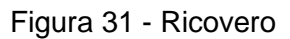

5. Luogo dove si trova il caso durante la malattia di default è coincidente con il domicilio del paziente ed è impostato sul SI, impostando il tag sul NO è possibile modificare i campi. Nel caso in cui il ricovero sia stato selezionato, impostandolo sul SI (in automatico il sistema imposta questo campo a NO), obbliga alla compilazione dell'indirizzo e del comune e imposta come ATS l'ATS dell'operatore che sta inserendo la segnalazione (modificabile manualmente).

| uogo dove si trova il caso durante la malattia                  |                                |                                          |     |
|-----------------------------------------------------------------|--------------------------------|------------------------------------------|-----|
| Il paziente si trova attualmente situato nel proprio domicilio? |                                |                                          |     |
| Si O No                                                         |                                |                                          |     |
| Indirizzo dove si trova il caso *                               | Comune dove si trova il caso * | ATS di Presa in carico *                 |     |
| via amalfi, 4                                                   | LEGNANO                        | ATS DELLA CITTA' METROPOLITANA DI MILANO | × ~ |
|                                                                 |                                |                                          |     |

Figura 32 – Luogo

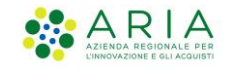

Cliccando su **Torna indietro** è possibile tornare allo step precedente Cliccando su **Annulla Segnalazione** è possibile annullare la bozza Cliccando su **Salva ed esci** è possibile uscire e salvare la bozza Cliccando su **Salva e Continua** si procede allo *step 5*, Dati della malattia

In caso di inserimento di una segnalazione per HIV lo step 4 è ridotto per motivi di privacy:

| HUOVA SECKALAZIONE   06/04/2022   Scabbia<br>4 - Dati del paziente<br>← Torna indietro<br>① Tutti i dati sono obbligatori. Qualora non si d | fisponesse dei dati richiesti è possibile sosti | • • • • • • • • • • • • • • • • • • • |
|----------------------------------------------------------------------------------------------------|-------------------------------------------------|---------------------------------------|
| Anagrafica                                                                                                    | ,                                               |                                       |
| Primo e terzo carattere del cognome                                                                                                    | Primo e terzo carattere del nome<br>Es. AB      | Sesso 🔿 Maschio 🔿 Femmina 🔘 Non noto  |
| Nazione di nascita<br>Es. Italia                                                                                                    | Data di nascita<br>GG/MM/AAAA                   |                                       |
| Codice Identificativo                                                                                                    |                                                 |                                       |
| Codice criptato della persona infetta:                                                                                                    |                                                 |                                       |
| Residenza                                                                                                    |                                                 |                                       |
| Provincia di residenza<br>Es. Milano                                                                                                    |                                                 |                                       |
|                                                                                                    |                                                 |                                       |
| Annulla segnalazione                                                                                                    |                                                 | Salva ed esci Salva e continua        |

Figura 33 - Dati del paziente per HIV

In questo step l'utente dovrà inserire i dati del paziente:

- Primo e terzo carattere del cognome
- Primo e terzo carattere del nome
- Sesso (maschio, femmina, non noto)
- Nazione di nascita
- Data di nascita (GG/MM/AAAA)
- Provincia di residenza

Tutti i dati sono obbligatori. Qualora non si disponesse dei dati richiesti è possibile sostituire ogni lettera e numero con un cancelletto (#).

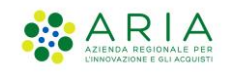

Durante la compilazione dei dati, verrà generato e mostrato il codice identificativo del paziente.

Il valore del codice identificativo sarà composto automaticamente mano a mano che l'utente compilerà i dati anagrafici.

## 3.1.5 Dati della malattia

| Nuosa segnalazione   27/08/2022   SCABBA   nadia dina                                                           |                        |                                |
|----------------------------------------------------------------------------------------------------|------------------------|--------------------------------|
| 5 - Dati della malattia                                                                                         |                        | 0-0-0-0-0-0                    |
| € Toma indietro                                                                                                 |                        |                                |
| Sintomatologia                                                                                                  |                        |                                |
| Il paziente presenta sintomi?                                                                                   |                        |                                |
| 🔿 Si 💫 No 🖲 Sconosciuto 🔷 Non disponibile                                                                       |                        |                                |
| Sintomi                                                                                                    | Data inizio sintorni   |                                |
|                                                                                                    | ✓ GGAMAMA              |                                |
|                                                                                                    |                        |                                |
|                                                                                                    |                        |                                |
| Altro                                                                                                    |                        |                                |
|                                                                                                    | Aggung                 |                                |
|                                                                                                    |                        |                                |
| Criteri epidemiologici                                                                                          |                        |                                |
| Forme of the same field in the same manipulation in the same field in the same same same same same same same sa |                        |                                |
| Si No Sransrinta Okonikaranihila                                                                                |                        |                                |
|                                                                                                    |                        |                                |
| Informazioni epidemiologiche                                                                                    |                        |                                |
|                                                                                                    | ·                      |                                |
|                                                                                                    |                        |                                |
|                                                                                                    |                        |                                |
| Altro                                                                                                    |                        |                                |
|                                                                                                    |                        |                                |
|                                                                                                    |                        |                                |
| Max 4000 caratteri                                                                                              |                        |                                |
|                                                                                                    |                        |                                |
| Richiesta isolamento                                                                                            |                        |                                |
|                                                                                                    |                        |                                |
| Il paziente necessita un periodo di isolamento?                                                                 | Data inizio isolamento |                                |
| 0.0                                                                                                    |                        |                                |
|                                                                                                    |                        |                                |
| I campi indicati con * sono obbligatori                                                                         |                        |                                |
|                                                                                                    |                        |                                |
| Anna dia mandra ina                                                                                             |                        |                                |
| Annune segness/000                                                                                              |                        | Salva ed esci Salva e continua |

Figura 34 - Dati della malattia

#### N.B. In caso di segnalazione per esposto far riferimento al par 3.4.5 Dati dell'esposizione.

Le card presenti in questo step dipendono dal tipo di malattia che si sta segnalando e sono costruite seguendo le indicazioni fornite da PREMAL.

Per la scabbia, per esempio, sono presenti quelle in Figura 21, nel caso del COVID ci sarà in più la card Vaccinazione.

Per l'HIV sono presenti la cards Test HIV, Carica Virale e Stadio Clinico. In questo step verranno richiesti i dati della malattia:

- Test HIV
  - Data dell'ultimo test HIV negativo
  - o Data del primo test HIV positivo
  - Motivo di effettuazione del test (Gravidanza, Comportamenti a rischio, Controllo di routine, Controllo nell'ambito di accertamenti per altra patologia, Altro)
- Carica Virale
  - o Data prima conta CD4

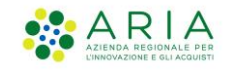

- Valore prima conta CD4 (0-5000)
- Data prima carica virale
- Valore prima carica virale (0-6000000)
- o Cut-off
- Stadio Clinico
  - Categoria clinica, una tra:
    - A. asintomatici, infezione acuta da HIV
    - B. infezione sintomatica, condizioni non A non C
    - C. sintomatici, malattie indicative di AIDS
  - Clinica rilevata, in base alla categoria clinica, l'utente potrà selezionare più valori tra quelli disponibili

Sulla base del "Valore della prima conta CD4" e della "Categoria clinica" selezionata, il sistema individuerà automaticamente l'esatto "Stadio clinico" (sulla base della classificazione CDC del 1993) da inviare tra i dati a ISS.

| - Dati della mala                                     | ittia               |                                                          |                                          |
|-------------------------------------------------------|---------------------|----------------------------------------------------------|------------------------------------------|
| Torna indietro                                        |                     |                                                          |                                          |
|                                                       |                     |                                                          |                                          |
| est HIV                                               |                     |                                                          |                                          |
| Data dell'ultimo test<br>HV negativo<br>faroltativo)  | Data del primo test | Matiun di effettuazione del test                         |                                          |
| GG/MM/AAAA                                            | GG/MM/AAAA          | Seleziona                                                | Es. Inserimento occupazionale; donazione |
| Data prima conta CD4                                  |                     | Valore prima conta CD4                                   |                                          |
| arica virale                                          |                     |                                                          |                                          |
| GG/MM/AAAA 📋                                          |                     | Es. 5000<br>n.CD4/mmc. al 1º test positive-valori 0-5000 |                                          |
| iscontro della 1º sieropositività                     |                     |                                                          |                                          |
| Data prima carica virale                              |                     | Valore prima carica virale                               |                                          |
| GG/MM/AAAA                                            |                     | Es. 6000000                                              |                                          |
| iscontro della 1ª sieropositività                     |                     |                                                          |                                          |
| Eut-off                                               |                     |                                                          |                                          |
| Es. 1234567890                                        |                     |                                                          |                                          |
| ut-orr relativo al test<br>isato par la carica virale |                     |                                                          |                                          |
|                                                       |                     |                                                          |                                          |
|                                                       |                     |                                                          |                                          |
| tadio clinico                                         |                     |                                                          |                                          |
|                                                       |                     |                                                          |                                          |

Figura 35 – Dati della malattia per HIV

Esaminiamo nel dettaglio le cards dei Dati della Malattia della scheda di segnalazione di Monkeypox.

1. Sintomatologia permette di inserire i sintomi.

La risposta alla domanda relativa alla presenza di sintomi del paziente può essere impostata a SCONOSCIUTO ovvero è stata avviata una indagine senza risultati, oppure NON DISPONIBILE, ovvero l'operatore non ha informazioni perché non ha avviato una indagine, No (non vi sono sintomi) oppure SI.

<sup>-</sup> Istruzioni Sorveglianza Malattie Infettive-

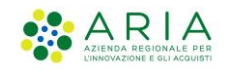

Cliccando su SI i sintomi sono selezionabili tra quelli presenti nell'elenco che viene reso disponibile ed è obbligatorio inserire la data di inizio sintomi (ovvero la data di comparsa del primo sintomo), il comune di inizio sintomi o il luogo inizio sintomi estero.

È possibile eliminare i sintomi inseriti tramite la "x" presente accanto a ciascun sintomo.

| Sintomatologia                                                        |              |           |
|-----------------------------------------------------------------------|--------------|-----------|
| Il paziente presenta sintorni?<br>SI ONO Sconosciuto ONon disponibile |              |           |
|                                                                       |              |           |
| Seleziona                                                             | gg/mm/aaaa 🖻 |           |
|                                                                       |              |           |
|                                                                       |              | Inserisci |
|                                                                       |              |           |
|                                                                       |              |           |
|                                                                       | Aggiungi     |           |
|                                                                       |              |           |

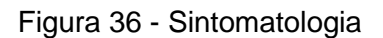

Per l'HIV non è presente la card "Sintomatologia".

2. Criteri epidemiologici permette di inserire eventuali criteri epidemiologici.

Di default è impostato a SCONOSCIUTO ma è possibile anche selezionare NON NOTO, NO, SI. Nel caso in cui si selezioni SI vanno inseriti dei criteri dalla lista preimpostata, è possibile inserirne di nuovi mediante ALTRO. Nel caso in cui si è inserito un campo sbagliato è possibile eliminarlo mediante il tasto ELIMINA posto in fondo a destra.

| Criteri e          | oidemiologici                     |   |
|--------------------|-----------------------------------|---|
| Sono disponibili   | nformazioni epidemiologiche?      |   |
| 🔾 si 📿             | No   Sconosciuto  Non disponibile |   |
| Informazioni ep    | demiologiche                      |   |
|                    |                                   | ~ |
|                    |                                   |   |
|                    |                                   |   |
| Altro              |                                   |   |
|                    |                                   |   |
|                    |                                   |   |
|                    |                                   |   |
| Max 4000 caratteri |                                   |   |

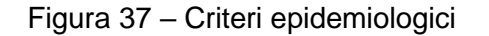

#### 3. Criteri di laboratorio permette di inserire tutti i criteri di laboratorio.

Come prima è impostato di default a SCONOSCIUTO ma è possibile modificare la selezione. Selezionando SI si abilita il pulsante AGGIUNGI INFORMAZIONI DI LABORATORIO e NOTE. Cliccando sul primo si apre una mascherina dove è possibile inserire per ogni singola voce (ogni singolo esame sostenuto) presente in Informazioni di laboratorio l'esito, il tipo di laboratorio e le date di riferimento; i campi sono obbligatori tranne "Data prelievo esame" e "Data esame".

Anche nel caso di esito negativo vanno inseriti tutti i criteri. Nel caso in cui si è inserito un campo sbagliato è possibile eliminarlo mediante il tasto ELIMINA posto in fondo a destra. Se si è selezionato SI e si vuole modificare in NO va prima eliminata tutta la lista.

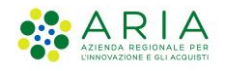

| Criteri di laboratorio                        |
|-----------------------------------------------|
| Sono disponibili informazioni di laboratorio? |
| Si     No     Sconosciuto     Non disponibile |
| ② Aggiungi informazione di laboratorio        |
| Note                                          |
| Insertisci                                    |
| Max 4000 caratteri                            |

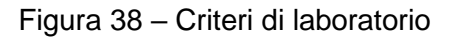

## Aggiungi criteri di laboratorio

| _     |      |   |
|-------|------|---|
| C     | 1.00 |   |
| 1 C 1 |      | Ļ |

| Informazioni di laboratori | 0          |                  | Esito esame         |   |
|----------------------------|------------|------------------|---------------------|---|
|                            |            |                  | ✓ Seleziona         | ~ |
|                            |            |                  |                     |   |
| Data prelievo esame        | Data esame | Data esito esame | Tipo di laboratorio |   |

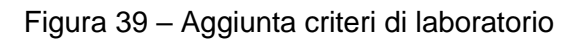

**4.** Richiesta isolamento di default è impostata sul NO, selezionando SI va inserita la data di inizio isolamento

| Richiesta isolamento                            |                                   |
|-------------------------------------------------|-----------------------------------|
| Il paziente necessita un periodo di isolamento? | Data inizio isolamento GG/MM/AAAA |

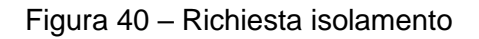

5. Vaccinazioni di default è impostata sul NO, selezionando SI è possibile inserire vaccini sia consultando l'anagrafe vaccinale regionale dei vaccini sia inserendo manualmente una vaccinazione. Nel primo caso cliccando su CONSULTA ALTRI VACCINI EFFETTUATI DAL PAZIENTE il sistema restituisce tutti i vaccini effettuati dal paziente ed è possibile aggiungerli. Nel secondo caso cliccando su AGGIUNGI VACCINAZIONE è possibile inserire il vaccino fatto inserendo data vaccinazione, nome commerciale del vaccino, lotto e numero dosi.

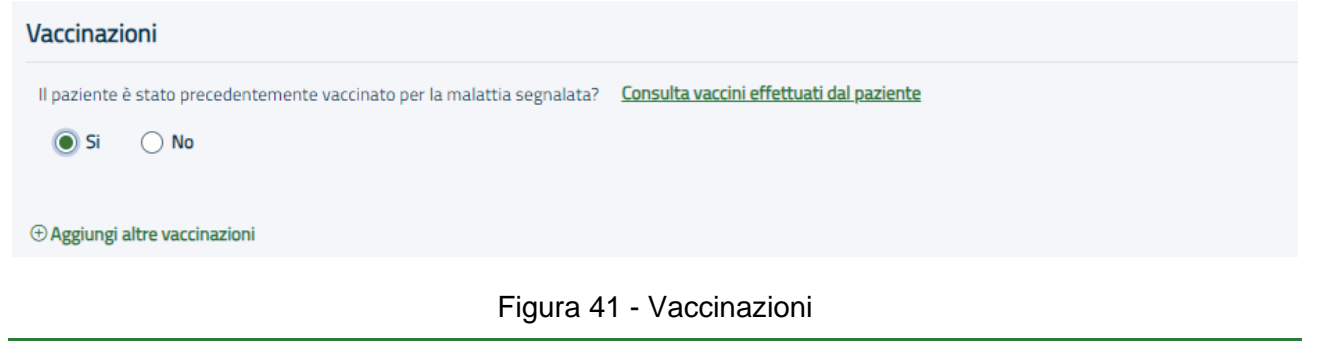

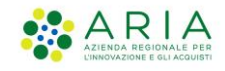

|                                  | Vaccini paziente          |                     |                |                              |                      | × E      |  |
|----------------------------------|---------------------------|---------------------|----------------|------------------------------|----------------------|----------|--|
| Richiesta isolan                 | vaccini.dataEffettuazione | Descrizione vaccino | Dose vaccinale | Nome commerciale del vaccino | Lotto vaccino        |          |  |
| Il paziente necessita un periodo | 26/03/2021                | COVID 19            | 1              | COVID 19                     | LOTTOLOTTOLOTTOCOVID | Aggiungi |  |
| 🔵 Si 🖲 No                        | 27/04/2021                | COVID 19            | 2              | COVID 19                     |                      | Aggiungi |  |
|                                  | Chiudi                    |                     |                |                              |                      |          |  |
| Vaccinazioni                     |                           |                     |                |                              |                      |          |  |

Figura 42 - Vaccini paziente

| Aggiungi vaccinazione |                              |         |
|-----------------------|------------------------------|---------|
| Data vaccinazione     | Nome commerciale del vaccino |         |
| GG/MM/AAAA            | (B) Inserisci                |         |
| Lotto<br>Inserisci    | Numero dosi<br>Seleziona     | ~       |
|                       |                              | Annulla |
|                       |                              |         |

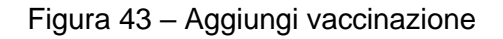

6. Informazioni cliniche aggiuntive permette di inserire delle informazioni non presenti prima. E' obbligatorio selezionare lo stato in vita al momento della diagnosi (SI, diagnosi autoptica), poi è possibile definire se il paziente è già stato trattato in passato (di default impostato a NON NOTO), selezionando SI è obbligatorio inserire struttura sanitaria ed eventuale data inizio terapia

| Stato in vita al momento della diagnosi    |   |                       |                     |
|--------------------------------------------|---|-----------------------|---------------------|
|                                            | ~ |                       |                     |
| l paziente è stato già trattato in passato |   | Struttura sanitaria * | Data inizio terapia |
| 🔾 Si 🗌 No 💿 Non noto                       |   |                       |                     |
|                                            |   |                       |                     |

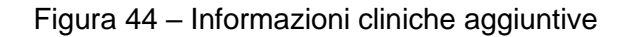

 Esito malattia permette di inserire l'esito della malattia.
 Esito e Data esito sono obbligatori per determinate malattie secondo le indicazioni fornite da PREMAL.

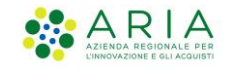

L'esito è impostato automaticamente a "Non noto", data esito con la data corrente, entrambi sono modificabili.

Se come valore per l'esito si seleziona "Decesso" diventa obbligatorio impostare il flag dell'effettuazione dell'esame autoptico; se si sceglie SI è obbligatorio inserire anche la data dell'esame autoptico.

| Esito malattia                     |                           |                                |
|------------------------------------|---------------------------|--------------------------------|
| Esito                              | Data esito                | Data del decesso (facoltativo) |
| NON NOTO ~                         | 10/07/2023                | GG/MM/AAAA                     |
| Effettuazione dell'esame autoptico | Data dell'esame autoptico |                                |
| Si No Non noto                     | GG/MM/AAAA                |                                |

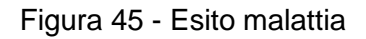

#### 3.1.5.1 Altre cards per Dati della malattia

**Terapia e chemioprofilassi** per determinate patologie, è presente anche la seguente card, la quale indaga sulla presenza di Terapie e chemioprofilassi.

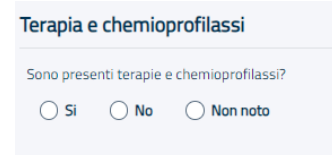

Figura 46 – Terapia e chemioprofilassi

È obbligatorio effettuare una scelta tra "Si", "No" e "Non noto".

Selezionando Si è possibile cliccare su "Aggiungi terapia e chemioprofilassi", viene aperto un pop up che permette l'inserimento dei seguenti dati:

- Tipologia (Terapia, Chemioprofilassi)
- Farmaci (se il farmaco non dovesse essere presente è possibile selezionare "Altro farmaco")
- Data inizio terapia
- Data fine terapia (facoltativa)

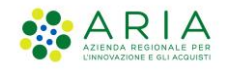

| Tipologia           | Farmaci     |                       |
|---------------------|-------------|-----------------------|
| Seleziona           | ✓ Seleziona | 1                     |
| Data inizio terapia | Data fine   | terapia (facoltativa) |
| GG/MM/AAAA          | 🛱 🛛 🕞 GG/MM | 1/ААА 🖰               |
|                     |             |                       |
|                     |             |                       |

Figura 47 - Aggiunta terapia e chemioprofilassi

Dopo aver inserito almeno una terapia è obbligatorio valorizzare il campo Esito terapia (trattamento completato, guarito, fallimento terapeutico, decesso a causa della malattia, decesso per altra causa, trattamento in corso, trasferito, non noto, perso al follow up, non applicabile).

Il campo "Esito terapia" è unico anche nel caso di inserimento di più trattamenti.

| Esito terapia |       |
|---------------|-------|
| GUARITO       | × ~ ] |

| Figura 48 - Esito terapia | igura 48 | - Esito | terapia |
|---------------------------|----------|---------|---------|
|---------------------------|----------|---------|---------|

**Sede anatomica** Se richiesti sulla base della malattia selezionata in questa area l'utente compila i campi relativi alla localizzazione della malattia:

- Prima localizzazione (si veda Tabella E "Sede Anatomica Prima localizzazione della malattia" [5] ed eventuali integrazioni riportate al capitolo Errore. L'origine riferimento non è stata trovata.) obbligatoria
- Altra localizzazione (si veda Tabella F "Sede Anatomica Altra Localizzazione" [5] ed eventuali integrazioni riportate al capitolo **Errore. L'origine riferimento non è stata t rovata.**)

| Prima localizzazione Altra localizzazione | ede anatomica        |                      |   |
|-------------------------------------------|----------------------|----------------------|---|
| Calasians y Calasians y                   | Prima localizzazione | Altra localizzazione |   |
| Seleziona 👻 Seleziona 👻                   | Seleziona 🗸          | Seleziona            | × |

Figura 49 – Sede Anatomica

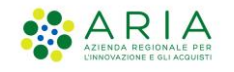

Dalla machera dello step 5:

Cliccando su Torna indietro è possibile tornare allo step precedente

Cliccando su Annulla Segnalazione è possibile annullare la bozza

Cliccando su Salva ed esci è possibile uscire e salvare la bozza

Cliccando su **Salva e Continua** si procede allo *step 6*, **Anamnesi**, ove la patologia preveda questa compilazione, altrimenti questo step viene saltato.

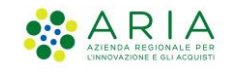

## 3.1.6 Anamnesi

|                                                                                                    |                          | الم المراجع المراجع المراجع المراجع المراجع المراجع المراجع المراجع المراجع المراجع المراجع المراجع المراجع الم |
|----------------------------------------------------------------------------------------------------|--------------------------|----------------------------------------------------------------------------------------------------|
| SMI - Sistema di Sorveglianza delle Malattie                                                                                                    | Infettive   Segnalazione |                                                                                                    |
| Nueves segunitarises (37706/2022   MONREYPOR   CRESETOUE CITIESES<br><b>6 - Anamnesi</b><br>← Torna indietro                                               |                          | <b>O O O O O O O O</b>                                                                                          |
| Sequele o eventi correlabili derivar                                                                                                    | nti dalla malattia       |                                                                                                    |
| Sono presenti sequele o eventi correlabili?<br>SI No 🛞 Non noto                                                                                            |                          |                                                                                                    |
| Fattori predisponenti / Patologie c                                                                                                    | roniche                  |                                                                                                    |
| Sono presenti fattori predisponenti alla malattia?<br>SI No 🔘 Non noto                                                                                     | Fattore<br>Seleziona     | v                                                                                                    |
|                                                                                                    |                          |                                                                                                    |
| Annulla segnalazione                                                                                                    |                          | Salva ed esci Salva e continua                                                                                  |
|                                                                                                    |                          |                                                                                                    |
|                                                                                                    |                          |                                                                                                    |
| Sistema di Sorveglianza di Regione Lombardia<br>© Copyright Regione Lombardia Iutti i diritti Riservati CF 800500750154 - Piazza Città di Lombardia, 1 201 | 24 Milano v.2.0.0        |                                                                                                    |

Figura 50 – Anamnesi

Attualmente per la scheda di Anamnesi sono presenti solo due cards per la Monkeypox.

**Sequele o eventi correlabili derivanti dalla malattia** di default impostata su NON NOTO. Selezionando SI viene abilitato il tasto AGGIUNGI SEQUELA O EVENTO CORRELABILE e cliccando si apre una maschera che permette di inserire la Patologia (da una lista preimpostata) il Tipo (sequela o evento) e la data inizio

| Sequele o eventi correlabili derivanti dalla malattia          |  |
|----------------------------------------------------------------|--|
| Sono presenti sequele o eventi correlabili?<br>Si ONo ONo noto |  |

Figura 51 - Sequele o eventi
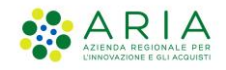

| 6 - Anamnesi                                | Aggiungi sequela o evento c | orrelabile          | . × 6         |
|---------------------------------------------|-----------------------------|---------------------|---------------|
| Sequele o eventi corre                      | Patologia *<br>Inserisci    | Tipo *<br>Selestona | Data Inizio * |
| Sono presenti sequele o eventi correlabili? |                             |                     | Annula        |
| ④ Aggiungi sequela o evento correlabile     |                             |                     | _             |
| Fattori predisponenti /                     |                             |                     |               |

Figura 52 - Aggiungi sequela o evento

 Fattori predisponenti / Patologie croniche che permette di inserire eventuali patologie; il valore non è preimpostato di default; selezionando SI, è obbligatorio inserire il fattore scegliendo tra quelli del menù a tendina.

| Fattori predisponenti / Patologie croniche         |  |        |
|----------------------------------------------------|--|--------|
| Sono presenti fattori predisponenti alla malattia? |  |        |
| ◯ Si ◯ No ◯ Non noto                               |  | $\sim$ |

Figura 53 – Fattori predisponenti

Cliccando su **Torna indietro** è possibile tornare allo step precedente Cliccando su **Annulla Segnalazione** è possibile annullare la bozza Cliccando su **Salva ed esci** è possibile uscire e salvare la bozza Cliccando su **Salva e Continua** si procede allo *step 7*, **Esposizione e contatti** 

## 3.1.6.1 Altre cards di Anamnesi

A seconda della malattia che si sta inserendo potrebbero essere presenti una o più delle seguenti cards da compilare per l'anamnesi:

Farmacoresistenze

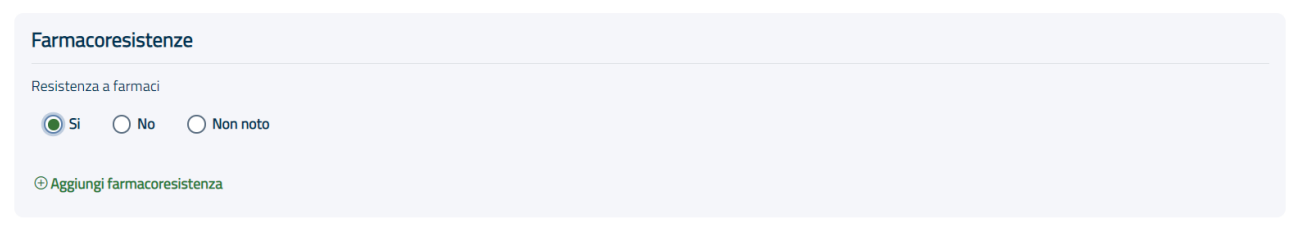

Figura 54 – Farmaco Resistenza

In questa card è possibile inserire eventuali resistenze ai farmaci e in che modo è arrivata la conferma delle stesse.

Cliccando su Aggiungi farmacoresistenza si apre un pop up per l'inserimento

<sup>-</sup> Istruzioni Sorveglianza Malattie Infettive-

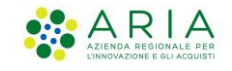

| ggiungi rilevazione di farmacoresistenza |                                    |         |  |  |
|------------------------------------------|------------------------------------|---------|--|--|
| Data esame                               |                                    |         |  |  |
| Farmaco<br>Seleziona                     | Livello di resistenza<br>Seleziona |         |  |  |
| ⊕ Aggiungi farmaco                       |                                    |         |  |  |
| ⊕ Aggiungi conferma                      |                                    |         |  |  |
|                                          |                                    | Annulla |  |  |

Figura 55 – Aggiungi farmaco resistenza

Inserita la Data Esame va definito il farmaco e l'eventuale conferma per cui l'esame è stato effettuato.

È obbligatorio definire il Farmaco e il Livello di resistenza, invece è facoltativo definire la Conferma che oltretutto non è prevista per tutte le malattie; la conferma è obbligatoria per la sola malattia "Infezione da enterobatteri produttori di carbapenemasi".

Per ogni Data esame possono essere inseriti più farmaci e più conferme.

| Aggiungi rilevazione di farmacoresistenza |        |                 |  |                      |                  | x 12        |  |
|-------------------------------------------|--------|-----------------|--|----------------------|------------------|-------------|--|
| Data esame                                |        |                 |  |                      |                  |             |  |
| GG/MM/AAAA                                | e      |                 |  |                      |                  |             |  |
| Farmaco                                   |        |                 |  | Livello di resisten: | za               |             |  |
|                                           |        | ~               |  |                      |                  | V 🖥 Rimuovi |  |
| Farmaco                                   |        |                 |  | Livello di resisten: | za               |             |  |
|                                           |        | ~               |  |                      |                  | V 🖥 Rimuovi |  |
| 🕀 Aggiungi farmaco                        |        |                 |  |                      |                  |             |  |
| Gene                                      |        | Enzima prodotto |  |                      | Tipo di conferma |             |  |
|                                           | $\sim$ |                 |  | ~                    | -                | Rimuovi     |  |
| Gene                                      |        | Enzima prodotto |  |                      | Tipo di conferma |             |  |
|                                           | $\sim$ |                 |  | ~                    | -                | Rimuovi     |  |
| ④ Aggiungi conferma                       |        |                 |  |                      |                  |             |  |

Figura 56 – Aggiungi rilevazione di farmacoresistenza

Definiti il Gene e l'Enzima prodotto da liste preimpostate il sistema in automatico definisce il Tipo di conferma.

#### Malformazioni neonatali

| Malformazioni neonatali                |  |
|----------------------------------------|--|
| Sono presenti malformazioni neonatali? |  |
|                                        |  |
| ⊕ Aggiungi malformazioni neonatali     |  |

Figura 57 – Malformazioni neonatali

In questa card è possibile inserire eventuali malformazioni.

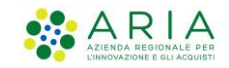

Cliccando su SI

| Aggiungi malforma               | azioni neonatali | R | × |
|---------------------------------|------------------|---|---|
| Data rilevazione:               |                  |   |   |
| GG/MM/AAAA                      |                  |   |   |
| Tipo malformazione              |                  |   |   |
|                                 |                  |   |   |
| Metodo rilevazione              |                  |   |   |
|                                 |                  |   |   |
|                                 |                  |   |   |
| Metodo rilevazione<br>Inserisci |                  |   |   |

Inserire almeno uno dei dati richiesti

Figura 58 – Aggiungi malformazioni neonatali

Annulla

Conferma

### Vanno definiti

- Data rilevazione
- Tipo malformazione, campo libero
- Metodo rilevazione, campo libero

## Informazioni gravidanza

| Informazioni gravidanza                               |                                                      |
|-------------------------------------------------------|------------------------------------------------------|
| In gravidanza o neo-partoriente?                      |                                                      |
| Data ultima mestruazione (facoltativo)<br>GG/MM/AA. 변 |                                                      |
| Sono presenti gravidanze precedenti?                  | N° Gravidanze N° Parti N° Nati viventi N° Nati morti |
| 🔿 Si 🔘 No                                             | 0 V 0 V Non n V                                      |
| Sono presenti aborti precedenti?<br>Si No No Non noto | N° Aborti Non n                                      |
| Assistenza pre-natale                                 |                                                      |
| ◯ Si ◯ No ④ Non noto                                  | GG/MM/AA. 🛱                                          |
| N° Minori conviventi durante la gravidanza            | Di cui vaccinati per la malattia segnalata Non n     |

### Figura 59 - Informazioni gravidanza

In questa card è possibile dettagliare tutte le informazioni riguardanti la gravidanza.

- Gravidanza o neo-partoriente?
- Data ultima mestruazione (facoltativo)
- Sono presenti gravidanze precedenti?
  - o N° gravidanze
  - o N° parti

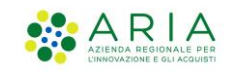

- o N° nati viventi
- N° nati morti
- Sono presenti aborti precedenti?
  - N° aborti
- Assistenza pre-natale
  - Data prima visita (facoltativo)
- N° minori conviventi durante la gravidanza
  - o Di cui vaccinati per la malattia segnalata

## Informazioni nato

| E' noto il peso alla nascita?            | Peso del nato alla n        | ascita          |                    |   |
|------------------------------------------|-----------------------------|-----------------|--------------------|---|
| 🔾 Si 🔘 No                                | 9.999                       |                 |                    |   |
| E' nota l'età gestionale?                | Età gestionale              |                 |                    |   |
| 🔾 Si 🔘 No                                | Non noto                    | ~               |                    |   |
| E' nota l'età al momento della diagnosi? | Anni diagnosi               |                 | Mesi diagnosi      |   |
| 🔿 Si 🔘 No                                | Non noto                    | ~               | Non noto           | ~ |
|                                          | Valorizzare solo uno dei ca | mpi anni diagno | si o mesi diagnosi |   |

Figura 60 – Informazioni nato

In questa card è possibile dettagliare tutte le informazioni del nascituro da madre contagiata

Vengono richiesti i dati:

- È noto il peso alla nascita?
  - Peso del nato alla nascita
- È nota l'età gestazionale
  - o Età gestazionale
- È nota l'età al momento della diagnosi?
  - o Anni diagnosi
  - o Mesi diagnosi

<sup>-</sup> Istruzioni Sorveglianza Malattie Infettive-

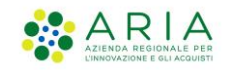

#### Informazioni madre

| Informazioni madre                                                            |                                 |                   |
|-------------------------------------------------------------------------------|---------------------------------|-------------------|
| Nome                                                                          | Cognome                         |                   |
| Inserisci                                                                     | Inserisci                       |                   |
| Campo obbligatorio                                                            | Campo obbligatorio              |                   |
| Età della madre durante il parto Occupazione della madre duran<br>facoltativo | te il parto                     |                   |
| Seleziona Seleziona                                                           | ~                               |                   |
| Campo obbligatorio                                                            |                                 |                   |
| La madre è stata vaccinata per la malattia?                                   |                                 | Data vaccinazione |
| ○ Si ○ No                                                                     |                                 | GG/MM/AAAA        |
| Test screening prima della gravidanza?                                        | Data test                       | Risultato         |
| Si No No Non noto                                                             | GGABMAAAA 🗎                     | Seleziona         |
|                                                                               |                                 |                   |
| Test screening durante la gravidanza?                                         | Data test                       | Risultato         |
|                                                                               |                                 | Seleziona         |
| Malattia simile alla rosolia                                                  |                                 |                   |
| Settimana Data di esordio                                                     | Informazioni cliniche           |                   |
| Seleziona 👻 GG/MM/AAAA 🗎                                                      |                                 | ~                 |
| Esposizione a casi noti di malattia                                           |                                 |                   |
| 🔿 Si 💫 No 🛞 Non noto                                                          |                                 |                   |
| Fonte di esposizione                                                          | Luogo presumibile dell'esposizi | one al contagio   |
| Seleziona                                                                     |                                 | ~                 |
| Informazioni di laboratorio facoltativo                                       |                                 |                   |
| Seleziona 🗸                                                                   |                                 |                   |
|                                                                               |                                 |                   |
| Annulla non-stations                                                          |                                 |                   |
| Annulla segnalazione                                                          |                                 |                   |

Figura 61 – Informazioni madre

In questa sezione è possibile dettagliare i dati della madre; nello specifico tutti i campi richiesti sono:

- Nome (obbligatorio)
- Cognome (obbligatorio)
- Età della madre durante il parto (obbligatorio)
- Occupazione della madre durante il parto
- La madre è stata vaccinata per la malattia?
  - Data vaccinazione
- Test screening prima della gravidanza
  - o Data test
  - o Risultato
- Test screening durante la gravidanza
  - o Data test
  - o Risultato
- Malattia simile alla rosolia
  - o Settimana
  - o Data esordio
  - o Informazioni cliniche

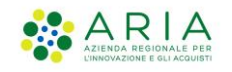

- Esposizione a casi noti di malattie
  - Fonte di esposizione
  - Luogo presumibile dell'esposizione al contagio
  - Informazioni di laboratorio

## Echovirus 11

Per la sola malattia dell'Echovirus 11 è presente la card specifica nella pagina di anamnesi.

| Echovirus 11                                                 |                             |                                 |   |
|--------------------------------------------------------------|-----------------------------|---------------------------------|---|
| Durata della gravidanza ( Settimane + giorni )               | Peso alla nascita in grammi | Tipologia di parto              |   |
| Seleziona 🗸 + Seleziona 🗸                                    |                             | Seleziona                       | ~ |
| Stato clinico della madre prima/al momento del parto         | Infezione da E-11 materna   | Data diagnosi infezione materna |   |
| Seleziona 🗸                                                  | ◯ Si ◯ No ◯ Non noto        | GG/MM/AAAA                      | Θ |
| Tipo di campione del test diagnostico del paziente Seleziona |                             |                                 |   |
| Note                                                         |                             |                                 |   |
|                                                              |                             |                                 |   |
| Max 4000 caratteri                                           |                             |                                 |   |

Figura 62 - Echovirus 11

È possibile inserire:

- Durata della gravidanza (Settimana + giorni);
- Peso alla nascita in grammi;
- Tipologia di parto (vaginale o cesareo);
- Stato clinico della madre prima/al momento del parto (lista pre-impostata);
- Infezione da E-11 materna (Si / No / Non noto);
- Data diagnosi infezione materna;
- Tipo di campione del test diagnostico del paziente (lista pre-impostata);
- Note;

<sup>-</sup> Istruzioni Sorveglianza Malattie Infettive-

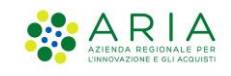

# 3.1.7 Esposizione e contatti

| None applane (1999-902) STREWERS (SARTAG ET NON<br>7 - Esposizione e contatti<br>4 <sup>-</sup> Tara addets                                                                                                    |                          | <b>0 0 0 0 0 0</b> 0               |
|----------------------------------------------------------------------------------------------------|--------------------------|------------------------------------|
| Esposizione Teo di transitore Teo di transitori O Si O Ro O Romania                                                                                                    | V<br>Tex weats<br>Second | v                                  |
| Viaggi e soggiorni<br>I paterto la ultituato siggi di escento"<br>O S O No 📽 Resente                                                                                                    |                          |                                    |
| Contatti con persone o collettività (durante il periodo di contagola)  a parente i entata in trattato ton persone di anti genedo di contagola?  a mono entatti con entato ano più contestitati di anti e periodo di contagolad?  a mono entato e hoperentato ena o più contestitatà di anti e i periodo di contagolad?  b mono entato e di contagolad.  b mono entato e di contagolad.  contagolad.  conta | osità)                   |                                    |
| Large robust on * area attigutor<br>Armufa aggadution                                                                                                    |                          | Enter section _ Solar a continue _ |

Figura 63 – Esposizione e contatti

Le cards presenti in questo step dipendono dal tipo di patologia che si sta segnalando.

Per la scabbia o per il COVID, per esempio, sono presenti solo la card Esposizione e la card Contatti. Nel caso del **Monkeypox** avremo:

1. **Esposizione**: è obbligatorio inserire il Tipo di Trasmissione dalla lista. Viene inoltre richiesto se è presente un veicolo, la risposta è preimpostata a Non noto, e nel caso la risposta sia SI va inserito il Tipo Veicolo e il Livello di Certezza sempre selezionando dalla relativa lista.

| Esposizione             |              |                     |                    |
|-------------------------|--------------|---------------------|--------------------|
| Tipo di trasmissione    |              |                     |                    |
| Seleziona               |              |                     |                    |
| E' presente un veicolo? | Tipo veicolo | Livello di certezza |                    |
| ● Si ○ No ○ Non noto    | Seleziona 🗸  | Seleziona 🗸         | ① Aggiungi veicolo |
|                         |              |                     |                    |

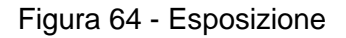

 Viaggi e soggiorni di default è impostata a Non noto. Scegliendo SI, va selezionato il viaggio mediante il tasto AGGIUNGI VIAGGIO, da cui si apre una finestra dove è possibile inserire una serie di informazioni relative al viaggio quali: motivo del viaggio, stato, provincia località, tipologia struttura ricettiva e periodo.

| Viaggi e soggiorni                           |
|----------------------------------------------|
| Il paziente ha effettuato viaggi di recente? |
| Si Non noto                                  |
|                                              |

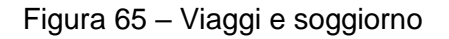

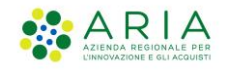

| lipo di trasmissione                |                               |   |                      |   |   |   |         |  |
|-------------------------------------|-------------------------------|---|----------------------|---|---|---|---------|--|
| Seleziona                           | Aggiungi viaggio              |   |                      |   |   |   | ×       |  |
| E' presente un veicolo?             |                               |   |                      |   |   |   |         |  |
| 🔿 Si 🔷 No 🔘 Non                     | Motivo del viaggio            |   |                      |   |   |   |         |  |
|                                     |                               | ~ |                      |   |   |   |         |  |
|                                     | Stato località                |   | Provincia località   |   |   |   |         |  |
| Viaggi e soggior                    |                               | ~ |                      |   |   |   | ~       |  |
| Il paziente ha effettuato viaggi di | Tipologia struttura ricettiva |   | Periodo di soggiorno |   |   |   |         |  |
| Si     No     No                    |                               | ~ | Da                   | 8 | а | 8 |         |  |
|                                     |                               |   |                      |   |   |   |         |  |
| Aggiungi viaggio                    |                               |   |                      |   |   |   |         |  |
|                                     |                               |   |                      |   |   |   | Annulla |  |
| Contatti con per:                   |                               |   |                      |   |   |   |         |  |
|                                     |                               |   |                      |   |   |   |         |  |

Figura 66 - Aggiungi viaggio

3. **Contatti con persone o collettività (prima della malattia)**: è possibile inserire eventuali contatti o collettività frequentati prima della malattia, è suddivisa in due sottosezioni: la parte relativa ai contatti e la parte relativa alle collettività. Di default entrambe le risposte alle domande sono impostate a NO.

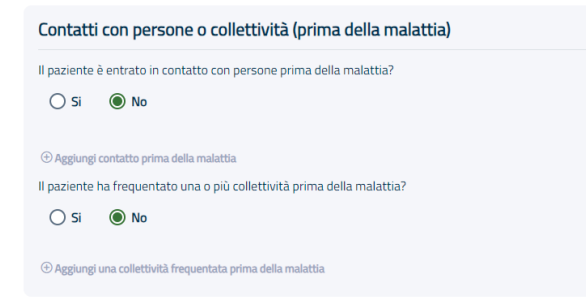

Figura 67 - Contatti con persone e collettività (prima della malattia)

Se si risponde SI alla domanda sui contatti si deve cliccare su "Aggiungi contatto prima della malattia", e sarà chiesto di inserire la tipologia di contatto.

Figura 68 - Tipologia contatto

solo nel caso si selezioni "Contatto stretto della madre con Malato/malati", è obbligatorio inserire anche il grado di relazione.

| Tipologia di contatto                          | Grado di relazione |     |           |
|------------------------------------------------|--------------------|-----|-----------|
| CONTATTO STRETTO DELLA MADRE CON MALATO/MALATI | Altro              | ~ 1 | 🗒 Elimina |

Figura 69 - Tipologia contatto per contatto stretto della madre

È possibile eliminare il contatto cliccando sul tasto "Elimina".

Se dopo aver impostato il flag a SI e inserito una tipologia di contatto, si vuole impostare il flag a NO, occorre prima eliminare i contatti inseriti.

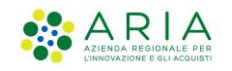

Se si risponde SI alla domanda "Il paziente ha frequentato una o più collettività prima della malattia?" si deve cliccare su "Aggiungi una collettività frequentata prima della malattia" si apre una finestra che permette di inserire tipologia collettività ,nome collettività e periodo di frequentazione.

| ● SI ◯ No ◯ No                       | Aggiungi collettività frequentata |                   | . ×              |
|--------------------------------------|-----------------------------------|-------------------|------------------|
| 🕀 Aggiungi viaggio                   | Tipologia collettività            | Nome collettivită |                  |
| Contatti con per                     | Periodo di frequentazione         |                   |                  |
| Il paziente ha frequentato una o     |                                   |                   | Annulla Continua |
| ) Aggiungi una collettività frequent | ata                               |                   |                  |

Figura 70 - Aggiungi collettività frequentata prima della malattia

Se dopo aver impostato il flag a SI e inserito una collettività, si vuole impostare il flag a NO, occorre prima eliminare le collettività inserite.

La collettività è eliminabile cliccando sul tasto "Elimina" posto a destra per ogni riga del record inserito.

4. **Contatti con persone o collettività (durante il periodo di contagiosità)**: è possibile inserire eventuali contatti o collettività frequentati nel periodo di contagiosità, suddivisa in due sottosezioni: la parte relativa ai contatti e la parte relativa alle collettività. Di default entrambe le risposte alle domande sono impostate a NO.

| Contatti    | ontatti con persone o collettività (durante il periodo di contagiosità)           |  |  |  |  |  |  |
|-------------|-----------------------------------------------------------------------------------|--|--|--|--|--|--|
| Il paziente | Il paziente è entrato in contatto con persone durante il periodo di contagiosità? |  |  |  |  |  |  |
| 🔘 Si        | ® №                                                                               |  |  |  |  |  |  |
|             |                                                                                   |  |  |  |  |  |  |
| Aggiungi    | contatto                                                                          |  |  |  |  |  |  |
| Il paziente | ha frequentato una o più collettività durante il periodo di contagiosità?         |  |  |  |  |  |  |
| 🔘 Si        | N₀     N₀                                                                         |  |  |  |  |  |  |
| ⊕ Aggiungi  | una collettività frequentata nel periodo di contagiosità                          |  |  |  |  |  |  |

Figura 71 – Contatti con persone e collettività durante il periodo di contagiosità

Se si risponde SI alla domanda sui contatti vanno inseriti i contatti mediante una finestra, che si apre cliccando su AGGIUNGI CONTATTO, che chiede di inserire il contatto con gli stessi parametri visti nel caso di ricerca paziente, inserito il contatto si torna sulla maschera iniziale e vanno inseriti il grado di relazione e i giorni dall'ultimo contatto.

<sup>-</sup> Istruzioni Sorveglianza Malattie Infettive-

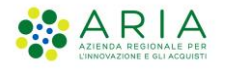

| a segnalazione   27/09/2022   MONKEYI<br>- Esposizione e | Aggiung                          | i contatto                         |                    |                                           |         |                 |                  | ā ×       | 9 0 |
|----------------------------------------------------------|----------------------------------|------------------------------------|--------------------|-------------------------------------------|---------|-----------------|------------------|-----------|-----|
| Torna indietro                                           | Ricerca                          | a paziente                         |                    |                                           |         |                 |                  |           |     |
|                                                          | Codice in                        | dentificativo 🔵 Dati an            | agrafici           |                                           |         |                 |                  |           |     |
| /iaggi e soggior                                         | Tipo codice id<br>Codice fiscale | lentificativo:                     | ~                  | Codice identificativo<br>DDDNNN68L68F251L |         |                 |                  |           |     |
| Si     No     No                                         | Inserire il tipo c               | odice identificativo: "Codice fisc | ale", completo     |                                           |         |                 |                  | Cerca     |     |
| 🕀 Aggiungi viaggio                                       | Risultati di ricerca             |                                    |                    |                                           |         |                 |                  |           |     |
|                                                          | Fonte                            | Codice                             | Nome               | Cognome                                   | Sesso   | Data di Nascita | Luogo di nascita |           |     |
| Contatti con per                                         | Locale                           | DDDNNN68L68F251                    | L dina             | dino                                      | Femmina | 28/07/1968      | MISTRETTA        | Seleziona |     |
| paziente è entrato in contatto (<br>Si   No              |                                  |                                    |                    |                                           |         |                 | ~~ ~             | 1 > >>    |     |
| 1) Anglungi contatto                                     | Vuoi segnalare u                 | n contatto non presente in         | Anagrafica? Aggiur | igi contatto                              |         |                 |                  |           |     |
| paziente ha frequentato una o                            |                                  |                                    |                    |                                           |         |                 |                  | Annulla   |     |

Figura 72 – Aggiungi contatto

| Il paziente è entrato in contatto con persone durante il periodo di contagiosità? |                                          |                             |           |  |  |
|-----------------------------------------------------------------------------------|------------------------------------------|-----------------------------|-----------|--|--|
| Si No                                                                             |                                          |                             |           |  |  |
| Nome<br>dina                                                                      | Cognome<br>dino                          | Codice<br>DDDNNN68L68F251L  | 🗑 Elimina |  |  |
| Data di Nascita<br>28/07/1968                                                     | Grado di relazione<br>Compagno dei figli | Giorni dall'ultimo contatto |           |  |  |

Figura 73 – Contatto aggiunto

Rispondendo a SI alla domanda relativa alla collettività, cliccando su AGGIUNGI COLLETTIVITA' FREQUENTATA si apre una finestra che permette di inserire tipologia e nome collettività, periodo di frequentazione.

|                                                      | Agging conclusion nequentata        |                   |                  |
|------------------------------------------------------|-------------------------------------|-------------------|------------------|
| 🕑 Aggiungi viaggio                                   | Tipologia collettivită<br>Seleziona | Nome collettivită |                  |
| Contatti con per<br>paziente è entrato in contatto d | Periodo di frequentazione           |                   |                  |
| SI No                                                |                                     |                   | Annulta Continua |

Figura 74 – Aggiungi collettività frequentata

Cliccando su Torna indietro è possibile tornare allo step precedente

Cliccando su Annulla Segnalazione è possibile annullare la bozza

Cliccando su Salva ed esci è possibile uscire e salvare la bozza

Cliccando su Salva e Continua si procede allo step 8, Riepilogo

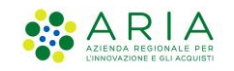

## 3.1.8 Riepilogo

## N.B. In caso di segnalazione per esposto far riferimento al par 3.4.6 Riepilogo.

Nello step di riepilogo vengono visualizzati tutti i dati della segnalazione inseriti, in modo da poter fare un controllo prima dell'invio della segnalazione in ATS.

| <ul> <li>← Torna indietro</li> </ul> | izione                       |                        | • • • • • • • • • • • • • • • • • • •                           |
|--------------------------------------|------------------------------|------------------------|-----------------------------------------------------------------|
| Dati del segnalator                  | e                            |                        |                                                                 |
| Codice fiscale<br>DDDVJR93P69M006M   | Cognome<br>Cognome Mmg PIs R | Nome<br>Nome Mmg Pis R | ATS di appartenenza<br>ATS DELLA CITTA' METROPOLITANA DI MILANO |
| Dati paziente                        |                              |                        |                                                                 |
| Codice fiscale                       | Cognome                      | Nome                   | Sesso                                                           |
| CTTCST88S11E507P                     | CITTASISS                    | CINSETDUE              | Maschio                                                         |
| Data di Nascita                      | Senza fissa dimora           |                        |                                                                 |
| 11/11/1988                           | No                           |                        |                                                                 |
| Malattia                             |                              |                        |                                                                 |
| Malattia selezionata                 | Tipo segnalazione            | Ricovero               | Richiesta isolamento                                            |
| MONKEYPOX                            | Immediata                    | No                     | No                                                              |
| Annulla segnalazione                 |                              |                        | Color of and                                                    |

Figura 75 – Riepilogo

Cliccando su **Torna indietro** è possibile tornare allo step precedente Cliccando su **Annulla Segnalazione** è possibile annullare la bozza Cliccando su **Salva ed esci** è possibile uscire e salvare la bozza Cliccando su **INVIA SEGNALAZIONE** si procede *con l'invio della segnalazione* 

<sup>-</sup> Istruzioni Sorveglianza Malattie Infettive-

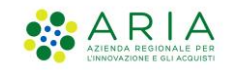

## 3.1.9 Invio segnalazione

### N.B. In caso si segnalazione per esposto far riferimento al par 3.4.7 Invio segnalazione.

Nella sezione sottostante è possibile procedere con la stampa del riepilogo o uscire e tornare alla home page

|                                                                                                    | A Cognome Ming Pis B Nome Ming Pis B, MMG-PIS [R] - MMO/PDF MMO/PS NOME MMO/PS NOME MMO/PS NOME                                                 | cognome → E+ |
|----------------------------------------------------------------------------------------------------|----------------------------------------------------------------------------------------------------|--------------|
| Regione SMI - Sistema di Sorvegliar                                                                                            | za delle Malattie Infettive   Segnalazione                                                                                                    |              |
| _                                                                                                    |                                                                                                    |              |
|                                                                                                    |                                                                                                    |              |
|                                                                                                    |                                                                                                    |              |
|                                                                                                    |                                                                                                    |              |
|                                                                                                    |                                                                                                    |              |
|                                                                                                    | $\oslash$                                                                                                    |              |
|                                                                                                    | Segnalazione inviata                                                                                                    |              |
|                                                                                                    | La segnalazione 05/8-2022-00000010 per il paziente CINSETDUE CITTASIS è stata inviata con successo ad ATS DELLA CITTA' METROPOLITANA DI MILANO. |              |
| 🖨 Stampa riepilogo segnala                                                                                                    | Esci e torna alla Homepage                                                                                                    |              |
|                                                                                                    |                                                                                                    |              |
|                                                                                                    |                                                                                                    |              |
|                                                                                                    |                                                                                                    |              |
|                                                                                                    |                                                                                                    |              |
|                                                                                                    |                                                                                                    |              |
|                                                                                                    |                                                                                                    |              |
| Sistema di Sorvegilanza di Regione Lombardia<br>© Copyright Regione Lombardia tutti i diritti Riservati CF 80050050154 - Piazz | CR12 di Lomburda, 1 20124 Mileno v 2 0.0                                                                                                    |              |
|                                                                                                    | Figura 76 – Pagina di conferma                                                                                                    |              |

Solo nel caso di COVID dalla stessa pagina è possibile inserire un test o prenotare un accertamento.

|                      |                                                                                                   | A Cognome Ming Pls R Nome Ming Pls R , MMG-PLS [R] - MMG/PDF MMGPLS NOME MMGPLS COGNOME 🤟 🤅                                                                     |  |  |
|----------------------|---------------------------------------------------------------------------------------------------|----------------------------------------------------------------------------------------------------|--|--|
| Regione<br>Lombardia | SMI - Sistema di Sorveglianza delle Malattie Infettive   Segnalazione                             |                                                                                                    |  |  |
|                      |                                                                                                   |                                                                                                    |  |  |
|                      |                                                                                                   |                                                                                                    |  |  |
|                      |                                                                                                   |                                                                                                    |  |  |
|                      |                                                                                                   |                                                                                                    |  |  |
|                      |                                                                                                   |                                                                                                    |  |  |
|                      |                                                                                                   |                                                                                                    |  |  |
|                      |                                                                                                   | $\otimes$                                                                                                    |  |  |
|                      | S                                                                                                 | iegnalazione inviata                                                                                                    |  |  |
|                      | La segnalazione 07982-2022-00000033 per il paziente PRI<br>Puoi integrare la tua segnalazione pre | 0VMF FROQ è statai inviata con successo ad ATS DELLA CITRI METROPOLITANA DI MILANO.<br>Inotando un accertamento o inserendo i insultati di un test diagnostico. |  |  |
|                      | Accertamenti                                                                                      | Test                                                                                                    |  |  |
|                      | Prenota nuovo accertamento →                                                                      | Aggiung Trestto di un test ->                                                                                                    |  |  |
|                      | 🕀 Stamps ricpliceo segnalazione                                                                   | Esc e torna alla Homepage                                                                                                    |  |  |
|                      | Za annuka ushuaBa saBuanana                                                                       |                                                                                                    |  |  |

Figura 77 – Pagina di conferma per COVID 19

Per alcune patologie(epatiti virali acute altre, malattia di jakob-creutzfeldt, zika, febbre virale west nile, altre meningiti virali specificate, dengue, legionellosi, coronavirus covid-19, rosolia, lebbra, malaria, rosolia congenita, tubercolosi, botulismo, febbre da chikungunya, malattia batterica

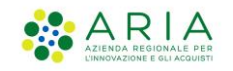

invasiva, morbillo, influenza) è possibile scaricare le schede speciali che dovranno essere inoltrare via mail. Sono precompilate per le seguenti malattie (lebbra, botulismo, malattia di jakob-creutzfeldt, legionellosi e malaria).

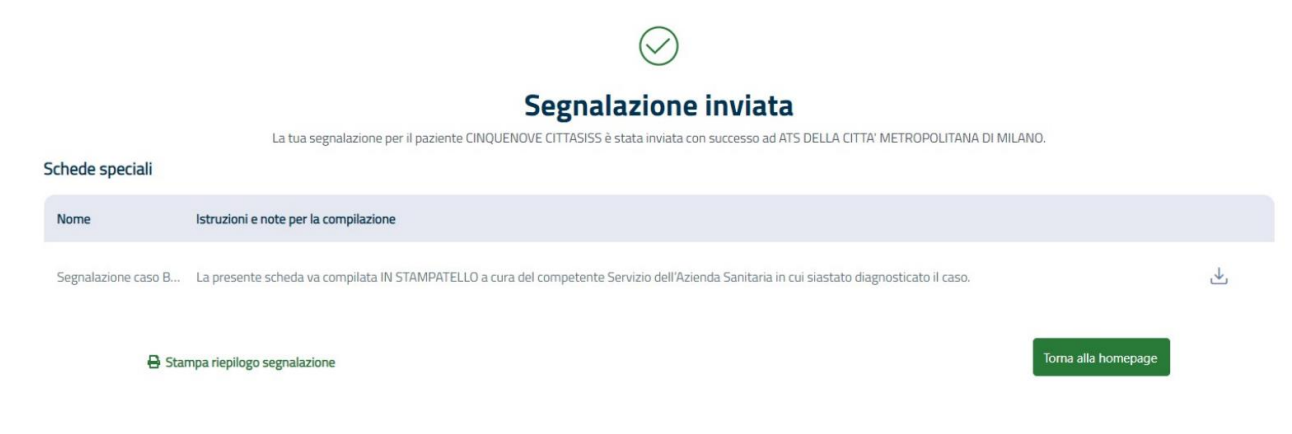

Figura 78 – Pagina di conferma con Schede Speciali

Le segnalazioni per HIV dopo l'invio della segnalazione hanno lo Stato direttamente in "Chiusa".

## 3.2 Modifica /Eliminazione di una segnalazione

Per modificare o eliminare una segnalazione, selezionare la segnalazione di interesse dalla lista Ultime Segnalazioni (qualora non sia tra le cinque mostrate in home page cliccare su VEDI TUTTE LE SEGNALAZIONI e ricercarla mediante i filtri posti in alto). Per eliminare una segnalazione la stessa deve trovarsi nello stato <u>BOZZA</u>. È possibile ,anche, visualizzare tutte le segnalazioni modificabili/eliminabili aprendole dal box in alto Segnalazioni da completare (CORREGGI SEGNALAZIONE) o Segnalazioni errare (MODIFICA) cliccando sul dettaglio della lista restituita dal sistema.

Selezionata la segnalazione di interesse

|                        |                                                                                            |                                   |                                        |                                        | ۸ مه                                                       | ntakas Quarantaette , MMG-PLS (M) - MING QUARAUNTAOTTO OPUNTSKS 🗸 🛛 🕐 |
|------------------------|--------------------------------------------------------------------------------------------|-----------------------------------|----------------------------------------|----------------------------------------|------------------------------------------------------------|-----------------------------------------------------------------------|
| Regione<br>Lombardia   | SMI - Sistema di Sorveglianza delle M                                                      | lalattie Infettive   Segnalazione |                                        |                                        |                                                            |                                                                       |
| Home                   | Dettaglio segnalazione     oregi segnalazione     Dozza Corregi segnalazione     Di Elimit | B<br>na segnaluzione              |                                        |                                        |                                                            | 🖏 Scarica PDF dettaglio segnalazio                                    |
| Accertamenti e Test vi | Paziente<br>TEST ROSA<br>R.                                                                | 0.<br>10                          | ata segnalazione<br>7/05/2023          | Segnalative<br>QUARANTAOTTO OPINTSISS  | Malatta<br>MONIKEYPOX                                      | Dati operatore Ar5<br>-                                               |
| Monitaraggio I         | Dati operatore                                                                             |                                   |                                        |                                        |                                                            |                                                                       |
| Delighe .              | Codice fiscale     PNTQNT70A05F205J                                                        | Cognome<br>OPINTSISS              | Nome<br>QUARANTAOTTO                   | Numero di talafono<br>+386 33333212432 | Indrizzo email<br>aaa@gmail.com                            | ATS di appartenenza<br>MMG QUARANTAOTTO OPINTSISS                     |
|                        | Dati segnalazione                                                                          |                                   |                                        |                                        |                                                            |                                                                       |
| A                      | Codice segnalatione<br>-<br>Data dell'ultimo cambio di stato<br>-                          | S<br>In                           | anto segnalazione<br>Bozza             | Tipo segnidazione<br>Entro le 12 ore   | Data niferi<br>17/05/20                                    | nerto segralazione<br>223                                             |
|                        | Luogo dove si trova il caso durant                                                         | e la malattia                     |                                        |                                        |                                                            |                                                                       |
|                        | Indrezo dove si brova il caso<br>via roma 12<br>Il paperte è attuamente ricoverato?<br>No  |                                   | Comune dove si trova il caso<br>MILANO |                                        | ATS dE IVesa in carloo<br>ATS DELLA CITTA' METROPOLITANA I | X MILANO                                                              |
|                        | Dati del paziente                                                                          |                                   |                                        |                                        |                                                            | ×                                                                     |
|                        | Dati della malattia                                                                        |                                   |                                        |                                        |                                                            | <                                                                     |
|                        | Anamnesi                                                                                   |                                   |                                        |                                        |                                                            | <                                                                     |
|                        |                                                                                            |                                   |                                        |                                        |                                                            |                                                                       |

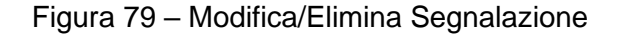

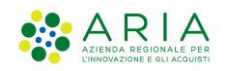

È possibile procedere con l'eliminazione, mediante il tasto ELIMINA SEGNALAZIONE posto in alto a sinistra

Elimina segnalazione

Figura 80 - Elimina segnalazione

È possibile procedere con la modifica della segnalazione mediante il tasto CORREGGI SEGNALAZIONE posto in alto a sinistra

Correggi segnalazione

Figura 81 - Correggi segnalazione

È possibile aggiornare tutti i campi della segnalazione ad eccezione della malattia, dei campi identificativi del paziente e, per le segnalazioni "Errate", dell' ATS di Presa in Carico.

## 3.3 Integrazione della segnalazione

È possibile procedere con **l'integrazione** di una segnalazione che sia in stato "Presa in carico da ATS" o "Inviata", per tutte le malattie tranne il covid.

Selezionare la segnalazione di interesse dalla lista **Ultime Segnalazioni** (qualora non sia tra le cinque mostrate in home page cliccare su **VEDI TUTTE LE SEGNALAZIONI** e ricercarla mediante i filtri posti in alto).

Selezionata la segnalazione di interesse ed accedere al Dettaglio, da questa pagina è possibile procedere con l'integrazione della segnalazione mediante il tasto INTEGRA DATI posto in alto a sinistra.

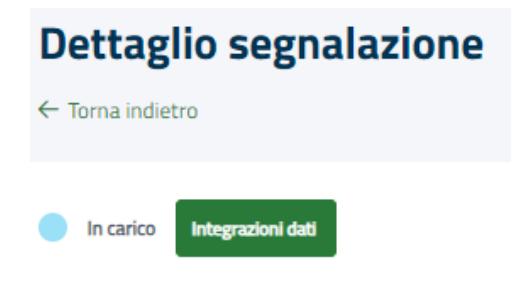

Figura 82 - Integrazione dati

In caso di integrazione di una segnalazione già inviata alle ATS, le informazioni inserite, eliminate o modificate saranno inviate all'ATS di presa in carico e sarà quest'ultima a gestirle all'interno della pratica già creata. Per questo motivo le modifiche inviate **non** saranno immediatamente visualizzabili all'interno del dettaglio della pratica, ma saranno presenti solo per i dettagli relativi alla segnalazione.

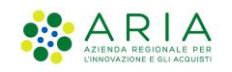

Dopo la procedura di inserimento delle integrazioni, che risulterà simile a quella inerente alla modifica di una segnalazione in bozza, il sistema chiede conferma delle modifiche che si vogliono inviare.

N.B.

Non sono modificabili i campi "Malattia" e "Luogo dove si trova il caso durante la malattia".

Confermando l'invio si riceverà una conferma dell'effettivo invio delle informazioni inserite, qualora non risultassero apportate modifiche alla segnalazione originale, si riceve un messaggio di avviso.

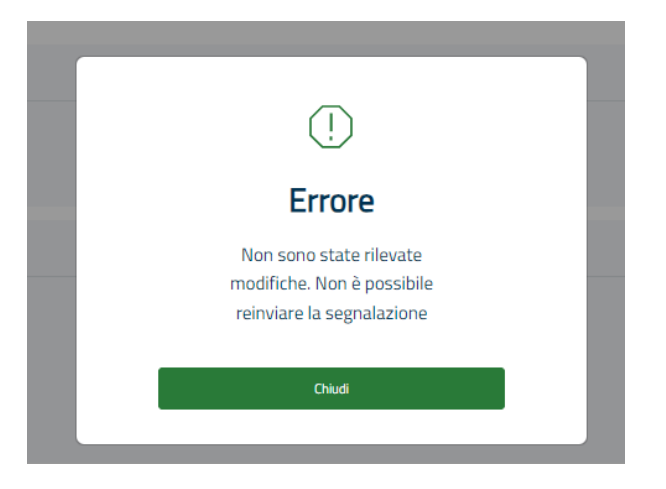

Figura 83 - Errore integrazione segnalazione

Tornando all'elenco delle segnalazioni quelle integrate saranno contrassegnate con una stella affianco al dettaglio della segnalazione.

| inviata | SMNVVF52A0LA904F | EPATITE VIRALE A | nome_test_esami | cognome_test_esami | Maschio | 04/02/1965 | 14/02/2024 | Roberto Bolla | Dettaglio |
|---------|------------------|------------------|-----------------|--------------------|---------|------------|------------|---------------|-----------|
| Bozza   | SMWWF52A0LR906F  | ECHINOCOCCOSI    | nome_test_esami | cognome_test_esami | Maschio | 04/02/1965 | 13/02/2024 | Roberto Bolia | Dettaglio |

Figura 84 - Segnalazione integrata

Questa nuova etichetta è presente anche nella legenda degli stati.

| Ultime S   | Segnalazioni                   |                             |        |         |       |                 |                                   | $\frown$    |
|------------|--------------------------------|-----------------------------|--------|---------|-------|-----------------|-----------------------------------|-------------|
| 🔴 In bozza | Inviata Presa in carico da ATS | 🜒 Chiusa 🛛 🔍 Archiviata 🛛 🌒 | Errata |         |       |                 |                                   | ☆ Integrata |
| Stato      | Codice                         | Malattia                    | Nome   | Cognome | Sesso | Data di nascita | Data di segnalazione Segnalato da |             |

Figura 85 - Icona segnalazione integrata

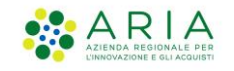

# 3.4 Nuova Segnalazione per un Esposto

Il processo di inserimento della segnalazione sarà diviso in 6 steps.

## 3.4.1 Dati del segnalatore

Questa sezione è la medesima dei dati del segnalatore Par. 3.1.1

## 3.4.2 Seleziona Esposizione

Nel secondo step è presente un'unica card "**Tipologia esposizione**" è possibile Selezionare il tipo di esposizione tra Lesione di animale, Contatto con animale malato di aviaria, Puntura di zecca e Paralisi flaccida

È possibile annullare la segnalazione (**Annulla segnalazione**) oppure salvare la segnalazione (**Salva e continua**) quest'ultimo diventa cliccabile dopo la selezione della tipologia di esposto e permette di accedere allo step successivo.

|               |                                                                                         | 🐥 🛛 Giovanni Rossi - Operatore ATS Città Metropolitana di Milano 👻 | 0 4 |
|---------------|-----------------------------------------------------------------------------------------|--------------------------------------------------------------------|-----|
| Regio<br>Lomb | one<br>ardia SMI - Sistema di Sorveglianza delle Malatt                                 | tie Infettive   Segnalazione                                       |     |
|               | NUOVA SECALLEJONE ( 06/36/2822<br><b>2 - Seleziona esposizione</b><br><- Torna indietro | <b>8</b> - <b>3</b> - <b>3</b> - <b>6</b> - <b>6</b>               |     |
|               | Tipologie esposizione<br>Seleziona (Seleziona                                           | ~                                                                  | ,   |
|               | Annulla segnalazione                                                                    | Salva e continua                                                   |     |

Figura 86 - Selezione tipo esposizione

Se si selezione "Paralisi flaccida" prima di poter continuare, si visualizza un pop up di alert, inquanto tale esposizione è segnalabile per i soli pazienti di età inferiore ai 15 anni.

Cliccando su "Apri una segnalazione per malattia infettiva" si accede alla sezione di interesse, altrimenti è possibile procedere con la segnalazione dell'esposto.

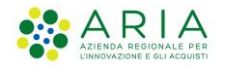

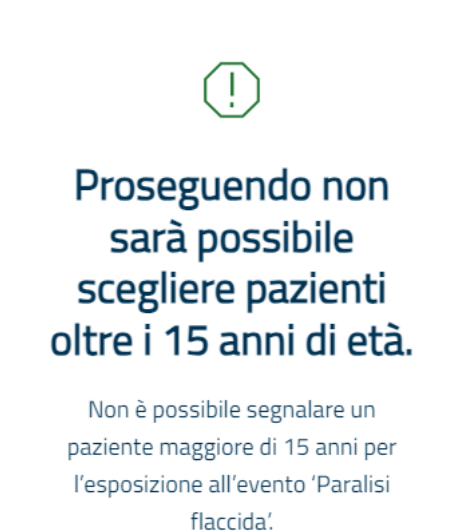

Apri una segnalazione per malattia infettiva Continua

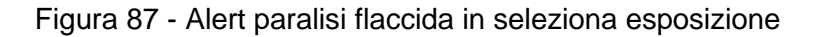

## 3.4.3 Seleziona Paziente

Uguale alla sezione "**Selezione paziente**" paragrafo 3.1.3 con la sola aggiunta della specifica: se nello step precedente risulta selezionata come tipologia di esposto "**Paralisi flaccida**" l'età del paziente non deve superare i 15 anni altrimenti sarà visualizzato il seguente avviso:

| Non è po              | ssibile segnalare                                         |
|-----------------------|-----------------------------------------------------------|
| il pazie              | nte per l'evento                                          |
| Se                    | elezionato.                                               |
| Non è poss            | ibile segnalare un paziente                               |
| maggiore d<br>all'eve | li 15 anni per l'esposizione<br>ento 'Paralisi flaccida'. |
| Apri una se           | gnalazione per malattia infettiva                         |
|                       | Annulla                                                   |

Figura 88 - Alert per paralisi flaccida selezione paziente

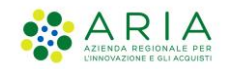

È possibile cliccare "**Apri una segnalazione per malattia infettiva**" il sistema riporta alla pagina di segnalazione per malattia oppure "**Annulla**" e si torna in home page senza salvare la segnalazione.

## 3.4.4 Dati del paziente

Il quarto Step "Dati del paziente" è il medesimo presente nella segnalazione per malattia infettiva, Par 3.1.4

## 3.4.5 Dati dell'esposizione

Il quinto step permette di inserire le informazioni riguardanti l'esposizione all'evento segnalato.

Sarà caratterizzato dalle seguenti cards:

• Data dell'evento:

### Figura 89 - Data evento

permette di inserire la data dell'evento segnalato, campo obbligatorio e presente in tutti gli esposti;

• Luogo dell'evento:

| Luogo dell'evento       |                     |  |  |  |  |  |
|-------------------------|---------------------|--|--|--|--|--|
| Provincia               | Comune              |  |  |  |  |  |
| Seleziona 🗸             | Seleziona 🗸         |  |  |  |  |  |
| Indirizzo               | Tipologia luogo     |  |  |  |  |  |
| Es. Via dei pini, 1     | Es. Luogo di lavoro |  |  |  |  |  |
| Informazioni aggiuntive |                     |  |  |  |  |  |
|                         |                     |  |  |  |  |  |
|                         |                     |  |  |  |  |  |
|                         |                     |  |  |  |  |  |
| Max 400 caratteri       |                     |  |  |  |  |  |

Figura 90 - Luogo dell'evento

La card permette di inserire dati specifici riguardo al luogo dove è accaduto l'evento, Provincia e Comune sono obbligatori.

In caso di segnalazione per l'evento "Paralisi flaccida" la card non sarà presente.

- **Vaccinazione,** presente per "Contatto con animale malato di aviaria", "Puntura di zecca", "Paralisi flaccida" e "Lesione di animale" si fa riferimento al Par 3.1.5 "Dati della malattia";
- **Terapia e chemioprofilassi**, presente per "Contatto con animale malato di aviaria" e "Lesione di animale" si fa riferimento al Par 3.1.5 "Dati della malattia";

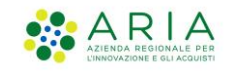

Le seguenti cards sono specifiche a seconda del tipo di esposizione selezionata:

### • Dati sulla lesione:

| Tipo di lesione presente                                                    |   | Data dichiarazione dell'infortunio | Orario infortunio |
|-----------------------------------------------------------------------------|---|------------------------------------|-------------------|
| Es. ecchimiosi ed escorazione superficiale compatibile con morso di animale |   | gg/mm/aaaa                         |                   |
| Localizzazione lesione                                                      |   |                                    |                   |
|                                                                             | ~ |                                    |                   |
| Causa della lesione                                                         |   |                                    |                   |
|                                                                             | ~ |                                    |                   |
| Provvedimenti sul paziente                                                  |   |                                    |                   |
|                                                                             | ~ |                                    |                   |

Figura 91 - Dati sulla lesione

è presente in caso di un esposto per "Lesione di animale" permettendo di inserire informazioni specifiche sulla lesione. Nessuno dei campi è obbligatorio.

Le sezioni "Altra localizzazione", "Altra causa" e "Altri provvedimenti" si attiveranno e saranno obbligatorie solo selezionando "Altro" rispettivamente in "Localizzazione lesione", "Causa della lesione" e "Provvedimenti sul paziente".

## • Dati sull'animale:

| Dati sull'animale       |                                 |                      |  |
|-------------------------|---------------------------------|----------------------|--|
| Specie di animale       |                                 |                      |  |
| Seleziona 👻             |                                 |                      |  |
| Razza                   | Mantelio                        | Taglia               |  |
|                         |                                 | Seleziona            |  |
| Sesso                   |                                 |                      |  |
| Seleziona 🗸             |                                 |                      |  |
| Tipologia di animale    | Tatuaggio/microchip/medaglietta | Iscritto in anagrafe |  |
| Seleziona 👻             |                                 | Si No No Non noto    |  |
| Proprietario            |                                 |                      |  |
| Sconosciuto             |                                 |                      |  |
|                         |                                 |                      |  |
|                         | +39 💙 Es. 3458987653            |                      |  |
| Descrizione dell'evento |                                 |                      |  |
| Inserisci               |                                 |                      |  |
|                         |                                 |                      |  |
|                         |                                 |                      |  |
|                         |                                 |                      |  |
| Max 500 caratteri       |                                 |                      |  |

Figura 92 - Dati sull'animale

Questa sezione è presente in caso di un esposto per "Lesione di animale", permettendo di specificare le informazioni sull'animale. Nessuno dei campi è obbligatorio.

Il campo "Altro animale" si attiva solo selezionando "Altro" in "Specie animale", in questo caso diventa obbligatorio. Il campo "Proprietario" è preimpostato su "Sconosciuto", selezionando "Conosciuto" si attivano i campi "Nome e cognome del proprietario", "Residenza del proprietario", "Indirizzo del proprietario" e "Numero di telefono del proprietario".

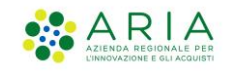

#### • Dati sulla puntura di zecca

| Dati sulla puntura di zecca                                             |                          |  |  |  |
|-------------------------------------------------------------------------|--------------------------|--|--|--|
| L'animale è stato inviato al laboratorio analisi?                       | Nome laboratorio analisi |  |  |  |
| Si No 🖲 Non noto                                                        |                          |  |  |  |
| Stato conservazione zecca per conferimento  Fresco Congelato   Kon noto |                          |  |  |  |
| Evidente presenza di animali                                            |                          |  |  |  |
| Seleziona                                                               |                          |  |  |  |
| Tipologia di ambiente                                                   |                          |  |  |  |
| Seleziona                                                               |                          |  |  |  |
| Localizzazione lesione                                                  |                          |  |  |  |
| Seleziona                                                               |                          |  |  |  |
| Rimozione dell'insetto                                                  |                          |  |  |  |
| Seleziona                                                               |                          |  |  |  |

Figura 93 - Dati sulla puntura di zecca

Questa sezione è presente in caso di un esposto per "Puntura di zecca".

Il campo "Nome laboratorio analisi" diventa compilabile solo selezionando "Si" per "L'animale è stato inviato al laboratorio analisi?" (preselezionato su "Non noto").

I campi "Altro animale", "Altro ambiente" e i due campi "Altro" si attivano solo selezionando "Altro" in "Evidente presenza di animali", "Tipologia di ambiente", "Localizzazione lesione" e "Rimozione dell'insetto"; in questo caso diventano obbligatori.

### • Dati sull'animale malato di aviaria

| animale è stato inviato al laboratorio analisi? |   | Nome laboratorio analisi        |  |
|-------------------------------------------------|---|---------------------------------|--|
| Si O No O Non noto                              |   | Es. Laboratorio medico via Roma |  |
| Tipo di animale                                 |   | Altro animale                   |  |
| Seleziona                                       | ~ | Es. Tasso                       |  |
| ocalizzazione lesione                           |   |                                 |  |

Figura 94 - Dati sull'animale malato di aviaria

Questa sezione è presente in caso di un esposto per "Animale malato di aviaria"." L'animale è stato inviato al laboratorio analisi?" Preimpostato su non noto, è possibile inserire "Nome laboratorio analisi solo selezionando "Si". Le sezioni "Altro animale" e "Altra localizzazione" si attiveranno e saranno obbligatorie solo selezionando "Altro" rispettivamente in "Specie di animale" e "Localizzazione lesione".

• Dati sulla paralisi flaccida:

| Dati sulla paralisi flaccida                                            |                                 |                            |
|-------------------------------------------------------------------------|---------------------------------|----------------------------|
| Hai avviato delle indagini cliniche? <ul> <li>Si</li> <li>No</li> </ul> |                                 |                            |
| È stato raccolto il campione di feci e inviato al                       | Nome laboratorio analisi        | Data invio del<br>campione |
|                                                                         | Es. Laboratorio medico via Roma | GG/MM/AAAA 🛱               |

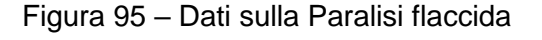

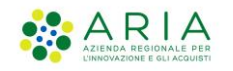

Questa sezione è presente in caso di un esposto per "Paralisi flaccida", nessuno dei campi è obbligatorio.

Entrambe preimpostate su "No", per poter inserire il nome del laboratorio analisi e la data di invio del campione, occorre selezionare "Si" per "E' stato raccolto il campione di feci e inviato a laboratorio analisi di riferimento?"

## 3.4.6 Riepilogo

Il sesto step riguarda il riepilogo della segnalazione che sia sta per inviare e permette di inserire eventuali informazioni aggiuntive.

In quest'ultimo step è possibile Annullare la segnalazione senza salvarla (**Annulla segnalazione**), salvarla in bozza (**Salva ed esci**) oppure inviarla (**Invio segnalazione**)

| 6 - Riepilogo                          | e/3037   LE2IQUE DO DMINDLE   MARIO RO | SSI                             |                                   |
|----------------------------------------|----------------------------------------|---------------------------------|-----------------------------------|
|                                        |                                        |                                 |                                   |
| Dati del segnalatore                   |                                        |                                 |                                   |
| Codice fiscale:<br>BHNLC123445H356P    | Nome segnalatore:<br>Luca              | Cognome segnalatore:<br>Bianchi | ATS di appartenza<br>ATS Milano   |
|                                        |                                        |                                 |                                   |
| Dati del paziente                      |                                        |                                 |                                   |
| Codice fiscale:<br>RSSMRA85T10A5625    | Nome paziente:<br>Mario                | Cognome paziente:<br>Rossi      | ATS di appartenza:<br>ATS Millano |
| Data di nascita:<br>18/06/1987         | Senza fissa dimora:<br><b>No</b>       |                                 |                                   |
|                                        |                                        |                                 |                                   |
| Esposizione                            |                                        |                                 |                                   |
| Espisizione                            | Data evento:                           |                                 |                                   |
| Lesione da animale                     | 24/02/2024                             |                                 |                                   |
| Milano                                 | Milano                                 | Francesco Sforza 23             | Campo nomadi                      |
| Informazioni aggiuntive                |                                        |                                 |                                   |
| Note aggiuntive (facoltativo)          |                                        |                                 |                                   |
| Es. Il paziente riferisce inoltre di e | ssere in isolamento autonomo da pi     | i di una settimana.             |                                   |
|                                        |                                        |                                 |                                   |

Figura 96 - Riepilogo

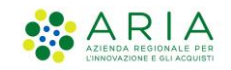

## 3.4.7 Invio segnalazione

Procedendo all'invio della segnalazione il sistema restituisce un messaggio di conferma dell'avvenuto invio, con la possibilità di esportare il PDF della segnalazione mediante il tasto "**Stampa riepilogo della segnalazione**" e tornare in homepage cliccando su "**Torna alla homepage**":

| 🐥 🛛 <b>Giovanni Rossi</b> – Operatore ATS Città Metropolitana di Milano 💙                              | ۵ | 0 |
|----------------------------------------------------------------------------------------------------|---|---|
| Regione SMI - Sistema di Sorveglianza delle Malattie Infettive                                         |   |   |
|                                                                                                    |   |   |
|                                                                                                    |   |   |
|                                                                                                    |   |   |
| $\odot$                                                                                                |   |   |
| Segnalazione di esposto inviata                                                                        |   |   |
| La tua segnalazione di esposto per il paziente Mario Rossi è stata inviata con successo ad ATS Milano. |   |   |
| 🕀 Stampa riepilogo segnalazione                                                                        |   |   |
|                                                                                                    |   |   |
|                                                                                                    |   |   |
|                                                                                                    |   |   |
|                                                                                                    |   |   |
| Torna alla homepage                                                                                    |   |   |
|                                                                                                    |   |   |

Figura 97 - Conferma invio esposto

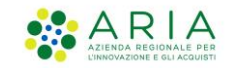

# 4 Ricerca Paziente

Per consultare tutti gli eventi correlati a una malattia infettiva accertata o sospetta che sono associati a un Paziente, utilizzare il menù a sinistra **Pazienti.** 

Nel menu "Pazienti" utilizzare gli stessi criteri indicati nel step 1 del par. 3.1 per individuare il paziente.

Senza impostare alcun filtro il sistema in automatico permette all'operatore di visualizzare tutti i pazienti per cui ha la visibilità nella lista in basso.

|                        |          |                                                                    | 은 Cognome N                                                    | Img PIs R Nome Mmg PIs R , MMG-PLS [R] - MMG/PDF MMGPLS NOME MMGPLS COGNOME $ \lor  \ $ |
|------------------------|----------|--------------------------------------------------------------------|----------------------------------------------------------------|-----------------------------------------------------------------------------------------|
| Regione<br>Lombardi    | a        | SMI - Sistema di Sorveglianza delle Malattie Infettive             |                                                                |                                                                                         |
| Home                   | <b>a</b> | Cerca paziente                                                     |                                                                |                                                                                         |
| Segnalazioni           |          | Ricerca paziente                                                   |                                                                |                                                                                         |
| Accertamenti e Test    | × 🗠      | Codice identificativo     Dati anagrafici                          |                                                                |                                                                                         |
| Pazienti               | \$       | Tipo codice identificativo:                                        | Codice identificativo                                          |                                                                                         |
| Monitoraggio           | Ţ        | Codice fiscale V                                                   | Inserire un codice fiscale definitivo (Es. '00000099X99X999X') |                                                                                         |
| Deleghe                | å        | Inserire il tipo codice identificativo: "Codice fiscale"; completo |                                                                | Cerca                                                                                   |
| Notizie e Comunicazior | ni D     |                                                                    |                                                                |                                                                                         |

Figura 98 – Ricerca paziente

Come già visto in precedenza, è possibile effettuare una ricerca puntuale mediante CODICE IDENTIFICATIVO.

|                                |                                                 |                                                 |                                     |         | 은 Cognome Mmg Pis R Nome Mmg Pi | s R , MMG-PLS [R] - MMG/PDF MMGPLS NOME MM | IGPLS COGNOME → [+ |
|--------------------------------|-------------------------------------------------|-------------------------------------------------|-------------------------------------|---------|---------------------------------|--------------------------------------------|--------------------|
| Regione<br>Lombardia           | SMI - Sistema di Sorvegli                       | anza delle Malattie Infettive                   |                                     |         |                                 |                                            |                    |
| Home G                         | Cerca paziente                                  |                                                 |                                     |         |                                 |                                            |                    |
| Segnalazioni                   | Ricerca pazien                                  | te                                              |                                     |         |                                 |                                            |                    |
| Accertamenti e Test 🛛 🗸 🗠      | <ul> <li>Codice identificativo</li> </ul>       | O Dati anagrafici                               |                                     |         |                                 |                                            |                    |
| Pazienti 8 <sup>5</sup>        | S Tipo codice identificativo:                   | -                                               | Codice identificativo               |         |                                 |                                            |                    |
| Monitoraggio 🗸                 | Codice fiscale                                  |                                                 | V Inserire un codice fricale defini |         |                                 |                                            |                    |
| Delegte di                     | E Codice fiscale                                |                                                 | Campo obbligatorio                  |         |                                 |                                            |                    |
|                                | Straniero temporaneamente                       | presente                                        |                                     |         |                                 |                                            | Cerca              |
| Notizie e Comunicazioni        | D Europeo non iscritto                          |                                                 |                                     |         |                                 |                                            |                    |
|                                | Tessera Europea Assicurazion                    | ne Malattia                                     |                                     |         |                                 |                                            |                    |
|                                | Codice fiscale provvisorio                      |                                                 | - iome                              | Sesso   | Segnalazioni                    | Contatti O                                 |                    |
|                                | AAABBD17A13B157D                                | AAADDDB                                         | 0.000                               | Maschin |                                 |                                            | Dettaglin          |
|                                | BCDBDB11A01F205R                                | ABCDABCDABCDABCDABCDABCD                        | ABCDABCDABCDABCDABCDABCD            | Maschio | 1                               |                                            | Dettaglio          |
|                                | CMBCBT50A01Z154N                                | CAMBIATO                                        | CAMBIATO                            | Maschio | 1                               |                                            | Dettaglio          |
|                                | CTTCST88511E507P                                | CINSETDUE                                       | CITTASISS                           | Maschio | 2                               |                                            | Dettaglio          |
|                                | DDDLLL83L68F251L                                | dina                                            | dino                                | Femmina | 0                               |                                            | Dettaglio          |
|                                | Vuoi segnalare un paziente non                  | presente in Anagrafica? Aggiungi paziente       |                                     |         |                                 | « « 1                                      | 2 3 > »            |
|                                |                                                 |                                                 |                                     |         |                                 |                                            |                    |
|                                |                                                 |                                                 |                                     |         |                                 |                                            |                    |
|                                |                                                 |                                                 |                                     |         |                                 |                                            |                    |
|                                |                                                 |                                                 |                                     |         |                                 |                                            |                    |
| Sistema di Sorveglianza di Reg | gione Lombardia                                 |                                                 |                                     |         |                                 |                                            |                    |
| © Copyright Regione Lombardia  | a tutti i diritti Riservati CF 80050050154 - Pi | azza Città di Lombardia, 1 20124 Milano v.2.0.0 |                                     |         |                                 |                                            |                    |

Figura 99 – Ricerca paziente per codice identificativo

O effettuare una ricerca mediante dati anagrafici (dati dalla combinazione nome, cognome, sesso; cognome, data di nascita, sesso)

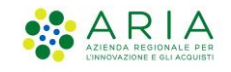

|                         |               |                                                                                                |                  |                 | へ Cognome Mmg Pis R Nome Mmg Pis | R, MMG-PLS [R] - MMG/PDF MMGPLS NOME MMGPLS C | ognome → [→ |
|-------------------------|---------------|------------------------------------------------------------------------------------------------|------------------|-----------------|----------------------------------|-----------------------------------------------|-------------|
| Regione<br>Lombardia    |               | SMI - Sistema di Sorveglianza delle Malattie Infetti                                           | ve               |                 |                                  |                                               |             |
| Home                    | <b>⊜</b><br>≙ | Cerca paziente                                                                                 |                  |                 |                                  |                                               |             |
| Segnalazioni            |               | Ricerca paziente                                                                               |                  |                 |                                  |                                               |             |
| Accertamenti e Test     | ~ 🗠           | O Codice identificativo 💿 Dati anagrafici                                                      |                  |                 |                                  |                                               |             |
| Pazienti                | R             | Nome paziente                                                                                  | Cognome paziente | Data di Nascita |                                  | Sesso paziente                                |             |
| Monitoraggio            | Ģ             |                                                                                                |                  |                 | 8                                | 🔘 Maschio 🔵 Femmina                           |             |
|                         |               | Inserire una delle seguente combinazioni per eseguire la ricerca:                              |                  |                 |                                  |                                               |             |
| Delegne                 | 655           | 1) sesso, cognome (paziente), data di nascita<br>2) sesso, cognome (paziente), nome (paziente) |                  |                 |                                  |                                               | Cerca       |
| Notizie e Comunicazioni | D             | z/ sessu, cognome (pazience), nume (pdzience)                                                  |                  |                 |                                  |                                               |             |

## Figura 100 - Ricerca paziente per dati anagrafici

Qualora il paziente non risulti nella lista è possibile inserirlo mediante **AGGIUNGI PAZIENTE** Per selezionare il paziente di interesse cliccare su **DETTAGLIO** 

| Codice           | Nome                     | Cognome                  | Sesso   | Segnalazioni | Contatti |           |
|------------------|--------------------------|--------------------------|---------|--------------|----------|-----------|
| AAABBB17A13B157R | AAABBBB                  | АААА                     | Maschio | 1            |          | Dettaglio |
| BCDBDB11A01F205R | ABCDABCDABCDABCDABCDABCD | ABCDABCDABCDABCDABCDABCD | Maschio | 1            |          | Dettaglio |
| CMBCBT50A01Z154N | CAMBIATO                 | CAMBIATO                 | Maschio | 1            |          | Dettaglio |
| CTTCST88511E507P | CINSETDUE                | CITTASISS                | Maschio | 2            |          | Dettaglio |
| DDDLLL83L68F251L | dina                     | dino                     | Femmina | 0            |          | Dettaglio |
|                  |                          |                          |         |              | « < 1 2  | 3 > »     |

Vuoi segnalare un paziente non presente in Anagrafica? Aggiungi paziente

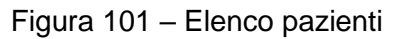

Cliccando sul dettaglio si apre il dettaglio del paziente con i dati anagrafici, recapiti, residenza e domicilio, la lista delle segnalazioni che sono associate ad esso, le pratiche, i test, eventuali accertamenti prenotati e scaricare il PDF del dettaglio.

|                       |                                                                                                    |                          |                                           |                                                   |                                | A Cognome Ming Pis & Nome Ming Pis & MMG-PLS (R) - MMG | POF MINISPLS NOME MINISPLS COGNOME ~ |
|-----------------------|----------------------------------------------------------------------------------------------------|--------------------------|-------------------------------------------|---------------------------------------------------|--------------------------------|--------------------------------------------------------|--------------------------------------|
| Regione<br>Lombardia  | SMI - Sistema di Sorveglianza delle Malattie Infettive                                                          |                          |                                           |                                                   |                                |                                                        |                                      |
| ۵                     | Dettaglio paziente                                                                                              |                          |                                           |                                                   |                                |                                                        |                                      |
| • 🕆                   | . A design of the second second second second second second second second second second second second second se | Recipit                  |                                           |                                                   |                                | Republication                                          |                                      |
| alazioni 🖻            | AAABBB17A13B157R                                                                                                | AAABBBB AAAA             |                                           | Maschio                                           |                                | 13/01/2017                                             |                                      |
| rtamenti e Test 🛛 🗠 🗠 |                                                                                                    |                          |                                           |                                                   |                                |                                                        |                                      |
| nti A                 | 🖉 Prenota accertamento                                                                                          |                          | ± Inserimento esiti                       | io tampone                                        |                                | Eii Nuova segnalarione                                 |                                      |
| oraggio 🖓             |                                                                                                    |                          |                                           |                                                   |                                |                                                        |                                      |
| e Å                   | Anagrafica e recapiti                                                                                           |                          |                                           |                                                   |                                |                                                        |                                      |
| e Comunicazioni D     | Tipo codice identificativo:<br>Codice fiscale                                                                   |                          | Codice identificativo<br>AAABBB17A13B157R |                                                   | Data di Nascita<br>13/01/2017  |                                                        |                                      |
|                       | Nome                                                                                                    |                          | Cognome                                   |                                                   | Sesso                          |                                                        |                                      |
|                       | AAABBBB                                                                                                    |                          | AAAA                                      |                                                   | Maschio                        |                                                        |                                      |
|                       | Nazionalità                                                                                                    |                          | Luogo di nascita                          |                                                   |                                |                                                        |                                      |
|                       | ITALIA                                                                                                    |                          | BRESCIA                                   |                                                   |                                |                                                        |                                      |
|                       | Numero di cellulare *<br>+39 23423434                                                                           |                          | Indirizzo email (facoltativo)             |                                                   | Professione (facoltativo)<br>- |                                                        |                                      |
|                       |                                                                                                    |                          |                                           |                                                   |                                |                                                        |                                      |
|                       | Destatements destable                                                                                           |                          |                                           |                                                   |                                |                                                        |                                      |
|                       | Residenza e domicilio                                                                                           |                          | Francisco di sustituzza                   |                                                   | ATT di suddanas                |                                                        |                                      |
|                       |                                                                                                    |                          | *                                         |                                                   |                                |                                                        |                                      |
|                       | Indirizzo di domicilio                                                                                          |                          | Comune di domicilio                       |                                                   | ATS di domicilio               |                                                        |                                      |
|                       |                                                                                                    |                          |                                           |                                                   |                                |                                                        |                                      |
|                       |                                                                                                    |                          |                                           |                                                   |                                |                                                        |                                      |
|                       |                                                                                                    |                          |                                           |                                                   |                                |                                                        | Esiti accertamenti diagnostio        |
|                       | Lista segnalazioni                                                                                              |                          |                                           |                                                   |                                |                                                        |                                      |
|                       | State                                                                                                    | Codice fiscale           |                                           | Malattia                                          |                                | Data segnalazione                                      |                                      |
|                       | Inviata                                                                                                    | AAADD17A13D157R          |                                           | CORDNMRUS COVID-19                                |                                | 14/01/2022                                             |                                      |
|                       | Accert. con esito                                                                                               | Accert, senza esito<br>1 |                                           | Segnalato da<br>NOME MMG PLS R COGNOME NIMG PLS R |                                | Dettaglio                                              |                                      |
|                       |                                                                                                    |                          |                                           |                                                   |                                |                                                        |                                      |
|                       |                                                                                                    |                          |                                           |                                                   |                                |                                                        |                                      |
|                       | Accertamenti prenotati                                                                                          |                          |                                           |                                                   |                                |                                                        |                                      |
|                       | Tampone Mulecolare                                                                                              |                          | -                                         |                                                   |                                |                                                        |                                      |
|                       | 22/08/1915 05:28                                                                                                |                          | Prenota nuovo                             |                                                   |                                |                                                        |                                      |
|                       | DS_SEDE-RisiFupID2                                                                                              |                          |                                           |                                                   |                                |                                                        |                                      |
|                       |                                                                                                    |                          |                                           |                                                   |                                |                                                        |                                      |

Figura 102 – Dettaglio paziente

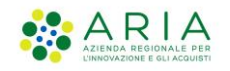

I dati visualizzati non sono modificabili, è però possibile prenotare un nuovo accertamento (sia dall'azione rapida in alto sia dal" + "posto in basso) inserire l'esito di un tampone o aprire una nuova segnalazione

| •                      |              |                             |                      |
|------------------------|--------------|-----------------------------|----------------------|
| e paziente             | Paziente     | Sesso                       | Data di Nascita      |
| 3BB17A13B157R          | АААВВВВ АААА | Maschio                     | 13/01/2017           |
| 🖋 Prenota accertamento |              | 1 Inserimento esito tampone | 📾 Nuova segnalazione |
|                        |              |                             |                      |
|                        |              |                             |                      |
| Accertament            | ti prenotati |                             |                      |
|                        |              |                             |                      |
| Tampone Molecolare     |              |                             | + Prenota nuovo      |
| 22/08/1915 05:28       |              |                             |                      |
| DS_SEDE-RIsiFUpIOZ     |              |                             |                      |
|                        |              |                             |                      |
|                        |              |                             |                      |

Figura 103 – Azioni da dettaglio paziente

<sup>-</sup> Istruzioni Sorveglianza Malattie Infettive-

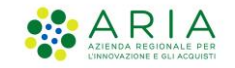

# 5 Test Diagnostici

Per registrare un tampone antigenico eseguito ad un paziente per Covid 19, Streptococco o influenza, è possibile dal menù dedicato in alto a sinistra **Accertamenti e test**, dal link presente nelle azioni rapide **Carica Esito Test Covid-19** dopo aver completato l'invio di una segnalazione dalla pagina di conferma, oppure dal dettaglio del Cerca Paziente:

| <b></b> | Poptorpata Account          |                                                                                                    |                                                                                                    |                                                                                                    |                                                                                                    |
|---------|-----------------------------|----------------------------------------------------------------------------------------------------|----------------------------------------------------------------------------------------------------|----------------------------------------------------------------------------------------------------|----------------------------------------------------------------------------------------------------|
|         | Bentomata Account,          |                                                                                                    |                                                                                                    |                                                                                                    |                                                                                                    |
|         | 10                          | 20                                                                                                    | 4                                                                                                    |                                                                                                    | 0                                                                                                    |
| ~ [~    | Test caricati               | Segnalazioni effettuate                                                                                                    | Segnalazi                                                                                                    | oni da completare                                                                                                    | Segnalazioni errate                                                                                                    |
| +       | Visualizza →                |                                                                                                    | Visualizza→                                                                                                    | Completa→                                                                                                    | Modifika →                                                                                                    |
| Q       | Azioni rapide               |                                                                                                    |                                                                                                    |                                                                                                    |                                                                                                    |
| Þ       | 🖬 Nuova segnalazione        |                                                                                                    | 🖋 Prenota accertamento                                                                                                    |                                                                                                    | 1 Carica esito test Covid-19                                                                                                    |
| æ       |                             |                                                                                                    |                                                                                                    |                                                                                                    |                                                                                                    |
| Ģ       | Malattie infettive frequent | ti                                                                                                    |                                                                                                    |                                                                                                    |                                                                                                    |
| ക       | CORONAVIRUS COVID-19        | MON                                                                                                    | КЕҮРОХ                                                                                                    | PEDICULO                                                                                                    | ISI E FTIRIASI                                                                                                    |
| Ø       |                             |                                                                                                    |                                                                                                    |                                                                                                    |                                                                                                    |
|         |                             | Intersection       Intersection       Intersection | IO     20       Test caricati     Segnalazioni effettuate       +     Visualizza →       Q     Azioni rapide       ▲     Malattie infettive frequenti       ▲     CORONAVIRUS COVID-19 | Intersection     Intersection     Intersection | Interview     Interview     Inter |

Figura 104 - Inserimento Test

Le maschere di inserimento sono per tutti i casi sopra descritti identiche differiscono per:

- Nel caso in cui si clicchi su Accertamenti e Test va ricercato il paziente come descritto sopra
- Nel caso del link delle azioni rapide come prima va ricercato il paziente
- Nel caso in cui si inserisce al termine dell'invio di una segnalazione si apre direttamente la maschera con i dati del paziente
- Nel caso in cui si inserisce dal dettaglio Cerca Paziente si apre direttamente la maschera con i dati del paziente

La maschera di ricerca paziente è analoga a quella della segnalazione (cfr. par. 3.1).

Ricercato il paziente, laddove sia necessario, si atterra sulla maschera **Dati Paziente e Test Diagnostico.** 

Come nei casi già visti, i dati del paziente sono in lettura, è obbligatorio inserire il numero di telefono e si può inserire in modo facoltativo mail e professione.

I dati di residenza non sono modificabili, il dato senza fissa dimora è impostato a Si ma può essere modificato

<sup>-</sup> Istruzioni Sorveglianza Malattie Infettive-

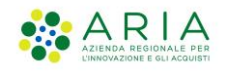

|                               |                                                                                                    |                                           | A. Cognome Ming File & Norma Ming File & NAMG-PES [0] - MINGPES MAKEPES ADMEDIAS COSTA                                                                                                    | NOME - [+ |
|-------------------------------|----------------------------------------------------------------------------------------------------|-------------------------------------------|----------------------------------------------------------------------------------------------------|-----------|
| Regione                       | SMI - Sistema di Sorveglianza delle Malattie Infettive                                                                                                    |                                           |                                                                                                    |           |
| Home 🔄                        | Dati paziente e test diagnostico<br>← tensindere                                                                                                    |                                           |                                                                                                    |           |
| Accertamenti e Test 🛛 👻 🗠     | Anagrafica e recapiti                                                                                                    |                                           |                                                                                                    |           |
| Pazienti A.<br>Monitoraggio 🖓 | Tipo codice identificativo:<br>Codice fiscale                                                                                                    | Codice Identificativo<br>CTTCST88511E507P | Data di Nuncita<br>1/1/1/1980                                                                                                    |           |
| Deleghe dù                    | Nome                                                                                                    | Cognome                                   | Sesso<br>Municipa                                                                                                    |           |
| Notizie e Comunicazioni D     | Uniscision<br>Nazionalità<br>ITALIA                                                                                                    | Lungo di nasota                           | RECON                                                                                                    |           |
|                               | Numere di cellulare *           .m         V           statistical di la statisticali di la statistica di la statistica di la statistatistica di la statistatistic | Indiraze email (Rastative)                | Privative Restatud                                                                                                    | ~         |
|                               | Residenza e domicilio                                                                                                    | Comune di residenza                       | ATS & restaurus                                                                                                    |           |
|                               | VIA ROMA<br>Inditozo di domicilio<br>V. GERGLAMO VIDA                                                                                                    | BOMA<br>Comune di domicilio<br>MILANO     | ROMA 1<br>ATS 6 domicile<br>ATS GELA CITIX METROPOLITAMA DI MUMO                                                                                                    |           |
|                               | Fissa dimora<br>I padette diapone di una dimona stabile?                                                                                                    |                                           |                                                                                                    |           |
|                               | ® Si ⊖ No                                                                                                    |                                           |                                                                                                    |           |
|                               | Dettaglio test                                                                                                    |                                           |                                                                                                    |           |
|                               | Tipologia dei test *                                                                                                    | Setting*                                  | Data encodore         Oracio restudore           V         Incontractante         Incontractante           Dispositional         Incontractante         Incontractante           Dispositional         Incontractante         Incontractante           Dispositional         Incontractante         Incontractante |           |
|                               | Esito del test                                                                                                    |                                           |                                                                                                    |           |
|                               | Esito del test *<br>Solicitora                                                                                                    | Link epidemiologico *                     |                                                                                                    |           |

Figura 105 – Test diagnostico

Nella CARD DETTAGLIO TEST vanno inseriti:

- Tipologia test (da una lista preimpostata)
- Setting (da una lista preimpostata)
- Data esecuzione
- Orario esecuzione

| Dettaglio test                                     |   |                                                                                                    |                                              |   |            |          |   |   |
|----------------------------------------------------|---|----------------------------------------------------------------------------------------------------|----------------------------------------------|---|------------|----------|---|---|
| Tipologia del test *                               |   | Setting *                                                                                                    | Data esecuzione *                            |   | Orario ese | ecuzione |   |   |
| Seleziona                                          | ~ | Seleziona 🗸                                                                                                    | GG/MM/AAAA                                   | 8 | 0          | ~        | 0 | ~ |
| 2019-nCoV Antigen Test Kit                         |   | A                                                                                                    | Campo obbligatorio                           |   |            |          |   |   |
| 2019-nCoV Antigen Test Kit (colloidal gold method) |   |                                                                                                    |                                              |   |            |          |   |   |
| AESKU.RAPID SARS-CoV-2                             |   |                                                                                                    |                                              |   |            |          |   |   |
| AFIAS COVID-19 Ag                                  |   |                                                                                                    |                                              |   |            |          |   |   |
| AMP Rapid Test SARS-CoV-2 Ag                       |   |                                                                                                    |                                              |   |            |          |   |   |
| - Julicano & Heaper e Mark e - M                   |   |                                                                                                    |                                              |   |            |          |   |   |
| Dettaglio test                                     |   | Setting *                                                                                                    | Data esecuzione *                            |   | Orario ese | cuzione  |   |   |
| Seleziona                                          | ~ | Seleziona 🗸                                                                                                    | GG/MM/AAAA                                   | 8 | 0          | ~        | 0 | ~ |
| ampo obbligatorio                                  |   | Codici validi solo per tamponi inviati prima del primo giugno e da mantenere fino a che i siste                                                                                                    | mi LIS non siano in linea con i nuovi codici |   | -          |          |   |   |
|                                                    |   | Da utilizzare per tamponi eseguiti a studenti, personale scolastico docente e non docente                                                                                                    |                                              |   |            |          |   |   |
| Esito del test                                     |   | Setting utilizzabile dai medici indicati dal CONI                                                                                                    |                                              |   |            |          |   |   |
|                                                    |   | Tampone da Medico competente aziende                                                                                                    |                                              |   |            |          |   |   |
| isito del test *                                   |   | Tampone da PS per pz infettivologico - caso sospetto in PS                                                                                                    |                                              |   |            |          |   |   |
|                                                    |   |                                                                                                    |                                              |   | *          |          |   |   |
|                                                    | ~ | Defectional Design of the last of the last |                                              |   |            |          |   |   |

Figura 106 – Dettaglio test

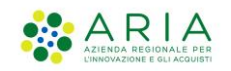

Nella CARD ESITO DEL TEST va inserito l'esito del test (Positivo, Negativo) e il link epidemiologico (SI, NO, NON NOTO)

| Esito del test                        |                       |   |
|---------------------------------------|-----------------------|---|
| Esito del test *                      | Link epidemiologico * |   |
| Seleziona                             | ✓ Seleziona           | ~ |
| Campo obbligatorio                    | Campo obbligatorio    |   |
|                                       |                       |   |
| campi indicati con * sono obbligatori |                       |   |

Figura 107 – Esito test

Cliccando su **Torna indietro** è possibile tornare allo step precedente Cliccando su **CONTINUA** si procede *con lo step successivo* Viene visualizzato il **Riepilogo inserimento test** 

|                                                                   |                                                                                            |                                                              |                               | Cognome Ming PIs R Nome Ming PIs R , MMG-PLS [R] - MMG/PDF NMGPLS NOME MINGPLS COGNOME $$ $$ |
|-------------------------------------------------------------------|--------------------------------------------------------------------------------------------|--------------------------------------------------------------|-------------------------------|----------------------------------------------------------------------------------------------|
| 🔧 Regione<br>Lombardia                                            | SMI - Sistema di Sorveglianza delle Malattie In                                            | fettive                                                      |                               |                                                                                              |
| tome @                                                            | Riepilogo inserimento test<br>← Torna indetro                                              |                                                              |                               |                                                                                              |
| ccertamenti e Test 🛛 🛩 🗠                                          | Dati del paziente                                                                          |                                                              |                               |                                                                                              |
| zienti A<br>onitoraggio P<br>ulegho A<br>ottale e Comunicazioni P | Codice<br>CTTCST085116507P<br>Data di Nascita<br>11/11/1908                                | Cognome paziente<br>CITTASISS<br>Senza fissa dimora<br>No    | Nome paziente<br>CINSETDUE    | ATS di appartenenza<br>ATS della citta' metropolitana di milano                              |
|                                                                   | Dettaglio test<br>Tipologia del test<br>2019-nCoV Antigen Test Kik (colloidal gold method) | Setting<br>Setting utilizzabile dal medici indicati dal CONI | Data esecuzione<br>20/09/2022 | Oraño esecuzione<br>00:00                                                                    |
|                                                                   | Esito del test<br>Esito del test<br>Positivo                                               | Link spidernislogco<br>Non note                              |                               |                                                                                              |
|                                                                   |                                                                                            |                                                              |                               | Inserioo te                                                                                  |

Figura 108 – Riepilogo inserimento test

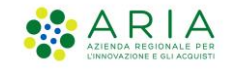

E cliccando su **INSERISCI TEST** il sistema chiede la conferma dell'operazione e viene visualizzata la pagina di esito

|                           |            |                                                                         |                                                            |                         | . A. Cognome Mmg Pis R Nome Mmg Pis R , MMG-PLS [R] - MMG/PDF MMGPLS NOME MMGPLS CO |
|---------------------------|------------|-------------------------------------------------------------------------|------------------------------------------------------------|-------------------------|-------------------------------------------------------------------------------------|
| Regione<br>Lombardia      |            | SMI - Sistema di Sorveglianza delle Malatti                             | e Infettive                                                |                         |                                                                                     |
|                           | ۵          |                                                                         |                                                            |                         |                                                                                     |
| Home                      | â          |                                                                         |                                                            |                         |                                                                                     |
| Segnalazioni              |            |                                                                         |                                                            |                         |                                                                                     |
| Accertamenti e Test       | ~ 🗠        |                                                                         |                                                            | $\leq$                  |                                                                                     |
| Pazienti                  | S.         |                                                                         |                                                            |                         |                                                                                     |
| Monitoraggio              | Q          |                                                                         | Esito te                                                   | st inserito             |                                                                                     |
| Deleghe                   | å          |                                                                         | L'esito del test diagnostico per il paziente CIN           | SETDUE CITTASISS è st   | ato inserito con successo.                                                          |
| Notizie e Comunicazioni   | D          |                                                                         | Puoi integrare ulteriormente la segnalazione prenotando un | altro accertamento o in | serendo i risuitati di un test diagnostico.                                         |
|                           |            | Riepilogo                                                               |                                                            |                         |                                                                                     |
|                           |            | Nome e cognome                                                          | Tipologia del test                                         | Esito del test          | ATS di appartenenza                                                                 |
|                           |            | CINSETDUE CITTASISS                                                     | 2019-nCoV Antigen Test Kit (colloidal gold method          | ) Positivo              | ATS DELLA CITTA' METROPOLITANA DI MILANO                                            |
|                           |            |                                                                         |                                                            |                         | Apri segnalazione associata al test →                                               |
|                           |            |                                                                         |                                                            |                         |                                                                                     |
|                           |            |                                                                         |                                                            |                         |                                                                                     |
|                           |            |                                                                         |                                                            |                         |                                                                                     |
|                           |            |                                                                         |                                                            |                         |                                                                                     |
|                           |            |                                                                         |                                                            |                         |                                                                                     |
|                           |            |                                                                         |                                                            |                         |                                                                                     |
|                           |            |                                                                         |                                                            |                         |                                                                                     |
| Sistema di Sorveglianza d | li Region  | Lombardia                                                               |                                                            |                         |                                                                                     |
| Copyright Regione Lom     | bardia tul | ti i diritti Riservati CF 80050050154 - Piazza Città di Lombardia, 1 20 | 0124 Milano v.2.0.0                                        |                         |                                                                                     |

Figura 109 - Esito test inserito

A partire dal completamento dell'operazione, è possibile, inserire una nuova segnalazione

Inoltre, è possibile cercare il test e scaricare la ricevuta del tampone cliccando su accertamenti e

| test → cerca test, individuato il test desiderato clicchiamo sull'icona: | e scarichiamo il pdf |
|--------------------------------------------------------------------------|----------------------|
| della ricevuta (per i soli Test Covid)                                   |                      |

|                         | Ô    | Accertame              | enti e test |       |                |          |       |                   |                  |          |
|-------------------------|------|------------------------|-------------|-------|----------------|----------|-------|-------------------|------------------|----------|
| Home                    | 奋    |                        |             |       |                |          |       |                   |                  |          |
| Segnalazioni            |      | Codice Fiscale / Ident | ificativo   |       | Cognome        |          |       | Nome              |                  |          |
| Accertamenti e Test     | ~ [~ | CTTDNT90A01C933F       |             |       |                |          |       |                   |                  |          |
|                         |      | Sesso                  |             |       | Data test      |          |       | Tipo test         |                  |          |
| NUOVO test              | +    |                        |             | ~     |                |          | ä     |                   |                  | ~        |
| Cerca test              | Q    | Econto Tact in Co      |             |       |                |          |       |                   |                  | Force    |
| Prenota Test            | Þ    | Esporta rest in Cs     |             |       |                |          |       |                   |                  |          |
| Pazienti                | ٨    |                        |             |       |                |          |       |                   |                  |          |
| Monitoraggio            | ₽    | Codice                 | î↓ Cognome  | î↓ No | ime            | î↓ Sesso | î↓ ⊺I | pologia del test  | †↓ Data test     | î↓       |
| Deleghe                 | ሔ    | CTTDNT90A01C933F       | CITTASISS   | D     | UECENTONOVANTA | Maschio  |       | AVALUN SAS Ksmart | t® SA 13/07/2022 | 2 10:02  |
| Notizie e Comunicazioni | Ø    |                        |             |       |                |          |       |                   | <-               | < 1 > >> |

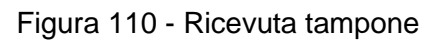

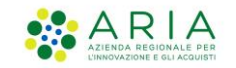

# 6 Accertamenti Diagnostici

Per inserire una prenotazione di un accertamento diagnostico è possibile dal link presente nelle azioni rapide **Prenota accertamento**, dopo aver completato l'invio di una segnalazione dalla pagina di conferma, oppure dal dettaglio del Cerca Paziente.

- Nel caso del link delle azioni rapide si apre la pagina di ricerca segnalazione
- Nel caso in cui si inserisce al termine dell'invio di una segnalazione si apre la maschera di Seleziona Prestazione
- Nel caso in cui si inserisce dal dettaglio Cerca Paziente di apre la maschera di Seleziona Prestazione

Analizzando per esempio il primo caso allo *step 1* Seleziona segnalazione va ricercata la segnalazione a cui si vuole associare una prenotazione

È possibile filtrare in base ai parametri corrispondenti alla segnalazione o cliccare sul tasto cerca e visualizzare tutte le segnalazioni inserite dall'operatore

| SMI - :<br>PRENOTAZIONE ACCERTAME<br>1 - Selezio                                                                                                    | Sistema di Sorve                                                                          | glianza delle Malattie Infettive                                                                                        |                                                                                                    |                                                       |                                                         |                                                                                                    |                                                                                                    |
|----------------------------------------------------------------------------------------------------|-------------------------------------------------------------------------------------------|----------------------------------------------------------------------------------------------------|----------------------------------------------------------------------------------------------------|-------------------------------------------------------|---------------------------------------------------------|----------------------------------------------------------------------------------------------------|----------------------------------------------------------------------------------------------------|
| PRENOTAZIONE ACCERTAME<br>1 - Selezio                                                                                                    | IENTO   PRIMOLOTTO TERZAC                                                                 |                                                                                                    |                                                                                                    |                                                       |                                                         |                                                                                                    |                                                                                                    |
| 1 - Selezio                                                                                                    |                                                                                           | CARTA I CORONAVIRUS COVID-19 I Tamocoa Melarolar                                                                        |                                                                                                    |                                                       |                                                         |                                                                                                    |                                                                                                    |
| , Sciello                                                                                                    | na segnala                                                                                | zione                                                                                                    |                                                                                                    |                                                       |                                                         |                                                                                                    |                                                                                                    |
|                                                                                                    | na segnala                                                                                | Lione                                                                                                    |                                                                                                    |                                                       |                                                         |                                                                                                    |                                                                                                    |
|                                                                                                    |                                                                                           |                                                                                                    |                                                                                                    |                                                       |                                                         |                                                                                                    |                                                                                                    |
|                                                                                                    |                                                                                           |                                                                                                    |                                                                                                    |                                                       |                                                         |                                                                                                    |                                                                                                    |
| Ricerca segna                                                                                                    | alazione                                                                                  |                                                                                                    |                                                                                                    |                                                       |                                                         |                                                                                                    |                                                                                                    |
| Codice identificativ                                                                                                    | /0                                                                                        |                                                                                                    | Nome paziente                                                                                            |                                                       | Cognome paziente                                        |                                                                                                    |                                                                                                    |
| Inserisci                                                                                                    |                                                                                           |                                                                                                    | Inserisci                                                                                                |                                                       | Inserisci                                               |                                                                                                    |                                                                                                    |
| Stato                                                                                                    |                                                                                           |                                                                                                    | Malattia Infettiva                                                                                       |                                                       | Data inserimento                                        |                                                                                                    |                                                                                                    |
|                                                                                                    |                                                                                           | ~                                                                                                    |                                                                                                    |                                                       | GG/MM/AAAA                                              | 8                                                                                                    |                                                                                                    |
| Risultati dell                                                                                                    |                                                                                           |                                                                                                    |                                                                                                    |                                                       |                                                         |                                                                                                    |                                                                                                    |
| <ul> <li>In bozza </li> <li>Inviata</li> </ul>                                                                                                    | <b>la ricerca</b><br>ta 🔍 Presa in carico da A                                            | TS 🛡 Chiusa 🔍 Archiviata 🛡 Errata                                                                                       |                                                                                                    |                                                       |                                                         |                                                                                                    |                                                                                                    |
| <ul> <li>In bozza </li> <li>Inviata</li> </ul>                                                                                                    | la ricerca<br>ta  Presa in carico da A<br>Stato                                           | TS  Chiusa  Archiviata  Errata Codice                                                                                   | Malattia                                                                                                 | Nome                                                  | Cognome                                                 | Data di segnalazione                                                                                                    | Segnalato da                                                                                         |
| <ul> <li>In bozza </li> <li>Inviata</li> </ul>                                                                                                    | la ricerca<br>ta Presa in carico da A<br>Stato<br>Inviata                                 | TS Chiusa Archiviata Errata Codice TR2PML77B02F205U                                                                     | Malattia<br>CORONAVIRUS COVID-19                                                                         | Nome                                                  | Cognome<br>TERZACARTA                                   | Data di segnalazione<br>28/09/2022                                                                                                    | Segnalato da<br>NOME MMG PLS R COG                                                                   |
| In bozza Inviati Inviati Invi | la ricerca<br>ta Presa in carico da A<br>Stato<br>Inviata<br>Inviata                      | TS Chusa Archiviata Errata Codice TR2PML77B02F205U CTTCQN69R10A662P                                                     | Malattia<br>CORONAVIRUS COVID-19<br>CORONAVIRUS COVID-19                                                 | Nome<br>PRIMOLOTTO<br>CINQUENOVE                      | Cognome<br>TERZACARTA<br>CITTASISS                      | Data di segnalazione<br>28/09/2022<br>28/09/2022                                                                                                   | Segnalato da<br>NOME MMG PLS R COG<br>NOME MMG PLS R COG                                             |
| In bozza Inviata                                                                                                    | la ricerca<br>ta Presa in carico da A<br>Stato<br>Inviata<br>Inviata<br>Inviata           | TS © Chusa © Archivista ● Errata<br>Codice<br>TR2PML77802F205U<br>CTTCQNeSPR10A662P<br>CTTCST88511E507P                 | Malattia<br>COROMAVRUS COVID-19<br>COROMAVRUS COVID-19<br>COROMAVRUS COVID-19                            | Nome<br>PRIMOLOTTO<br>CINQUENOVE<br>CINSETDUE         | Cognome<br>TERZACARTA<br>CITTASISS<br>CITTASISS         | Data di segnalazione<br>28/09/2022<br>28/09/2022<br>28/09/2022                                                                                     | Segnalato da<br>NOME MMG PLS R COG<br>NOME MMG PLS R COG<br>NOME MMG PLS R COG                       |
| In bozza Inviat Inviat | la ricerca<br>a Presa in carico da A<br>Stato<br>Inviata<br>Inviata<br>Inviata<br>Inviata | TS Chusa Archivata Errata<br>Cedice<br>TR2PML77B02F205U<br>CTTTC0N98F10A66229<br>CTTTCSTB8511E507P<br>D00MNIK88L66F251L | Malattia<br>CORONAVIRUS COVID-19<br>CORONAVIRUS COVID-19<br>CORONAVIRUS COVID-19<br>CORONAVIRUS COVID-19 | Nome<br>PRIMOLOTTO<br>CINQUENOVE<br>CINSETDUE<br>dina | Cognome<br>TERZACARTA<br>CITTASISS<br>CITTASISS<br>dino | Data di segnalazione           28/09/2022           28/09/2022           28/09/2022           28/09/2022           28/09/2022           23/09/2022 | Segnalato da<br>NOME MMG PLS R CDG<br>NOME MMG PLS R CDG<br>NOME MMG PLS R CDG<br>NOME MMG PLS R CDG |

Figura 111 – Prenotazione accertamento – Seleziona segnalazione

Dopo aver spuntato la segnalazione di interesse è possibile procedere allo step successivo mediante il tasto **continua** 

Nel caso in cui non si vuole più procedere con la prenotazione basta cliccare su ANNULLA PRENOTAZIONE ACCERTAMENTO

- Istruzioni Sorveglianza Malattie Infettive-

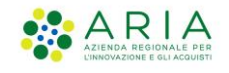

| Risultati o    | della ricerca                       |                              |                      |            |            |                                         |                     |
|----------------|-------------------------------------|------------------------------|----------------------|------------|------------|-----------------------------------------|---------------------|
| 🖲 In bozza 🌑 I | Inviata Presa in carico da <i>l</i> | ITS Chiusa Archiviata Errata | Malattia             | Nome       | Cognome    | Data di segnalazione                    | Segnalato da        |
|                | Inviata                             | TP7PMI 77802520511           | CORONAVIRUS COVID-10 | PRIMOLOTTO | TEDZACADIA | 29/00/2022                              | NOME MMG DI S D COG |
|                | Inviata                             | CTTCON69R10A662P             | CORONAVIRUS COVID-19 | CINQUENOVE | CITTASISS  | 28/09/2022                              | NOME MMG PLS R COG  |
| 0              | Inviata                             | CTTCST88511E507P             | CORONAVIRUS COVID-19 | CINSETDUE  | CITTASISS  | 28/09/2022                              | NOME MMG PLS R COG  |
| Ő              | Inviata                             | DDDNNN68L68F251L             | CORONAVIRUS COVID-19 | dina       | dino       | 23/09/2022                              | NOME MMG PLS R COG  |
| õ              | Inviata                             | SQ5M5C68M59I797C             | CORONAVIRUS COVID-19 | Cat        | Spark      | 23/09/2022                              | NOME MMG PLS R COG  |
|                |                                     |                              |                      |            |            | ~~~~~~~~~~~~~~~~~~~~~~~~~~~~~~~~~~~~~~~ | < 1 2 > >>          |

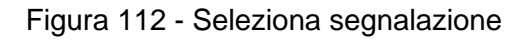

Allo *step 2 Seleziona Prestazione* è possibile selezionare la malattia per cui si vuol procedere con la prenotazione. Attualmente si possono prenotare accertamenti solo per il COVID

|                      |                                                                        | A Cognome Mmg Pis R Nome Mmg Pis R, MMG-PLS [R] - MMG/PDF MMGPLS NOME MMGPLS COGNOME ~ €+ |
|----------------------|------------------------------------------------------------------------|-------------------------------------------------------------------------------------------|
| Regione<br>Lombardia | SMI - Sistema di Sorveglianza delle Malattie Infettive                 |                                                                                           |
|                      |                                                                        |                                                                                           |
| PR                   | ENOTAZIONE ACCERTAMENTO   PRIMOLOTTO TERZACARTA   COROMAVIRUS COVID-19 |                                                                                           |
| 2                    | - Seleziona prestazione                                                | ♥−2−(3)−(4)                                                                               |
| ÷                    | - Torna indietro                                                       |                                                                                           |
|                      |                                                                        |                                                                                           |
|                      | Malattia e tipo di prestazione                                         |                                                                                           |
|                      | Malattia                                                               | Tipo di prestazione                                                                       |
|                      | CORONAVIRUS COVID-19                                                   | Tampone Molecolare                                                                        |
|                      |                                                                        |                                                                                           |
|                      |                                                                        |                                                                                           |
| 1                    | Annulla prenotazione accertamento                                      | Continua                                                                                  |
|                      |                                                                        |                                                                                           |

Figura 113 - Prenotazione accertamento – Seleziona prestazione

## Cliccando su CONTINUA si procede allo step 3 Seleziona Appuntamenti

È possibile cercare orari disponibili con i seguenti filtri:

- ATS
- Struttura
- Fascia oraria

Per eseguire la ricerca o l'ATS o la Struttura devono essere stati valorizzati.

Selezionando per esempio l'ATS di Milano il sistema restituisce tutte le disponibilità presso strutture dell'ATS stessa.

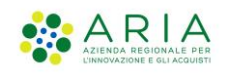

|                    |                                                                |                            |                                  |                                 | A Cognome Ming Pis R Nome Ming Pis R, MMG-PIS [R] - MMG/PDF MMGPIS NOME MMGPIS COGNOME ↓ | [→ |
|--------------------|----------------------------------------------------------------|----------------------------|----------------------------------|---------------------------------|------------------------------------------------------------------------------------------|----|
| Regione<br>Lombard | dia SMI                                                        | - Sistema di Sorveg        | glianza delle                    | e Malattie Infettive            |                                                                                          |    |
|                    | PRENOTAZIONE ACCERTA<br><b>3 - Selezio</b><br>← Torna indietro | MENTO   PRIMOLOTTO TERZACA | rta i coronaviru<br><b>mento</b> | 5 COVID-19   Tampone Malecolare | <b>O-O1</b> -0                                                                           |    |
|                    | Cerca orari                                                    | disponibili                |                                  |                                 |                                                                                          |    |
|                    | ATS                                                            |                            |                                  | Struttura                       | Fascia oraria                                                                            |    |
|                    | ATS DELLA CITTA                                                | METROPOLITANA DI MILANO    |                                  | X Y                             | Matina                                                                                   |    |
|                    |                                                                |                            |                                  |                                 | Санса                                                                                    |    |
|                    | Risultati di ric                                               | cerca                      |                                  |                                 |                                                                                          |    |
|                    | 0                                                              | 16/05/2073                 | <b>(</b> ) 09:03                 | DS_SEDE-ReLAbDSVJz              | Tampone Molecolare                                                                       |    |
|                    | 0                                                              | ₿ 26/04/2052               | ( 00:13                          | DS_SEDE-ATUuKELIYM              | Tampone Molecolare                                                                       |    |
|                    | 0                                                              | <b>2</b> 4/11/2062         | O 02:25                          | DS_SEDE-nTtfQhxlaD              | Tampone Molecolare                                                                       |    |
|                    | 0                                                              | 28/07/2030                 | (1) 03:37                        | DS_SEDE-xuyudqaJXq              | Tampone Molecolare                                                                       |    |
|                    | 0                                                              | ₿ 05/07/2044               | ( )05-52                         | DS_SEDE-IsTopt/GWO              | Tamoona Molandana                                                                        |    |

Figura 114 - Prenotazione accertamento – Seleziona appuntamento

Fleggando l'appuntamento di interesse si abilita il tasto prosegui in basso a destra.

| ۲                 | 08/07/2056       | O 07:57 | DS_SEDE-AVMSbCqqhO | Tampone Molecolare |          |
|-------------------|------------------|---------|--------------------|--------------------|----------|
| nnulla prenotazio | one accertamento |         |                    |                    | Prosegui |

Figura 115 - Selezione appuntamento

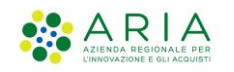

### Cliccando su PROSEGUI si passa allo step 4 Riepilogo accertamento

|                                                                        |                                                                                                |                                                  | 6                                         | 우 Cognome Mmg Pis R Nome Mmg Pis R , MMG-PLS [R] - MM | ig/PDF MMGPLS NOME MMGPLS COGNOME 👻 🗜 |
|------------------------------------------------------------------------|------------------------------------------------------------------------------------------------|--------------------------------------------------|-------------------------------------------|-------------------------------------------------------|---------------------------------------|
| Regione<br>Lombardia                                                   | SMI - Sistema di Sorveglianza delle Ma                                                         | lattie Infettive                                 |                                           |                                                       |                                       |
| PRENOTAZION<br><b>4 - Ri</b><br>← Torna i                              | ne Accentamento I primoco TTO TEREACUATA I CONOMUNIUS COVE<br>epilogo accertamento<br>indietro | -19   Tampone Molecolare                         |                                           |                                                       |                                       |
| Dati d                                                                 | della segnalazione                                                                             |                                                  |                                           |                                                       |                                       |
| Data in<br><b>28/09</b>                                                | nvio<br>//2022                                                                                 | Segnalato da<br>NOME MMG PLS R COGNOME MMG PLS R | Codice identificativo<br>DDDVJR93P69M006M | Paziente<br>PRIMOLOTTO TERZACARTA                     |                                       |
| Malat                                                                  | ttia e tipo di prestazione                                                                     |                                                  |                                           |                                                       |                                       |
| Malatt<br>CORO                                                         | tia<br>NAVIRUS COVID-19                                                                        |                                                  | Malattia<br>Tampone Molecolare            |                                                       |                                       |
| Detta                                                                  | gli prenotazione                                                                               |                                                  |                                           |                                                       |                                       |
| ATS<br>ATS DE                                                          | ELLA CITTA' METROPOLITANA DI MILANO                                                            | Struttura<br>-                                   | Data<br>08/07/2056                        | Orario<br>07:57                                       |                                       |
| Annulla p                                                              | orenotazione accertamento                                                                      |                                                  |                                           |                                                       | Prenota accertamento                  |
| Sistema di Sorveglianza di Region<br>© Copyright Regione Lombardia tut | e Lombardia<br>tti i diritti Riservati CF 80050050154 - Piazza Città di Lombard                | a, 1 20124 Milano v.2.0.0                        |                                           |                                                       |                                       |

Figura 116 - Prenotazione accertamento – Riepilogo accertamento

Cliccando su PRENOTA ACCERTAMENTO il sistema chiede conferma dell'operazione

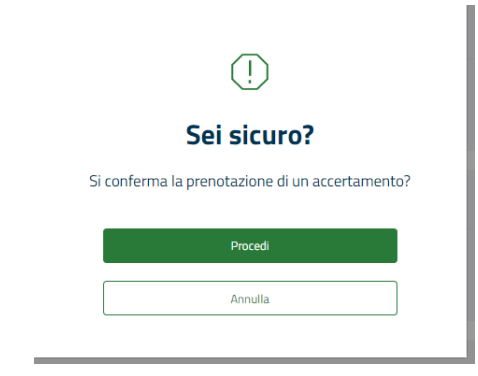

Figura 117 – Conferma prenotazione accertamento

E restituisce la pagina di Conferma.

Nella pagina di conferma è possibile prenotare un test diagnostico, prenotare un altro accertamento, stampare l'appuntamento appena prenotato e visualizzare i dettagli della segnalazione mediante il tasto **VAI ALLA SEGNALAZIONE, infine**, è possibile tornare alla Home Page.

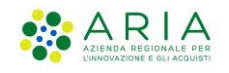

|                         |              |                                                  |                                                                    | 은 Cognome Ming Pis R Nor                                                                                                    | ne Mmg Pis R , MMG-PLS [R] - MMG/PDF MM | IGPLS NOME MMGPLS COGNOME 👻 🗜 |
|-------------------------|--------------|--------------------------------------------------|--------------------------------------------------------------------|----------------------------------------------------------------------------------------------------|-----------------------------------------|-------------------------------|
| Regione<br>Lombardia    |              | SMI - Sistema di Sorveglianza delle Malattie I   | nfettive                                                           |                                                                                                    |                                         |                               |
|                         | ٨            |                                                  |                                                                    | U                                                                                                    |                                         |                               |
| nome                    | e            |                                                  | Ac                                                                 | certamento prenotato                                                                                                    |                                         |                               |
| iccertamenti e Test     | ~ <u>~</u>   |                                                  | La richiesta di acc<br>Puoi integrare ulteriormente la segnalazion | ertamento per il paziente è stata inviata con successo.<br>e prenotando un altro accertamento o inserendo i risultati di un l | test diagnostico.                       |                               |
| azienti                 | R.           | Dettagli prenotazione                            |                                                                    | Test                                                                                                    |                                         |                               |
| Ionitoraggio            | Q            | ATS                                              | Struttura                                                          | Aggiungi l'esito ad un test $ ightarrow$                                                                                      |                                         |                               |
| eleghe                  | å            | ATS DELLA CITTA' METROPOLITANA DI MILANO         |                                                                    |                                                                                                    |                                         |                               |
| lotizie e Comunicazioni | ρ            | Data                                             | Orario                                                             | Accortamonti                                                                                                    |                                         |                               |
|                         |              | 08/07/2056<br>⊖ Stampa il riepilogo              | 07:57                                                              | Prenota nuovo accertamento ->                                                                                                 |                                         |                               |
|                         |              | Dettagli segnalazione                            |                                                                    |                                                                                                    |                                         |                               |
|                         |              | Nome e cognome paziente<br>PRIMOLOTTO TERZACARTA | Malattia<br>CORONAVIRUS COVID-19                                   | Data segnalazione<br>28/09/2022                                                                                               | ATS di appartenenza                     | Vai alla segnalazione →       |
|                         |              |                                                  |                                                                    |                                                                                                    |                                         |                               |
|                         |              |                                                  |                                                                    |                                                                                                    |                                         | Torna alla homePAGE           |
| stema di Sorveglianza   | di Regione I | Lombardia                                        |                                                                    |                                                                                                    |                                         |                               |

Figura 118 – Conferma accertamento prenotato

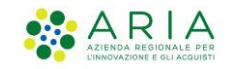

# 7 Deleghe segnalazioni

Un medico può delegare un infermiere per l'inserimento delle sue segnalazioni.

Cliccando nel menù dedicato a sinistra "**Deleghe**" si apre una pagina che permette di visualizzare le deleghe già inserite e di inserirne delle nuove mediante il tasto **CREA NUOVA DELEGA** 

|                        |            |                                                        | الم المحمد المحمد ا |
|------------------------|------------|--------------------------------------------------------|----------------------------------------------------------------------------------------------------|
| Regione<br>Lombardi    | a          | SMI - Sistema di Sorveglianza delle Malattie Infettive |                                                                                                    |
| Home                   | <b>(2)</b> | Deleghe concesse                                       | Crea nuova delega                                                                                                    |
| Segnalazioni           |            |                                                        |                                                                                                    |
| Accertamenti e Test    | ~ 🗠        |                                                        |                                                                                                    |
| Pazienti               | Ŗ          |                                                        | Q                                                                                                    |
| Monitoraggio           | Q          |                                                        | Non sono presenti deleghe associate al tuo profilo                                                                                                    |
| Deleghe                | ർട         |                                                        |                                                                                                    |
| Notizie e Comunicazion | ni D       |                                                        |                                                                                                    |
|                        |            |                                                        |                                                                                                    |
|                        |            |                                                        |                                                                                                    |
|                        |            |                                                        |                                                                                                    |
|                        |            |                                                        |                                                                                                    |
|                        |            |                                                        |                                                                                                    |
|                        |            |                                                        |                                                                                                    |

Figura 119 - Inserimento deleghe segnalazioni

Cliccando Crea Nuova Delega si apre un pop-up che permette di ricercare l'operatore che si vuole delegare, in automatico il sistema restituisce tutti i possibili Delegati.

È possibile effettuare una ricerca impostando uno dei parametri e cliccando sul tasto CERCA.

È possibile inserirne dei nuovi inserendo codice fiscale, nome e cognome e cliccando sul tasto **AGGIUNGI.** 

| Nuova delega                           |                                      |                              |                                                          | . ×                     |
|----------------------------------------|--------------------------------------|------------------------------|----------------------------------------------------------|-------------------------|
| Codice fiscale<br>Inserisci            | Cognome                              |                              | Nome<br>Inserisci<br>Azzera                              | Aggiungi Cerca          |
| Codice identificativo ODFVJR93P69M015M | 11 Nome<br>NOME INFERMIERE MMG PLS F | Cognome     COGNOME INFERMIE | t↓     Ruolo ERE MMG PLS R     INFERMIERE MMG-PLS     An | ↑↓<br>5 [R]<br>Conferma |

Figura 120 – Ricerca per nuova delega

Selezionando dalla lista l'operatore che si vuole delegare e cliccando su CONFERMA.

- Istruzioni Sorveglianza Malattie Infettive-

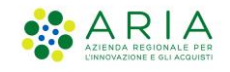

|            | Codice identificativo | ţţ | Nome î                    | <b>1</b> 1 | Cognome                      | ţţ | Ruolo                  | î↓  |
|------------|-----------------------|----|---------------------------|------------|------------------------------|----|------------------------|-----|
| $\bigcirc$ | DDFVJR93P69M015M      |    | NOME INFERMIERE MMG PLS R |            | COGNOME INFERMIERE MMG PLS R |    | INFERMIERE MMG-PLS [R] |     |
|            |                       |    |                           |            |                              |    | Annulla                | rma |

Figura 121 – Nuova delega

Il sistema restituisce una finestra di riepilogo:

| Nuova delega                       |                                   |                                      |                                 |         |
|------------------------------------|-----------------------------------|--------------------------------------|---------------------------------|---------|
| Operatore sanitar                  | io selezionato                    |                                      |                                 |         |
| Codice fiscale<br>DDFVJR93P69M015M | Nome<br>NOME INFERMIERE MMG PLS R | Cognome COGNOME INFERMIERE MMG PLS R | Ruolo<br>INFERMIERE MMG-PLS [R] |         |
|                                    |                                   |                                      |                                 | Annulla |

Figura 122 – Riepilogo delega

Cliccando su CONFERMA finale

Il sistema restituisce l'esito

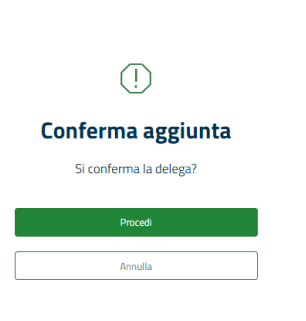

Figura 123 – Richiesta conferma delega

| $\bigotimes$                     |
|----------------------------------|
| Successo                         |
| Operazione avvenuta con successo |
| Procedi                          |

Figura 124 – Conferma delega

Cliccando su PROCEDI il delegato è presente nella lista della pagina iniziale

- Istruzioni Sorveglianza Malattie Infettive-
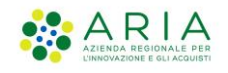

|                         |            |                               |                            |                    |                                    | 옷 Cognome Mmg Pis R Nome Mmg Pis R , MMG- | PLS [R] - MMG/PDF MMGPLS NO | ME MMGPLS COGNOME → [→                                                                                                    |
|-------------------------|------------|-------------------------------|----------------------------|--------------------|------------------------------------|-------------------------------------------|-----------------------------|----------------------------------------------------------------------------------------------------|
| Regione<br>Lombardic    | 2          | SMI - Sistema di Sorveglianza | a delle Malattie Infettive |                    |                                    |                                           |                             |                                                                                                    |
| Home                    | <b>(2)</b> | Deleghe concesse              |                            |                    |                                    |                                           |                             | Crea nuova delega                                                                                                    |
| Segnalazioni            |            | Ricerca delega                |                            |                    |                                    |                                           |                             |                                                                                                    |
| Accertamenti e Test     | ~ [.a      | Codice fiscale                |                            | Cognome            |                                    | Nome                                      |                             |                                                                                                    |
| Pazienti                | æ          |                               |                            |                    |                                    |                                           |                             |                                                                                                    |
| Monitoraggio            | Q          |                               |                            |                    |                                    |                                           |                             | Cerca                                                                                                    |
| Deleghe                 | ക          |                               |                            |                    |                                    |                                           |                             | _                                                                                                    |
| Notizie e Comunicazioni | ρ          | Codice identificativo         | †↓ Nome                    | †↓ Cognome         | †↓ Ruolo                           | 1↓ Periodo delega                         | †↓                          |                                                                                                    |
|                         |            | DDFVJR93P69M015M              | NOME INFERMIERE MMG PL     | S R COGNOME INFERM | VIERE MMG PLS R INFERMIERE MMG-PLS | [R] Permanente                            |                             | till and a second second secon |
|                         |            |                               |                            |                    |                                    |                                           |                             | « < 1 > »                                                                                                    |

Figura 125 – Elenco deleghe

È possibile eliminare una delega inserita mediante l'icona posta in fondo a destra

| Monitoraggio            | Ţ |                       |    |                           |    |                              |    |                        |    |                |    | Cerca              |
|-------------------------|---|-----------------------|----|---------------------------|----|------------------------------|----|------------------------|----|----------------|----|--------------------|
| Deleghe                 | ൺ |                       |    |                           |    |                              |    |                        |    |                |    | _                  |
| Notizie e Comunicazioni | D | Codice identificativo | ŤĴ | Nome                      | †1 | Cognome                      | ţ1 | Ruolo                  | †↓ | Periodo delega | t1 |                    |
|                         |   | DDFVJR93P69M015M      |    | NOME INFERMIERE MMG PLS R |    | COGNOME INFERMIERE MMG PLS R |    | INFERMIERE MMG-PLS [R] |    | Permanente     |    |                    |
|                         |   |                       |    |                           |    |                              |    |                        |    |                |    | « « <b>(</b> ] > » |

Figura 126 – Elimina delega

L'infermiere delegato, per entrare in delega, dalla schermata di Home Page deve selezionare la voce di Menu **Cambio Delegante.** 

|                    | ۵     | Destaurate                          | Name Informious Mana                                         | Dia D                                     |                    |                    |                       |            |                   |                         |             |
|--------------------|-------|-------------------------------------|--------------------------------------------------------------|-------------------------------------------|--------------------|--------------------|-----------------------|------------|-------------------|-------------------------|-------------|
| me                 | 偷     | Bentornata                          | Nome Intermiere Ming                                         | PIS R,                                    |                    |                    |                       |            |                   |                         |             |
| gnalazioni         |       | 0                                   |                                                              | 0                                         |                    | 0                  |                       |            | 0                 |                         |             |
| ertamenti e Test   | ~ [~* | Test caricati                       |                                                              | Segnalazioni effett                       | uate               | Segna              | lazioni da completare |            | Segnalazioni erra | te                      |             |
| enti               | 悉     |                                     | Visualizz                                                    | •                                         | Visualizza         | • •                |                       | Completa → |                   |                         | Modifica    |
| zie e Comunicazior | ni D  | Azioni rapic                        | e                                                            |                                           |                    |                    |                       |            |                   |                         |             |
| 1bio Delegante     | 11    |                                     |                                                              |                                           |                    |                    |                       |            |                   |                         |             |
| io Delegante       | ) 5   |                                     | 📾 Nuova segnalazione                                         |                                           | ø Pro              | enota accertamento |                       |            | 🏦 Carica esito t  | est Covid-19            |             |
| io Delegante       | ) 5   |                                     | 📾 Nuova segnalazione                                         |                                           | ∳ <sup>#</sup> Pre | enota accertamento |                       |            | 🛓 Carica esito t  | est Covid-19            |             |
| io Delegante       | ) 5   | Malattie i                          | 📾 Nuova segnalazione                                         |                                           | ₽ Pre              | enota accertamento |                       |            | 🛨 Carica esito t  | est Covid-19            |             |
| io Delegante       | ) 5   | Malattie i<br>CORONA                | Hill Nuova segnalazione  Infettive frequenti  VIRUS COVID-19 |                                           | <i>∦</i> Pre       | enota accertamento |                       | SCABBIA    | 🧘 Carica esito t  | est Covid-19            |             |
| io Delegante       | ) 5   | Malattie i<br>CORONA                | File Norva segnalazione                                      |                                           | # Pre              | onota accertamento |                       | SCABBIA    | 🛓 Carica esito t  | vest Covid-19           |             |
| io Delegante       | 5     | Malattie i                          | El Nuos segalacione                                          | Segnala un caso →                         | Ø Pre              | inota accertamento | Segnala un caso →     | SCABBIA    | 🏦 Carica esito t  | set Covid-19<br>Segnal  | a un caso → |
| io Delegante       | ) S   | Malattie i<br>CORONA<br>Ultime Segr | I Nova segalation                                            | Segnala un caso →                         | MONKEYPOX          | nota accertamento  | Segnala un caso →     | SCABBIA    | ± Carica solitat  | set Covid-19<br>Segnali | a un caso 🔿 |
| bio Delegante      | ) S   | Malattie i<br>CORONA<br>Ultime Segr | Nova segalation                                              | Segnala un caso →<br>Archiviatza ● Errata | MONKEYPOX          | veeta accertamento | Segnala un caso →     | SCABBIA    | 🛨 Carka mita t    | set Covid-19<br>Segnalı | a un caso → |

Figura 127 – Cambio Delegante

Si apre una finestra dove sono presenti tutte le deleghe ricevute ed è possibile selezionare quella di interesse.

- Istruzioni Sorveglianza Malattie Infettive-

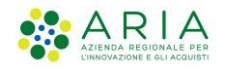

| Scelta delegante<br>MMG/PDF MMGPLS NOME MMGPLS<br>Codice Regionale(descrizione fissa | COGNOME                |                              | 3         |
|--------------------------------------------------------------------------------------|------------------------|------------------------------|-----------|
| Codice fiscale<br>DDDVJR93P69M006M                                                   | Nome<br>NOME MMG PLS R | Cognome<br>COGNOME MMG PLS R | Seleziona |
| Ricarica                                                                             |                        |                              |           |

Figura 128 - Scelta delegante

Il sistema chiede conferma dell'operazione dopodiché l'infermiere può operare in delega.

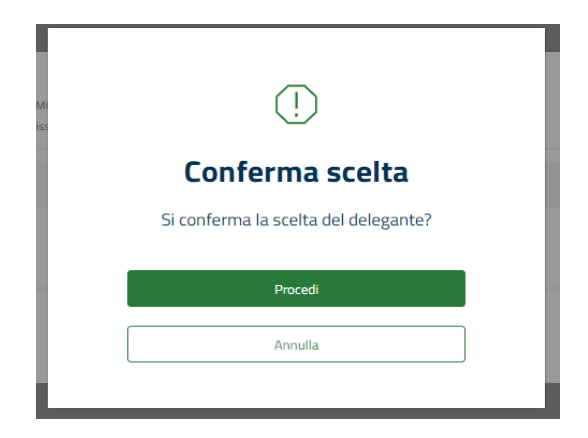

Figura 129 - Richiesta conferma delegante

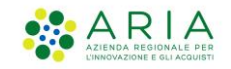

## 8. Notizie e Comunicazioni

Cliccando su Notizie e Comunicazioni saranno visualizzate le Notizie e Comunicazioni dell'ATS di appartenenza dell'operatore loggato.

|                         |     |                                              |             | 名 Cognome Ming PIs R Nome Ming PIs R , MMG-PLS (R) - MMG/POF MMGPLS NOME MMGPLS COGNOME ッ |       |
|-------------------------|-----|----------------------------------------------|-------------|-------------------------------------------------------------------------------------------|-------|
| Regione<br>Lombardie    | a   | SMI - Sistema di Sorveglianza delle Malattie | Infettive   |                                                                                           |       |
|                         | ۵   | Comunicazioni e notizie                      |             |                                                                                           |       |
| Home                    | 6   |                                              |             |                                                                                           |       |
| Segnalazioni            |     | Titolo                                       | Corpo       |                                                                                           |       |
| Accertamenti e Test     | ~ 🗠 | Company and an                               | No.         |                                                                                           |       |
| Pazienti                | æ.  | Comunicazione                                | Nectoria    |                                                                                           |       |
| Monitoraggio            | Ţ   | a                                            | a           |                                                                                           | ß     |
| Deleghe                 | ക   |                                              |             |                                                                                           | 0     |
| Notizie e Comunicazioni | P   | prova 2                                      | prova z     |                                                                                           | U     |
|                         |     | prova 1                                      | prova 1     |                                                                                           | ß     |
|                         |     | prova                                        | prova corpo |                                                                                           | D     |
|                         |     |                                              |             | « ‹ [1] ع                                                                                 | 3 > » |

Figura 130 - Notizie e Comunicazioni

Per ciascuna comunicazione è possibile accedere al dettaglio e scaricare eventuali allegati presenti.

| Regione<br>Lombardia      |   | SMI - Sistema di Sorveglianza delle Malattie Infettive |
|---------------------------|---|--------------------------------------------------------|
| 6                         |   | Dettaglio comunicazione                                |
| Segnalazioni E            | 9 | Tab                                                    |
| Accertamenti e Test 🛛 🖌 🗠 | • | Camunicazone                                           |
| Pazienti si               | 4 | Corps                                                  |
| Monitoraggio              | 2 | Nation                                                 |
| Notizie e Comunicazioni   | 5 | Per d                                                  |
|                           |   |                                                        |
|                           |   |                                                        |
|                           |   | Areproper                                              |
|                           |   |                                                        |
|                           |   | Poleto                                                 |

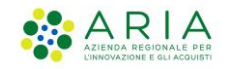

## 9. Estrazioni Report Segnalazioni

Tutti i ruoli avranno la possibilità di scaricare un file con l'elenco segnalazioni in formato csv.

Dalla lista delle Ultime Segnalazioni presente in Home Page cliccare su VEDI TUTTE LE SEGNALAZIONI.

|                    | ۵          | Malattie in         | nfettive frequenti                   |                         |            |            |                   |                 |                      |                |                          |
|--------------------|------------|---------------------|--------------------------------------|-------------------------|------------|------------|-------------------|-----------------|----------------------|----------------|--------------------------|
| me                 | 畲          | CORONAL             | /IRUS COVID-19                       |                         | MONKEYPOX  |            |                   | SCABBIA         |                      |                |                          |
| nalazioni          |            |                     |                                      |                         |            |            |                   |                 |                      |                |                          |
| ertamenti e Test   | ~ 🗠        |                     |                                      | Segnala un caso →       |            |            | Segnala un caso → |                 |                      | Segnala un     | caso →                   |
| ienti              | 条          |                     |                                      |                         |            |            |                   |                 |                      |                |                          |
| nitoraggio         | ₽          | Ultime Segn         | alazioni                             |                         |            |            |                   |                 |                      |                |                          |
| ghe                | egs.       | 🔴 In bozza 🍈 Inviat | ta 💿 Presa in carico da ATS 🌒 Chiusa | i 🕘 Archiviata 🔴 Errata |            |            |                   |                 |                      |                |                          |
|                    |            | Stato               | Codice                               | Malattia                | Nome       | Cognome    | Sesso             | Data di Nascita | Data di segnalazione | Segnalato da   |                          |
| tie e comunicazion | " <i>D</i> | Inviata             | TRZPML77B02F205U                     | CORONAVIRUS COVID-19    | PRIMOLOTTO | TERZACARTA | Maschip           | 02/02/1977      | 28/09/2022           | NOME MMG PLS R | Dettagli                 |
|                    |            | Inviata             | CTTEQN69R10A662P                     | CORONAVIRUS COVID-19    | CINQUENOVE | CITTASISS  | Maschio           | 10/10/1969      | 28/09/2022           | NOME MMG PLS R | Dettagli                 |
|                    |            | Inviata             | CTTCST88511E507P                     | CORONAVIRUS COVID-19    | CINSETDUE  | CITTASISS  | Maschio           | 11/11/1988      | 28/09/2022           | NOME MMG PLS R | Dettagli                 |
|                    |            | Inviata             | CTTCST88511E507P                     | MONKEYPOX               | CINSETDUE  | CITTASISS  | Maschio           | 11/11/1988      | 27/09/2022           | NOME MMG PLS R | Dettagli                 |
|                    |            | e Bozza             | CTTCST88S11E507P                     | SCABBIA                 | CINSETDUE  | CITTASISS  | Maschio           | 11/11/1988      | 27/09/2022           | NOME MMG PLS D | Dettegli<br>e segnalazio |
|                    |            | Comunicaz           | zioni e notizie                      |                         |            |            |                   |                 |                      |                |                          |

Figura 131 – Elenco segnalazioni

Si apre la pagina delle Segnalazioni ed è possibile esportare il csv.

#### Segnalazioni

| Ricerca segnalazio                            | one                                     |                        |      |       |                |                  |                 |                      |                 |           |
|-----------------------------------------------|-----------------------------------------|------------------------|------|-------|----------------|------------------|-----------------|----------------------|-----------------|-----------|
| Malattie Infettive                            |                                         |                        |      |       | Codice Fiscale | / Identificativo |                 |                      |                 |           |
| Seleziona                                     |                                         |                        |      | ~     | Inserisci      |                  |                 |                      |                 |           |
| Malattie Infettive da escl                    | ludere                                  |                        |      |       |                |                  |                 |                      |                 |           |
| Seleziona                                     |                                         |                        |      | ~     |                |                  |                 |                      |                 |           |
| Nome                                          |                                         |                        |      |       | Cognome        |                  |                 |                      |                 |           |
|                                               |                                         |                        |      |       |                |                  |                 |                      |                 |           |
| Data di segnalazione Da                       |                                         | Data di segnalazione A |      |       | Stato          |                  |                 |                      |                 |           |
| GG/MM/AAAA                                    |                                         | GG/MM/AAAA             |      | e     |                |                  |                 |                      |                 | ~         |
| Codice segnalazione                           |                                         |                        |      |       |                |                  |                 |                      |                 |           |
| Inserisci                                     |                                         |                        |      |       |                |                  |                 |                      |                 |           |
| Esporta in Csv                                |                                         |                        |      |       |                |                  |                 |                      |                 | Azzera    |
|                                               |                                         |                        |      |       |                |                  |                 |                      |                 |           |
|                                               |                                         |                        |      |       |                |                  |                 |                      |                 |           |
| Picultati della ri                            | CALCA                                   |                        |      |       |                |                  |                 |                      |                 |           |
| <ul> <li>In bozza</li> <li>Inviata</li> </ul> | Presa in carico da ATS     Chiusa     A | Archiviata 🛑 Errata    |      |       |                |                  |                 |                      |                 |           |
| Stato                                         | Codice                                  | Malattia               | Nome | Cogno | me             | Sesso            | Data di nascita | Data di segnalazione | Segnalato da    |           |
|                                               |                                         |                        |      |       |                |                  |                 |                      |                 | Dettaglio |
| Bozza                                         | POIDVEB0A01F205S                        | SCABBIA                | DEV  | POI   |                | Maschio          | 01/01/1980      | 04/11/2022           | Paolino Mennato |           |

Figura 132 - Export Segnalazioni

È possibile filtrare la ricerca oppure lasciare i campi vuoti e esportare tutte le segnalazioni presenti.

- Istruzioni Sorveglianza Malattie Infettive-

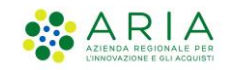

# 10. Estrazioni Report Test Diagnostici

Tutti i ruoli avranno la possibilità di scaricare un file con l'elenco dei test diagnostici in formato csv

Dal Menù a sinistra cliccano su Test Diagnostici  $\rightarrow$  Cerca test

|                         |               |                                 |                            |   |           |          | 은 Cognome M | Img Pis R Nome Mmg Pis R , MMG-PLS | [R] - MMG/PDF MMGPLS NOME MMGPLS ( | :ognome ∽ (÷ |
|-------------------------|---------------|---------------------------------|----------------------------|---|-----------|----------|-------------|------------------------------------|------------------------------------|--------------|
| Regione<br>Lombardia    |               | SMI - Sistema di Sorvegliar     | za delle Malattie Infettiv | е |           |          |             |                                    |                                    |              |
| Home                    | <b>≙</b><br>⋒ | Accertamenti e                  | test                       |   |           |          |             |                                    |                                    |              |
| Segnalazioni            |               | Codice Fiscale / Identificativo |                            |   | Cognome   |          |             | Nome                               |                                    |              |
| Accertamenti e Test     | ^ Le          |                                 |                            |   |           |          |             |                                    |                                    |              |
| Nuovo test              | +             | Sesso                           |                            |   | Data test |          |             | Tipo test                          |                                    |              |
|                         | -             | Seleziona                       |                            | ~ |           |          | 8           |                                    |                                    | ~            |
| Cerca test              | Q             | Esporta Test in Csv             |                            |   |           |          |             |                                    |                                    | Cerca        |
| Prenota Test            | ⊳             |                                 |                            |   |           |          |             |                                    |                                    |              |
| Pazienti                | æ             |                                 |                            |   |           |          |             |                                    |                                    |              |
| Monitoraggio            | Ģ             | Codice                          | †↓ Cognome                 | 1 | 1 Nome    | †↓ Sesso |             | †↓ Tipologia del test              | †↓ Data test ↑.                    | Ļ            |
| Deleghe                 | ക്            | CTTCST88S11E507P                | CITTASISS                  |   | CINSETDUE | Maschie  |             | 2019-nCoV Antigen Test Kit         | (colloidal gold m 20/09/2022 00:00 | 0 🕹          |
| Notizie e Comunicazioni | D             | SDASDA18M43B157X                | ASD                        |   | ASDA      | Femmir   | la          | AFIAS COVID-19 Ag                  | 14/01/2022 11:20                   | D 🕹          |
|                         |               |                                 |                            |   |           |          |             |                                    | «< <                               | 1 > >>       |

Figura 133 - Export Test Diagnostici

È possibile filtrare la ricerca oppure lasciare i campi vuoti ed esportare tutti i Test Diagnostici presenti.

Cliccare su "Esporta Test in Csv" e in automatico verrà effettuato il download del file.

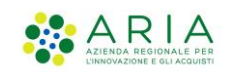

# 11. Estrazioni Report Prenotazioni

Tutti i ruoli avranno la possibilità di scaricare un file con l'elenco delle prenotazioni in formato csv

Dal Menù a sinistra cliccano su Test Diagnostici  $\rightarrow$  Cerca test

|                         |               |                                                                          |                                               |    |           |          | A Cognome M | mg Pis R Nome Mmg Pis R , MMG-PLS [R] - MI | IG/PDF MMGPLS NOME MMGPL  | s cognome ∽ [→ |
|-------------------------|---------------|--------------------------------------------------------------------------|-----------------------------------------------|----|-----------|----------|-------------|--------------------------------------------|---------------------------|----------------|
| Regione<br>Lombardia    |               | SMI - Sistema di Sorveg                                                  | ianza delle Malattie Infettive                |    |           |          |             |                                            |                           |                |
| Home                    | <b>≙</b><br>☆ | Accertamenti                                                             | e test                                        |    |           |          |             |                                            |                           |                |
| Segnalazioni            |               | Codice Fiscale / Identificative                                          | )                                             |    | Cognome   |          |             | Nome                                       |                           |                |
| Accertamenti e Test     | ^ Lee         |                                                                          |                                               |    |           |          |             |                                            |                           |                |
| Nuovo test              | +             | Sesso                                                                    |                                               |    | Data test |          |             | Tipo test                                  |                           |                |
| Cerca test              | Q             |                                                                          |                                               | Ť  |           |          |             |                                            |                           |                |
| Prenota Test            | Þ             | Esporta Test in Csv                                                      |                                               |    |           |          |             |                                            |                           | Cerca          |
| Desianti                | 10            |                                                                          |                                               |    |           |          |             |                                            |                           |                |
| Pazienti                | ~             |                                                                          |                                               |    |           |          |             |                                            |                           |                |
| Monitoraggio            | Q             | Codice                                                                   | †↓ Cognome                                    | †↓ | Nome      | †↓ Sesso |             | †↓ Tipologia del test                      | †↓ Data test              | t↓             |
| Deleghe                 | ക്            | CTTCST88S11E507P                                                         | CITTASISS                                     |    | CINSETDUE | Maschio  |             | 2019-nCoV Antigen Test Kit (colloid        | al gold m 20/09/2022 00:0 | x 🗅 🕹          |
| Notizie e Comunicazioni | D             | SDASDA18M43B157X                                                         | ASD                                           |    | ASDA      | Femmina  |             | AFIAS COVID-19 Ag                          | 14/01/2022 11:            | 20 🗅 坐         |
|                         |               |                                                                          |                                               |    |           |          |             |                                            | ~~ ~                      | 1 > »          |
|                         | $\langle$     | Per le Prenotazioni, al momento, è previs<br>Esporta Prenotazioni in Csv | a solo la possibilità di effettuare un export | >  |           |          |             |                                            |                           |                |
|                         |               |                                                                          |                                               |    |           |          |             |                                            |                           |                |

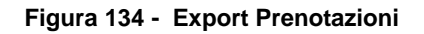

Cliccare su "Esporta Prenotazioni in Csv" in automatico verrà effettuato il download del file.

<sup>-</sup> Istruzioni Sorveglianza Malattie Infettive-

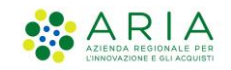

### 12. Invio Mail

Il Sistema SMI notificherà alle ATS e alla Direzione Sanitaria, tramite email, la creazione di una segnalazione fatta da un medico segnalatore con le seguenti regole:

- segnalazione creata da MMG/ Pediatri: l'e-mail di notifica viene inviata da SMI alla ATS di riferimento per tutte le segnalazioni eccetto il COVID;
- segnalazione creata da medici Ospedalieri (struttura pubblica o privata accreditata) o medici RSA:

L'email di notifica è inviata da SMI alla ATS di riferimento per le segnalazioni di patologie diverse dal covid e alla direzione sanitaria per le segnalazioni di tutte le patologie (Incluso il Covid).

Per le malattie infettive che generano allerta (malattie di classe prima e classe seconda) l'oggetto della mail è il seguente:

- mail - oggetto: Allerta Segnalazione SMI - Descrizione malattia - numero: idsegnalazione

Il ruolo 5 Direttore Sanitario (o Medico) è l'unico autorizzato a vedere tutte le segnalazioni effettuate dai medici della sua struttura.

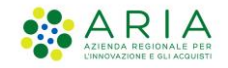

## 13. Monitoraggio

Mediante la sezione monitoraggio l'operatore ha la possibilità di "monitorare" segnalazioni, eventuali pratiche, test caricati.

La voce Monitoraggio nel menù viene attivata solo per i profili dei medici di medicina generale.

Cliccando sulla voce di menu vengono visualizzati i quattro box contenenti:

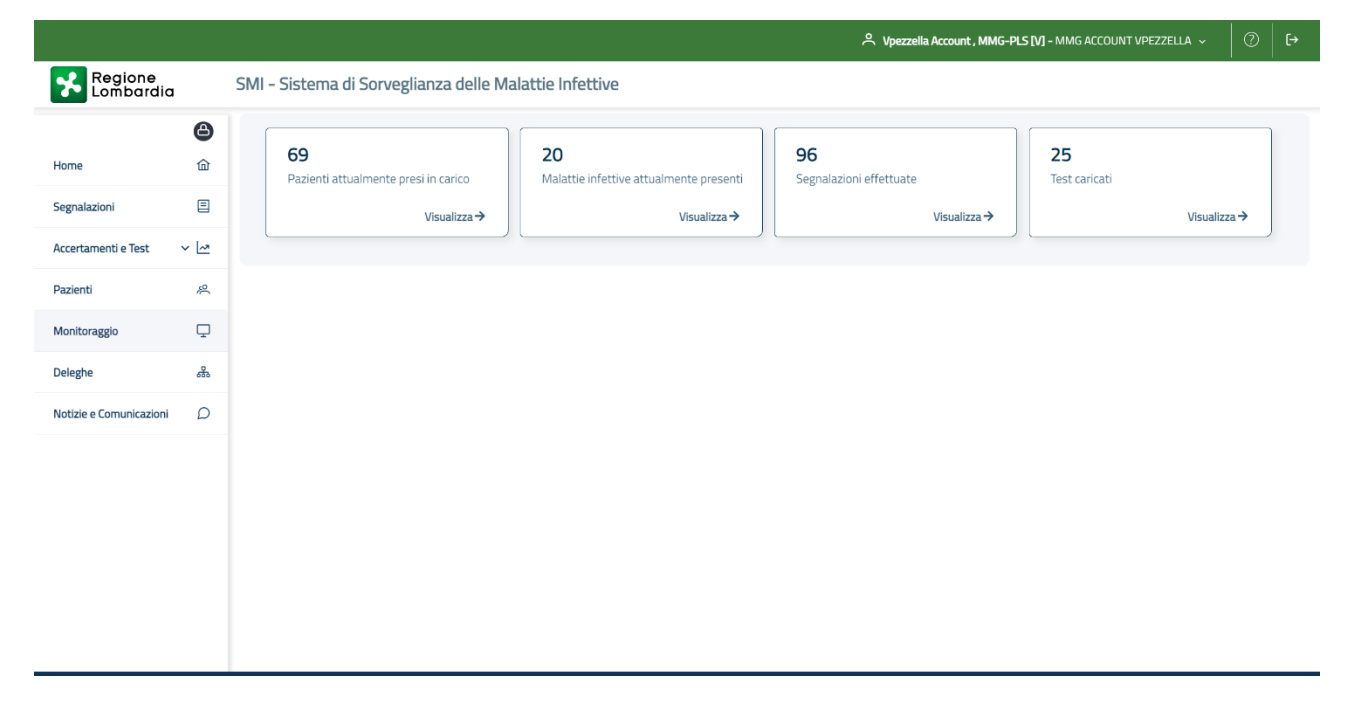

Figura 135 - Monitoraggio

### 13.1 Pazienti attualmente "Presi in carico"

| Regione<br>Lombardia    |          | SMI - Sistema di Sorveglianza delle Malattie Infettive   Pa | ziente                          |                               |                      |
|-------------------------|----------|-------------------------------------------------------------|---------------------------------|-------------------------------|----------------------|
| Home                    | <b>@</b> | Cerca paziente                                              |                                 |                               |                      |
| Segnalazioni            | 8        | Ricerca paziente                                            |                                 |                               |                      |
| Accertamenti e Test     | × 🗠      | Codice identificativo                                       |                                 |                               |                      |
| Pazienti                | Ŗ        | Nome paziente                                               | Cognome paziente                | Data di nascita (facoltativo) | Sesso paziente       |
| Monitoraggio            | Q        |                                                             |                                 | GG/MM/AAAA É                  | Maschio      Femmina |
| Deleghe                 | å        | Malattia                                                    | Malattie Infettive da escludere | Stato segnalazione            |                      |
| Notizie e Comunicazioni | D        | Seleziona 🗸                                                 | Seleziona                       | 2 tipo/i selezionato/i        | ~                    |
|                         |          | Codice segnalazione                                         |                                 |                               |                      |
|                         |          |                                                             |                                 |                               |                      |
|                         |          |                                                             |                                 |                               |                      |
|                         |          |                                                             |                                 |                               |                      |

Figura 136- Monitoraggio paziente preso in carico

In questa sezione sono presenti tutte le segnalazioni inserite dal medico loggato o dei pazienti per cui lui stesso è il medico curante

Vengono visualizzate le segnalazioni che si trovano negli stati:

- Istruzioni Sorveglianza Malattie Infettive-

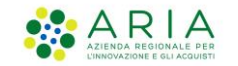

- Inviata
- Caricata
- Presa In Carico

Cliccando sul box si apre la pagina di ricerca paziente.

La lista dei pazienti, e i relativi filtri, avranno anche i campi

- Malattia
- Malattia infettiva da escludere
- Stato segnalazione

Nella lista saranno presenti anche i pazienti per cui l'ATS ha aperto una pratica senza segnalazione da parte del medico

Nel caso in cui per lo stesso paziente siano presenti più segnalazioni/pratiche verrà visualizzato solo una volta.

Aprendo poi il dettaglio del singolo paziente sarà visualizzato tutto lo storico.

#### 13.2 Malattie infettive attualmente presenti

|                              |               |                                                            | Cognome Mmg PIs R Nome Mmg PIs R, MMG-PLS                 | [R] - MMG/PDF MMGPLS N | ome MMGPLS Cognome 🗸       |
|------------------------------|---------------|------------------------------------------------------------|-----------------------------------------------------------|------------------------|----------------------------|
| Regione<br>Lombardia         |               | SMI - Sistema di Sorveglianza delle Malattie Infettive     |                                                           |                        |                            |
| Home<br>Segnalazioni         | <b>ᢙ</b><br>ᠬ | 71<br>Pazienti attualmente presi in carico<br>Visualizza → | ttualmente Segnalazioni effettuate Visualizza→ Visualizza | 81<br>Test caricati    | Visualizza <del>&gt;</del> |
| Accertamenti e Test          | ~ <u> ~</u>   |                                                            |                                                           |                        | )                          |
| Pazienti<br>Monitoraggio MMG | ×<br>P        | Elenco patologie                                           |                                                           |                        |                            |
| Deleghe                      | ക             | Malattia                                                   |                                                           | Frequenza              |                            |
| Notizie e Comunicazioni      | D             | CORONAVIRUS COVID-19                                       |                                                           | 72                     | Visualizza ->              |
|                              |               | MONKEYPOX                                                  |                                                           | 25                     | Visualizza →               |
|                              |               | SCABBIA                                                    |                                                           | 14                     | Visualizza ->              |
|                              |               | DERMATOFITOSI                                              |                                                           | 8                      | Visualizza→                |
|                              |               | MALATTIA_MOCK_CON_TUTTE_LE_CARDS                           |                                                           | 6                      | Visualizza ->              |
|                              |               | PEDICULOSI E FTIRIASI                                      |                                                           | 2                      | Visualizza ->              |

Figura 137 - Monitoraggio malattie infettive presenti

In questa sezione sono presenti tutte le malattie infettive per cui è presente almeno una segnalazione nello stato:

- Inviata
- Caricata
- Presa In Carico

- Istruzioni Sorveglianza Malattie Infettive-

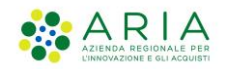

Cliccando sul box si apre una lista delle malattie con il conteggio di quante segnalazioni sono per ogni malattia.

Cliccando sul totale di ogni singola malattia, si apre la ricerca pazienti.

|                         |            |                                       | උ Cognom               | e Mmg Pis R Nome Mmg Pis R , MMG-PLS [R] - Mi | Mg/Pdf mmgpls nome mmgpls cognome $ \sim   [  ightarrow $ |
|-------------------------|------------|---------------------------------------|------------------------|-----------------------------------------------|-----------------------------------------------------------|
| Regione<br>Lombardi     | a          | SMI - Sistema di Sorveglianza delle   | Malattie Infettive     |                                               |                                                           |
| Home                    | <b>(2)</b> | Cerca paziente                        |                        |                                               |                                                           |
| Segnalazioni            |            | Ricerca paziente                      |                        |                                               |                                                           |
| Accertamenti e Test     | ~ 🗠        | 🔿 Codice identificativo 🜘 Dati anagra | fici                   |                                               |                                                           |
| Pazienti                | ~          | Nome paziente                         | Cognome paziente       | Data di nascita (facoltativo)                 | Sesso paziente                                            |
| Monitoraggio MMG        | Q          | Es. Mario                             |                        | GG/MM/AAAA                                    | Maschio                                                   |
| Deleghe                 | 品          | Malattia                              | Stato segnalazione     |                                               |                                                           |
| Notizie e Comunicazioni | D          | CORONAVIRUS COVID-19 X V              | 2 tipo/i selezionato/i |                                               |                                                           |
|                         |            |                                       |                        |                                               | Cerca                                                     |

Figura 138- Monitoraggio ricerca pazienti

### 13.3 Segnalazioni effettuate

#### Segnalazioni

| Ricerca segnalazione            |                        |                                 |
|---------------------------------|------------------------|---------------------------------|
| Malattie Infettive              |                        | Codice Fiscale / Identificativo |
| Seleziona                       | ~                      |                                 |
| Malattie Infettive da escludere |                        |                                 |
| Seleziona                       | ~                      |                                 |
| Nome                            |                        | Cognome                         |
|                                 |                        |                                 |
| Data di segnalazione Da         | Data di segnalazione A | Stato                           |
| GG/MM/AAAA                      | GG/MM/AAAA             | Seleziona 🗸                     |
| Codice segnalazione             |                        |                                 |
|                                 |                        |                                 |
| Esporta in Csv                  |                        | Azara Cara                      |

Figura 139 - Monitoraggio segnalazioni effettuate

In questa sezione sono presenti tutte le segnalazioni inserite dall'operatore collegato o dai suoi delegati (sia infermieri che medici).

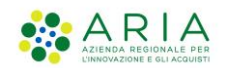

### 13.4 Test caricati

|                         |          |                        |                     |                         | Cognome Mmg Pls R No | me Mmg Pis R , MMG-PLS [R] - MMG/PDF MMGPLS NOME MMGPLS COGNO                                  | ME ~ [→   |  |  |
|-------------------------|----------|------------------------|---------------------|-------------------------|----------------------|------------------------------------------------------------------------------------------------|-----------|--|--|
| Regione<br>Lombardia    |          | SMI - Sistema di S     | orveglianza delle M | lalattie Infettive   Se | egnalazione          |                                                                                                |           |  |  |
| Home                    | <b>8</b> | Accertamenti e test    |                     |                         |                      |                                                                                                |           |  |  |
| Segnalazioni            | ≘        | Codice Fiscale / Ident | ificativo           | Cognome                 |                      | Nome                                                                                           |           |  |  |
| Accertamenti e Test 🛛 🗸 | ~        |                        |                     |                         |                      |                                                                                                |           |  |  |
| Pazienti                | æ        | Sesso                  |                     |                         |                      | Tipo test                                                                                      | Tipo test |  |  |
| Monitoraggio MMG        | Q        | D'ORDER FOT THE        |                     |                         |                      |                                                                                                |           |  |  |
| Deleghe                 | ቆ        | Esporta Test in Csv    |                     |                         |                      |                                                                                                | Cerca     |  |  |
| Notizie e Comunicazioni | D        |                        |                     |                         |                      |                                                                                                |           |  |  |
|                         |          | Codice                 | †↓ Cognome          | †↓ Nome                 | †↓ Sesso             | $\uparrow\downarrow~$ Tipologia del test $\uparrow\downarrow~$ Data test $\uparrow\downarrow~$ |           |  |  |
|                         |          | AAABBB17A13B157R       | АААА                | AAABBBB                 | Maschio              | ActivXpress+ COVID-19 Antig 22/09/2022 00:00                                                   | ₹         |  |  |
|                         |          | CDDCNQ80A01F2055       | CA ADDETTI          | CINQUE                  | Maschio              | ActivXpress+ COVID-19 Antig 16/09/2022 11:06                                                   | ⊻         |  |  |
|                         |          | CDDCN080A01F2055       | CA ADDETTI          | CINOUE                  | Maschio              | ArtivXnress+ COVID-19 Antia 16/09/2022 11:02                                                   | .↓.       |  |  |

Figura 140 - Monitoraggio test caricati

In questa sezione sono presenti tutti i test inseriti dall'operatore collegato o dai suoi delegati (sia infermieri che medici).

<sup>-</sup> Istruzioni Sorveglianza Malattie Infettive-

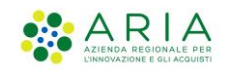

### 14. Notifiche di sistema

### 14.1 Notifiche per le segnalazioni errate o in bozza

Qualora fossero presenti segnalazioni "Errate" da correggere o segnalazioni giacenti in "Bozza" si riceveranno due differenti tipi di notifiche:

1. Per i quindici giorni successivi all'inserimento della segnalazione in stato "Bozza" o "Errata" si avrà una notifica presente sulla barra operatore rappresentata da una campanella, se dovessero essere presenti notifiche non lette questa sarà sovrastata da un puntino rosso.

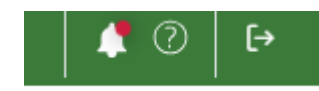

Figura 141 - Icona di notifica

Cliccando sull'icona è possibile visualizzare l'elenco delle notifiche presenti, le nuove hanno uno sfondo azzurro, quelle già lette bianco.

Qualora la segnalazione non venga corretta e rinviata, il giorno successivo si rinnoverà la notifica con il conteggio dei giorni rimanenti per la correzione, fino al quindicesimo giorno; trascorso questo limite la segnalazione sarà eliminata automaticamente e l'utente ne avrà conferma anche all'interno della sezione notifiche.

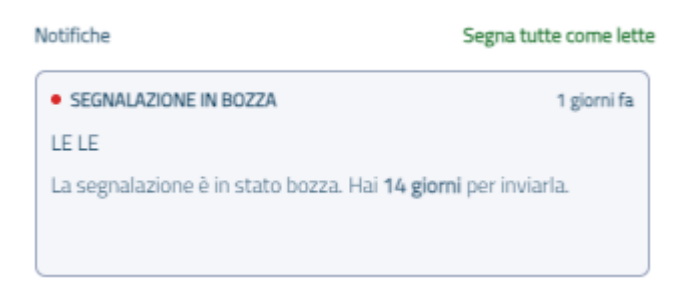

Figura 142 - Notifica segnalazione

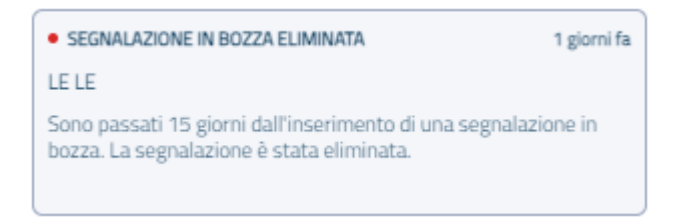

Figura 143 - Notifica segnalazione eliminata

Cliccando sulla notifica il sistema restituisce la pagina di ricerca delle segnalazioni con il filtro "Stato" preimpostato su quello di interesse e l'elenco delle segnalazioni da correggere,

- Istruzioni Sorveglianza Malattie Infettive-

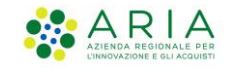

da questa pagina è possibile accedere al dettaglio della segnalazione in esame e procedere alla sua correzione o all'eliminazione.

| Segnalazion                            | i                                            |                           |      |        |                   |                |                 |                      |               |              |
|----------------------------------------|----------------------------------------------|---------------------------|------|--------|-------------------|----------------|-----------------|----------------------|---------------|--------------|
| Ricerca segnalazio                     | ne                                           |                           |      |        |                   |                |                 |                      |               |              |
| Malattie Infettive                     |                                              |                           |      |        | Codice Fiscale /  | Identificativo |                 |                      |               |              |
|                                        |                                              |                           |      | ~      | Inserisci         |                |                 |                      |               |              |
| Malattie Infettive da escl             | udere                                        |                           |      |        |                   |                |                 |                      |               |              |
|                                        |                                              |                           |      | ~      |                   |                |                 |                      |               |              |
| Nome                                   |                                              |                           |      |        | Cognome           |                |                 |                      |               |              |
|                                        |                                              |                           |      |        |                   |                |                 |                      |               |              |
| Data di segnalazione Da                |                                              | Data di segnalazione A    |      |        | Stato             |                |                 |                      |               |              |
| GG/MM/AAAA                             | Ô                                            | GG/MM/AAAA                |      | e      | 1 tipo/i selezion | ato/i          |                 |                      |               | ~            |
| Codice segnalazione                    |                                              |                           |      |        |                   |                |                 |                      |               |              |
|                                        |                                              |                           |      |        |                   |                |                 |                      |               |              |
| Esporta in Csv                         |                                              |                           |      |        |                   |                |                 |                      |               | Azzera Cerca |
| Risultati della ri<br>In bozza Inviata | Cerca<br>Presa in carico da ATS  Chiusa Arch | ilviata 🔶 Errata          |      |        |                   |                |                 |                      |               |              |
| Stato                                  | Codice                                       | Malattia                  | Nome | Cognon | me                | Sesso          | Data di nascita | Data di segnalazione | Segnalato da  |              |
| Errata                                 | MNTLT288R54L103H                             | INFEZIONE DA ECHOVIRUS 11 | LE   | LE     |                   | Femmina        | 04/12/2023      | 05/02/2024           | Roberto Bolla | Dettaglio    |

Figura 144- Ricerca segnalazioni da correggere

 Dal decimo al quindicesimo giorno in cui la segnalazione si trova in stato "Errata" o "Bozza", il sistema di notifica verrà integrato dalla seguente pop up che si presenta ad ogni accesso dell'utente.

| Segnalazione in bozza                                                                                                    |  |
|----------------------------------------------------------------------------------------------------|--|
| -E<br>La segnalazione in bozza LE LE verrà eliminata entro 1<br>giorni. Puoi inviare la segnalazione all'ATS entro la sua<br>data di eliminazione automatica da parte del sistema. |  |
| Vai alle segnalazioni in bozza                                                                                                    |  |
| Ignora                                                                                                    |  |

Figura 145 - Pop up di notifica

Sarà possibile accedere all'elenco delle segnalazioni da correggere cliccando sul tasto "Vai alle segnalazioni", in modo da procedere alla correzione. Sarà possibile ignorare la notifica con il tasto "Ignora".

Trascorsi quindici giorni senza aver corretto e rinviato le segnalazioni in stato "Errata" e "Bozza", queste saranno eliminate automaticamente.

- Istruzioni Sorveglianza Malattie Infettive-